OPW Doskomp Sp. z o.o. ul. Piotra Skargi 12, 93-036 Łódź www.doskomp.com.pl www.doskomp.jst.pl 
 Telefon
 042 683 26 77

 Faks
 042 683 26 80

 office@doskomp.com.pl
 plus@doskomp.lodz.pl

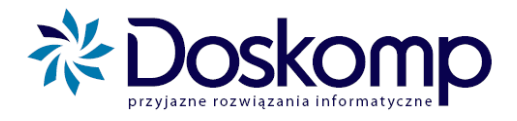

# System Planowania, Prognozowania

# i Realizacji Budżetu

INSTRUKCJA UŻYTKOWNIKA DLA JB

wersja z dnia 20-08-2010

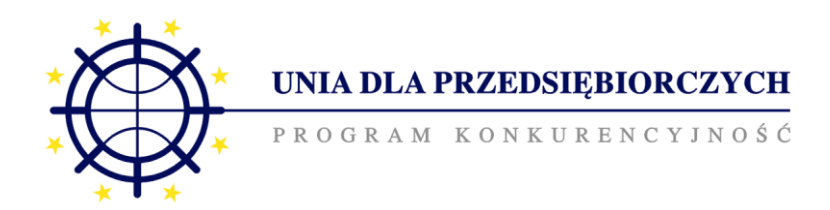

Projekt został dofinansowany ze środków Unii Europejskiej w ramach Sektorowego Programu Operacyjnego - Wzrost Konkurencyjności Przedsiębiorstw lata 2004-2006

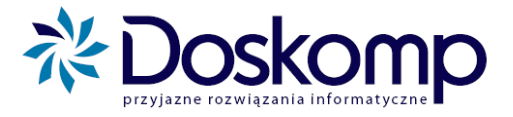

# Spis treści

| SI | PIS TRE                                                                                                    | 2ŚCI                                                                                                    | 2                          |
|----|----------------------------------------------------------------------------------------------------|----------------------------------------------------------------------------------------------------|----------------------------|
| W  | /STĘP                                                                                                    |                                                                                                    | 4                          |
| 1. | POR                                                                                                    | USZANIE SIĘ PO PROGRAMIE                                                                                                    | 5                          |
|    | 1.1.<br>1.2.<br>1.3.<br>1.4.                                                                                                    | GŁÓWNE (BOCZNE) MENU PROGRAMU<br>WYKAZ PLANÓW, UCHWAŁ I ZARZĄDZEŃ<br>ALTERNATYWNE MENU PROGRAMU<br>URUCHAMIANIE PROGRAMU                                                                                                    | 5<br>7<br>7<br>            |
| 2. | SŁO                                                                                                    | WNIKI                                                                                                    | 9                          |
|    | 2.1.       1         2.2.       2         2.3.       1         2.4.       1         2.5.       0         2.6.       2         2.7.       0         2.8.       2         2.9.       1 | LATA BUDŻETOWE<br>Iednostki<br>Decydenci<br>Mlasyfikacja budżetowa<br>Grupy paragrafów<br>Zadania<br>Grupy zadań<br>Źródła finansowania<br>Kontrahenci                                                                                                    |                            |
| 3. | PLA                                                                                                    | NOWANIE – TWORZENIE WYDRUKÓW DLA PLANU PIERWOTNEGO                                                                                                    |                            |
| 4. | 3.1.<br>3.2.<br>ZML                                                                                                    | Tworzenie planu pierwotnego<br>Wydruki projektu budżetu<br>ANY DO BUDŻETU – WYDRUKI DLA UCHWAŁ/ ZARZĄDZEŃ ZMIENIAJĄCYCH BUJ                                                                                                    |                            |
|    | 4.1.<br>4.2.<br>4.2.1.<br>4.2.2.<br>4.3.<br>4.4.                                                                                                    | ГWORZENIE WNIOSKU O ZMIANĘ W PLANIE<br>WNIOSEK O ZADANIE<br>Wniosek o nowe zadanie<br>Zmiana istniejącego zadania<br>ГWORZENIE WYDRUKU BIEŻĄCEGO PLANU<br>ГWORZENIE WYDRUKÓW WNIOSKU                                                                                                    | 27<br>29<br>31<br>32<br>33 |
| 5. | HAR                                                                                                    | MONOGRAMY JEDNOSTEK                                                                                                    |                            |
|    | 5.1.<br>5.1.1.<br>5.1.2.<br>5.2.                                                                                                    | Гworzenie Harmonogramu jednostki<br>Harmonogram "do uchwały"<br>Harmonogram "na dzień"<br>Wydruki Harmonogramów jednostek                                                                                                    |                            |
| 6. | PRZ                                                                                                    | EWIDYWANE WYKONANIE                                                                                                    |                            |
|    | 6.1. 1<br>6.2. 1                                                                                                    | PRZEWIDYWANE WYKONANIE JEDNOSTKOWE<br>DRUKOWANIE PRZEWIDYWANEGO WYKONANIA                                                                                                    |                            |
| 7. | MOI                                                                                                    | DUŁ ANALIZA                                                                                                    |                            |
|    | 7.1.<br>7.1.1.<br>7.1.2.<br>7.1.3.<br>7.1.4.<br>7.2.<br>7.2.1.<br>7.2.2.<br>7.2.3.                                                                                                   | PREZENTACJA PRZEKROJOWA BUDŻETU<br>Budowa okna podstawowego<br>Budowa okna wyszukiwarki na etapie projektowania budżetu oraz uchwały budżetowej<br>Funkcje rozszerzonego wyszukiwania.<br>Wydruk raportu<br>HISTORIA ZMIAN.<br>Budowa okna podstawowego<br>Funkcje rozszerzonego wyszukiwania.<br>Obsługa historii zmian – wybrane przykłady. |                            |

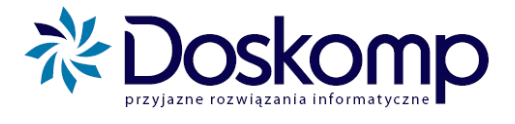

| 7    | 7.2.4. Wydruk raportu                                            |    |
|------|------------------------------------------------------------------|----|
| 7.3  | 5. Eksport do arkuszy MS Excel                                   |    |
| 8. 1 | KOMUNIKACJA Z URZĘDEM/ STAROSTWEM                                |    |
| 8.1  | . WYSYŁANIE PROJEKTU BUDŻETU DO URZĘDU/ STAROSTWA                |    |
| 8.2  | 2. WYSYŁANIE WNIOSKÓW O ZMIANĘ W PLANIE DO URZĘDU/ STAROSTWA     |    |
| 8.3  | 5. WYSYŁANIE HARMONOGRAMU                                        |    |
| 8.4  | . WYSYŁANIE PRZEWIDYWANEGO WYKONANIA                             |    |
| 8.5  | 5. POBIERANIE UCHWALONEGO PLANU (UCHWAŁY BUDŻETOWEJ LUB KOREKTY) |    |
| 8.6  | DDBIERANIE ODRZUCONYCH WNIOSKÓW                                  |    |
| 9. 1 | KOMUNIKACJA Z URZĘDEM/ STAROSTWEM ZA POMOCĄ FTP                  |    |
| 9.1  | . PODSTAWOWE INFORMACJA O USŁUDZE SERWERA FTP                    |    |
| 9.2  | 2. WYSYŁANIE PLANU, WNIOSKU, HARMONOGRAMU, WYKONANIA             |    |
| 9.3  | . Odbieranie planu, wniosku, harmonogramu, wykonania             |    |
| 10.  | USTAWIENIA (OPCJE) PROGRAMU (DLA ADMINISTRATORA)                 | 72 |
| 10.  | .1. HASŁO                                                        |    |
| 10.  | .2. OPERATORZY                                                   |    |
| 10.  | .3. PARAMETRY                                                    |    |
| j    | 10.3.1. "Parametry globalne"                                     |    |
| j    | 10.3.2. "Parametry lokalne"                                      |    |
| j    | 10.3.3. "Dane o JST"                                             |    |
| j    | 10.3.4. Zaczytywanie licencji do programu                        |    |
| 11.  | INFORMACJE O PRODUCENCIE                                         | 77 |

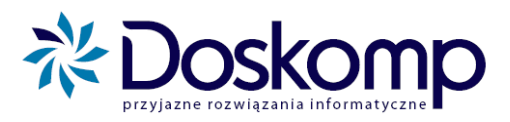

# Wstęp

Projekt *Systemu Planowania, Prognozowania i Realizacji Budžetu* został współfinansowany ze środków Unii Europejskiej w ramach Sektorowego Programu Operacyjnego 2004-2006, Wzrost Konkurencyjności Przedsiębiorstw przez Inwestycje.

Nasze nowe oprogramowanie docelowo stanowić będzie uzupełnienie dobrze Państwu znanego systemu sprawozdawczości budżetowej *Budżet JST Plus* oraz *Budżet JB Plus* (dla jednostek podległych).

Głównym zadaniem oprogramowania jest usprawnienie całego procesu planowania budżetowego, począwszy od zbierania i edycji projektów planów jednostek organizacyjnych po edycję załączników do uchwały budżetowej, uzasadnień uchwały budżetowej, przekazania w formie elektronicznej zatwierdzonych planów do jednostek podległych, aż po kontrolę wykonania budżetu.

System jest w swych założeniach bardzo elastyczny, co przy różnych podejściach do konstrukcji planów finansowych ma ogromne znaczenie.

Pierwszym krokiem który umożliwi Państwu pracę z planami finansowymi jest określenie słowników: lat budżetowych, jednostek podległych, wydziałów, zadań itp.

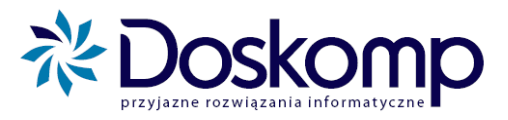

# 1. Poruszanie się po programie

Główne okno programu, pojawiające się po uruchomieniu programu, przedstawia poniższy

| (  | obraz.                                                                                                    |                    |                                                                                                    | 3.                                                                                                    |                                                   |                                                                        |    |
|----|----------------------------------------------------------------------------------------------------|--------------------|----------------------------------------------------------------------------------------------------|----------------------------------------------------------------------------------------------------|---------------------------------------------------|------------------------------------------------------------------------|----|
| 1  | 🔊 Planowanie budżetu                                                                                                    |                    |                                                                                                    |                                                                                                    |                                                   |                                                                        | ×  |
|    | Planowanie Wieloletni plan                                                                                                    | Realizacja Analiza | Komunikacja Słowr                                                                                                    | niki Parametry                                                                                                    |                                                   |                                                                        |    |
| 1. | Planowanie budżetu Planowanie Wieloletni plan Operator SKAR Rok budżetowy: 2011 <i>Kalendarz</i> Planowanie Realizacja Komunikacja Słowniki Słowniki KONIEC | Realizacja Analiza | Komunikacja Słown<br>sia Status<br>otwałty<br>uchwalona<br>uchwalona<br>uchwalona<br>Entry<br>treated and the status<br>treated and the status<br>treated and treated and the status<br>treated and the status<br>treated an | iki Parametry           Typ           Korekta - uchwała           Korekta - zarządzenie           Plan - uchwała budżetowa           Plan - projekt             Dan - projekt             Owania, proalizacji budż | Numer uchwa<br>444///<br>333//<br>222//<br>111    | y Data uchwały<br>2011-02-10<br>2011-01-28<br>2010-12-30<br>2010-11-01 | 2. |
|    |                                                                                                    |                    |                                                                                                    | 4. Licence                                                                                                    | 27.04.2010) / build:<br>b<br>ija ważna do dnia 20 | 1.1.9.251<br>Jaza: 0.79<br>080-12-31                                   |    |

# Składa się ono z 4 podstawowych części:

- 1. Główne menu funkcjonalne programu.
- 2. Wykaz planów oraz uchwał i zarządzeń.
- **3.** Alternatywne menu programu.
- 4. Informacje o wersji programu, bazy oraz terminie ważności licencji.

# 1.1. Główne (boczne) menu programu

Menu to służy do poruszania się i przełączania pomiędzy poszczególnymi funkcjami programu. U samej góry znajduje się pole **Operatora**. Umożliwia ono zmianę użytkownika bez konieczności ponownego uruchamiania programu. Aby zmienić użytkownika, należy dwukrotnie kliknąć ikonę kłódki, a następnie wpisać nazwę użytkownika oraz hasło.

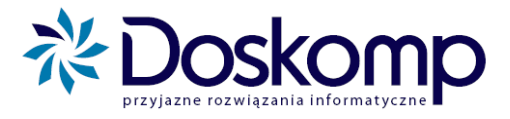

Poniżej Operatora znajduje się menu wyboru **roku budżetowego**. Żeby przełączyć się między poszczególnymi latami należy kliknąć lewym przyciskiem myszy na polu z rokiem i z rozwiniętej listy wybrać odpowiedni.

Poniżej znajduje się rozwijane menu, które posiada następujące części składowe:

 Kalendarz – wybór tego menu powoduje wyświetlenie kalendarza oraz możliwość pokazania Stanu na dany dzień. Aby to uczynić wybieramy miesiąc oraz zaznaczamy dany dzień, a następnie klikamy "Stan na dzień". Na wykazie z prawej strony program automatycznie ustawi się na aktualnej na ten dzień uchwale.

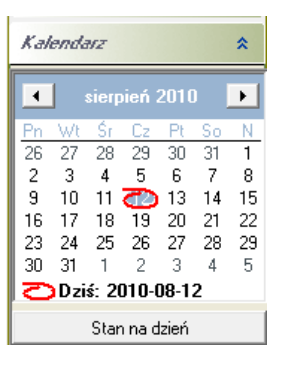

| Planowanie          | \$ |
|---------------------|----|
| Jednostka           |    |
| Wniosek             |    |
| Budżet              |    |
| Harmonogram         |    |
| Zadania UE          |    |
| Organ               |    |
| Uchwały             |    |
| Budżet              |    |
| Harmonogram         |    |
| Bilans wniosków     |    |
| WPF                 |    |
| Programy WPF        |    |
| Przedsięwzięcia WPF |    |
| Wnioski WPF         |    |

- Planowanie w tej zakładce po rozwinięciu znajdują się wszystkie funkcje dotyczące tworzenia/ podglądu/ drukowania planów, uchwał budżetowych, wniosków oraz harmonogramów, zarówno na poziomie Organu, jak i Jednostki. Tu także można wprowadzić programy i przedsięwzięcia oraz wnioski WPF.
- **Realizacja** w tej zakładce tworzymy/ podglądamy/ drukujemy przede wszystkim przewidywane wykonanie (patrz pkt 6), a także konfigurujemy zapotrzebowanie oraz przelewy.

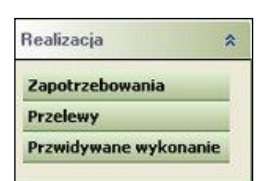

| Analiza          | *       |
|------------------|---------|
| Prezentacja prze | krojowa |
| Historia zmian   |         |
|                  |         |

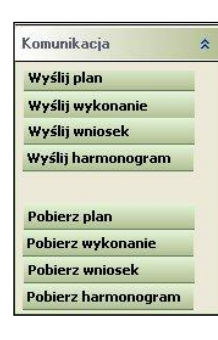

- Analiza służy do przeglądania i drukowania przekrojowej prezentacji budżetu oraz historii zmian dla wybranej klasyfikacji budżetowej (patrz pkt. 7).
- **Komunikacja** służy do wysyłania i zaczytywania stworzonych planów, wniosków, harmonogramów oraz wykonań (patrz pkt. 8).

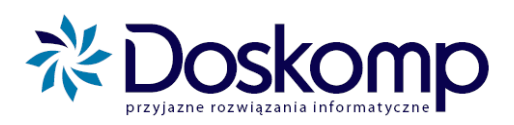

 Słowniki – służą do ustawiania wszystkich parametrów systemu takich jak: lata, jednostki podległe i wydziały, decydenci, klasyfikacja budżetowa, grupy paragrafów, zadania, grupy zadań, źródła finansowania i kontrahenci (patrz pkt. 2).

| Słowniki               | \$ |
|------------------------|----|
| Lata budżetowe         |    |
| Jednostki              | ĺ. |
| Decydenci              |    |
| Kontrahenci            |    |
| Klasyfikacja budżetowa |    |
| Grupy paragrafów       |    |
| Zadania                |    |
| Grupy zadań            |    |
| Fundusze strukturalne  |    |
| Źródła finansowania    | 22 |

| Hasło      |  |
|------------|--|
| Operatorzy |  |
| Parametry  |  |
|            |  |

- **Opcje** zakładka zawiera ustawienia programu dotyczące haseł, operatorów i parametrów programu. Wszystkie podstawowe parametry są ustawiane przez pracowników firmy Doskomp podczas wdrożenia (patrz pkt. 10).
- Koniec istnieje tu możliwość wylogowania użytkownika lub też zamknięcia programu.

| KONIEC          | * |
|-----------------|---|
| Wyloguj SKAR    |   |
| Zamknij program |   |

# 1.2. Wykaz planów, uchwał i zarządzeń

W tym miejscu znajdują się wszystkie stworzone/ odebrane z urzędu dokumenty. Układ ich jest chronologiczny, najnowsze znajdują się u góry wykazu. Na wykazie są wyszczególnione daty rozpoczęcia uchwały, status, typ oraz numer dokumentu.

#### 1.3. Alternatywne menu programu

Menu to jest odzwierciedleniem bocznego menu. Zawiera takie same składniki i również umożliwia swobodne poruszanie się po funkcjach programu.

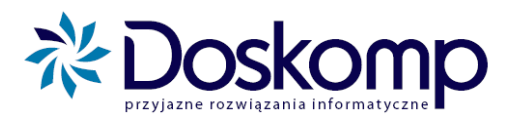

# 1.4. Uruchamianie programu

• Program uruchamiamy przy pomocy skrótu na pulpicie;

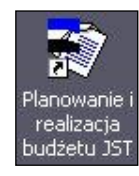

 Pojawi się poniższe okno logowania do systemu, w którym należy wpisać nazwę użytkownika oraz hasło dostępu.;

| Logowanie          |        |               |                   |   |  |  |  |
|--------------------|--------|---------------|-------------------|---|--|--|--|
| Podaj nazwę użytk  | ownika | oraz hasło do | ostępu do systemu |   |  |  |  |
| Nazwa użytkownika: |        |               |                   |   |  |  |  |
| Hasło dostępu:     |        |               |                   | _ |  |  |  |
|                    |        | 🗸 ок          | 🗙 Anuluj          |   |  |  |  |

- Domyślnie w programie występuje użytkownik: **skar** ,o haśle: **skar**;
- W celu potwierdzenia wprowadzonych danych należy kliknąć "OK".

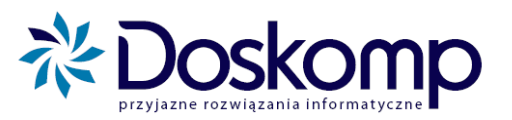

# 2. Słowniki

Zakładka "**Słowniki"** służy do ustawiania wszystkich parametrów systemu takich jak lata, jednostki podległe i wydziały, decydenci, klasyfikacja budżetowa, grupy paragrafów, zadania, grupy zadań, źródła finansowania i kontrahenci.

Prawidłowe uzupełnienie powyższych parametrów jest niezbędne do rozpoczęcia pracy z systemem.

# 2.1. Lata budżetowe

Aby dodać nowy rok budżetowy należy kliknąć na przycisk "Nowy", a następnie wpisać z klawiatury lub ustawić strzałkami rok, który chcemy dodać. Kliknięcie na "Zapisz" potwierdza utworzenia nowego roku budżetowego, natomiast na "Zamknij" – powoduje opuszczenie zakładki.

| Słowniki               | * |
|------------------------|---|
| Lata budżetowe         |   |
| Jednostki              |   |
| Decydenci              |   |
| Kontrahenci            |   |
| Klasyfikacja budżetowa |   |
| Grupy paragrafów       |   |
| Zadania                |   |
| Grupy zadań            |   |
| Fundusze strukturalne  |   |
| Źródła finansowania    |   |

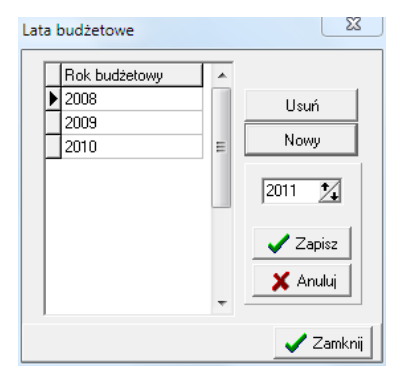

# 2.2. Jednostki

W zakładce "Jednostki" tworzy się listę wszystkich jednostek zewnętrznych, jak i wewnętrznych – wydziałów. <u>Aby dodać jednostkę należy:</u>

a) przejść na zakładkę "Opis...", kliknąć ikonę i wypełnić dane wybranej jednostki. Wymagane to przede wszystkim: "Kod", "Skrót nazwy", "Typ jednostki", "Pełna nazwa".

Wszystkie zmiany należy potwierdzić przyciskiem 🗹 mieszczącym się na dole ekranu.

Do dodania następnej jednostki służy ikona +, natomiast do usunięcia -

#### System Planowania, Prognozowania i Realizacji budżetu INSTRUKCJA UŻYTKOWNIKA

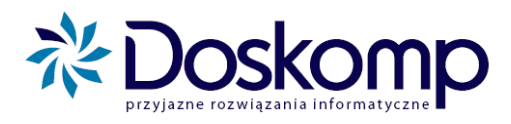

| ednostki Upis   T       | ypy jednostek                   |                          |
|-------------------------|---------------------------------|--------------------------|
| Kod                     | Skrót nazwy                     | Typ jednostki            |
| GIM1                    | Gim1                            | JB Jednostka budżetowa 💌 |
| <sup>D</sup> ełna nazwa |                                 |                          |
| Gimnazjum nr 1          |                                 |                          |
| lednostka nadrzędna     |                                 |                          |
| GIM1                    | Gimnazjum nr 1                  | <b>•</b>                 |
| Jtworzona: 2001-01-     | 01 🔻 Zlikwidowana: 2080-12-31 💌 |                          |
| ,                       |                                 |                          |
| -                       | Informacje a                    | adresowe                 |
| Miejscowość             | PNA                             | N Poczta                 |
| J                       |                                 |                          |
| Ulica                   |                                 |                          |
|                         |                                 |                          |
| NIP                     |                                 | <u>K GK GT PT</u>        |
|                         |                                 |                          |
| +                       | Ban                             | nk —                     |
| - •                     | Informacie dodatk               | tkowe - kontakt          |
|                         |                                 | ue liereusietue          |
|                         | Informacie opparking            | We - Klerownictwo        |
| •                       |                                 |                          |

b) Listę dodanych jednostek widoczna jest na zakładce "Jednostki".

| <del>.</del> | Słownik jednostek   |     |                        |   |           |
|--------------|---------------------|-----|------------------------|---|-----------|
| Jeo          | dnostki   Opis   Tj |     |                        |   |           |
| ÷            |                     |     |                        |   |           |
| Γ.           | JST Gdynia          |     |                        |   |           |
|              | Identyfikator       | Тур | Nazwa                  | * | Kod GUS   |
|              | GIM1                | JB  | Gimnazjum nr 1         |   |           |
|              | SP1                 | JB  | Szkoła Podstawowa nr 1 |   | Kod REGON |
|              |                     |     |                        |   |           |

#### UWAGA !!!

Każda z jednostek powinna po jej założeniu mieć przydzielone <u>zadania ustawowe</u> (własne, zlecone, porozumienia). Jeżeli jednostka posiada tylko środki własne wtedy należy zaznaczyć tylko zadania własne (stawiamy "haczyk" przy zadaniach własnych) i kliknąć przycisk "Generuj zadania standardowe". JST decyduje o tym, czy zadaniowość jest dzielona tylko na zadania ustawowe (własne, zlecone, porozumienia), czy na zadaniowość szczegółową (np. remont drogi nr 1, zakup materiałów biurowych itp.)

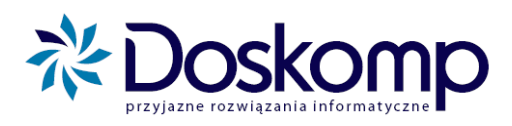

| 🕣<br>Jeo | Słownik<br>Inostki | ( <b>jednostek</b>                                                               | _ 🗆 🛛                        |
|----------|--------------------|----------------------------------------------------------------------------------|------------------------------|
| Ē        |                    | Zadania standardowe                                                              | 1                            |
| Г        | Kod                | Nazwa IsStd 🔨                                                                    |                              |
|          | 500                | pomoc rzeczowa lub finansowa                                                     | Kod GUS                      |
|          | 400                | zadania realizowane na podstawie porozumień z jednostkami samorządu terytori. 🗖  | í l                          |
|          | 300                | zadania realizowane na podstawie porozumień z organami administracji rządowe 🔲 🦳 | Kod BEGON                    |
|          | 200                | zadania zlecone 🗖 🔤                                                              |                              |
|          | 100                | zadania własne 🔽 👘                                                               |                              |
|          |                    |                                                                                  | Przypisz kody<br>GUS i REGON |
|          | 🔽 Za               | dania bieżące 🔽 Zadania majątkowe                                                | doomedow                     |
| Г        | Uzupełni           | enie nazwy dla                                                                   |                              |
|          | Części gr          | ninnej (część gminna)                                                            | ľ                            |
|          | Części po          | wiatowej (część powiatowa) Zapisz ustawienia                                     |                              |

Jeśli jednostka posiada oprócz własnych zadania zlecone lub inne, należy zaznaczyć je odpowiednio haczykami.

# 2.3. Decydenci

Słownik decydentów służy do wprowadzania decydentów; np. Rada, Burmistrz, Skarbnik. Nowego Decydenta dodaje się klikając znak 🛨 u dołu ekranu, a potwierdza wpis klikając na

| 1 | Słownik dec | ydentów    |                 |
|---|-------------|------------|-----------------|
|   | Kod         | Skrót      | Rodzaj aktu     |
| Þ |             |            |                 |
|   |             |            |                 |
|   |             |            |                 |
|   |             |            |                 |
|   |             |            |                 |
|   |             |            |                 |
|   | Kod         | Skrót      | Wpis obowiązuje |
|   | B           | odzaj aktu | et · · bo       |
|   | 'ełna nazwa |            |                 |
|   |             |            |                 |
|   |             |            |                 |
| ļ | Jwagi       |            |                 |
|   |             |            |                 |
|   |             |            |                 |
|   |             |            | Zamkrii         |

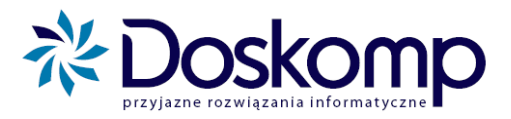

# 2.4. Klasyfikacja budżetowa

W klasyfikacji budżetowej istnieje możliwość dodania i modyfikacji działów, rozdziałów i paragrafów.

| Działy Rozdziały Paragraf | y - dochody   Paragrafy - wydatki   Czwarta cyfra paragrafów - wydatki   Czwarta cyfra paragrafów - dochody |  |  |  |  |  |
|---------------------------|----------------------------------------------------------------------------------------------------|--|--|--|--|--|
| Dział                     | Nazwa                                                                                                    |  |  |  |  |  |
| 010                       | Rolnictwo i łowiectwo                                                                                       |  |  |  |  |  |
| 020                       | Leśnictwo                                                                                                   |  |  |  |  |  |
| 050                       | Rybołówstwo i rybactwo                                                                                      |  |  |  |  |  |
| 100                       | Górnictwo i kopalnictwo                                                                                     |  |  |  |  |  |
| 150                       | Przetwórstwo przemysłowe                                                                                    |  |  |  |  |  |
| 400                       | Wytwarzanie i zaopatrywanie w energię elektryczną, gaz i wodę                                               |  |  |  |  |  |
| 500                       | Handel                                                                                                    |  |  |  |  |  |
| Uwagi:                    |                                                                                                    |  |  |  |  |  |
| 010                       | Rolnictwo i łowiectwo                                                                                       |  |  |  |  |  |
| Data                      | od: 2001-01-01 🔢 Data do: 2080-12-31 🛐                                                                      |  |  |  |  |  |
|                           | Pokaź wszystkie 🔍                                                                                           |  |  |  |  |  |

# Aby dodać nowy dział, rozdział, paragraf należy:

- a) ustawić się na odpowiedniej zakładce (dział, rozdział, paragraf);
- **b**) kliknąć w dolnym polecenie "**Dopisz nową**";
- c) wpisać numer, nazwę oraz datę obowiązywania;

| Działy Rozdziały Paragrafy -          | dochody   Paragrafy - wydatki   Czwarta cyfra paragrafów - wydatki   Czwarta cyfra paragrafów - dochody |        |
|---------------------------------------|----------------------------------------------------------------------------------------------------|--------|
| Dział<br>Dział<br>Dilo Rolnictwo i łu | owiectwo                                                                                                |        |
| Rozdział                              | Nazwa                                                                                                   | ^      |
| 01078                                 | Usuwanie skutków klęsk żywiołowych                                                                      |        |
| 01095                                 | Pozostała działalność                                                                                   |        |
| 01097                                 | Gospodarstwa pomocnicze                                                                                 |        |
|                                       |                                                                                                    | ~      |
| Uwagi:                                |                                                                                                    | ~      |
| Rozdział<br>01078                     | Usuwanie skutków klęsk żywiołowych                                                                      | *      |
| <u>D</u> opisz nową                   | Anuluizmiany                                                                                            | 1      |
| <u>E</u> dytuj                        |                                                                                                    |        |
| Usuń Data od:                         | 2001-01-01 II Data do: 2080-12-31 II Zatwierdź zmian                                                    | y      |
| Dopisanie nowej pozycji do            | słownika rozdziałów Pokaż wszystkie 💽                                                                   | amknij |

 d) w przypadku *paragrafu* należy także zaznaczyć z prawej strony czego dotyczy: gmin, powiatów, województw itp. (jak na rysunku poniżej);

#### System Planowania, Prognozowania i Realizacji budżetu INSTRUKCJA UŻYTKOWNIKA

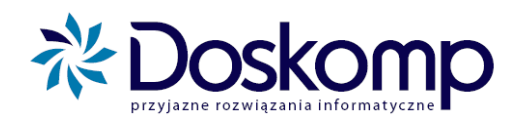

| Paragraf Nazwa                                                                                                    |                                                                                                    |                                                             |  |  |  |  |  |
|----------------------------------------------------------------------------------------------------|----------------------------------------------------------------------------------------------------|-------------------------------------------------------------|--|--|--|--|--|
| 001 Podatek dochodowy od osób fizycznych                                                                                                    |                                                                                                    |                                                             |  |  |  |  |  |
| 002 Podatek dochodowy od osób prawnych                                                                                                    |                                                                                                    |                                                             |  |  |  |  |  |
| 003 Zryczałtowany podatek dochodowy od osób fizycznych                                                                                                    |                                                                                                    |                                                             |  |  |  |  |  |
| 003                                                                                                    | Zryczałtowany podatek dochodowy od osób fizycznych                                                          | _                                                           |  |  |  |  |  |
|                                                                                                    |                                                                                                    | ×                                                           |  |  |  |  |  |
| vagi: Paragraf ten obejmuje wpływy z podatku dochodowego od osób fizycznych pobieranego według skali podatkowej, o której mowa w w rak. 27 ustawy z dnia 26 lipca 1991 r. o podatku dochodowym od osób fizycznych (Dz. U. z 2000 r. Nr 14, poz. 176, z późn. zm.2)). Paragraf ten obejmuje również wpływy z podatku dochodowego, obieranego od dochodów z pozarolniczej działalności gospodarczej, o którym mowa w art. 30c powyższej ustawy. |                                                                                                    |                                                             |  |  |  |  |  |
| ,                                                                                                    | Paragraf Podatek dochodowy od osób fizycznych                                                               | <ul> <li>miast na pr. pow.</li> <li>związków JST</li> </ul> |  |  |  |  |  |
| ,<br>Dopisz nową<br><u>E</u> dytuj<br>Usuń                                                                                                    | Paragraf<br>Podatek dochodowy od osób fizycznych<br>Dota od: 2006-07-01 I Data do: 2080-12-31 I C Przychody | Anuluj zmiany                                               |  |  |  |  |  |

e) wybrać polecenie "Zatwierdź zmiany".

# UWAGA!

Należy pamiętać, że aby edytować/dodać nowy rozdział należy najpierw zaznaczyć w zakładkach dany dział, a następnie przejść na zakładkę "**Rozdział**" i kliknąć "**Dopisz nową**".

Analogicznie można edytować *czwartą cyfrę paragrafów* (dochody lub wydatki) ustawiając się na odpowiedniej zakładce.

Dział, rozdział, paragraf można **zmodyfikować** ustawiając się na nim i wybierając opcję "**Edytuj**". Po dokonaniu zmian należy je zatwierdzić przyciskiem "**Zatwierdź zmiany**"

# PAMIĘTAJ!

Klasyfikacja budżetowa jest uaktualniana wraz ze zmianami w ustawie poprzez aktualizacje systemu, przez firmę Doskomp, dlatego też przed zmianą działu, rozdziału lub paragrafu proponujemy skonsultować się z obsługą firmy Doskomp.

# 2.5. Grupy paragrafów

Zakładka "Grupy paragrafów" służy do tworzenia grup paragrafów np. wynagrodzenia i pochodne. System sam w sobie posiada już domyślne (ustawowe) grupy paragrafów, z którymi można zapoznać się na zakładce "Grupy paragrafów", następnie menu "Grupy" oraz np.: "Wydatki".

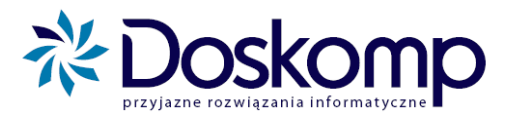

| G | Grupy Paragrafy     |                                      |  |  |  |  |  |
|---|---------------------|--------------------------------------|--|--|--|--|--|
|   | C Dochody G Wydatki |                                      |  |  |  |  |  |
|   | Kod                 | Nazwa                                |  |  |  |  |  |
| Þ | 100                 | Dotacje i subwencje                  |  |  |  |  |  |
|   | 200                 | Świadczenia na rzecz osób fizycznych |  |  |  |  |  |
|   | 300                 | Wydatki bieżące                      |  |  |  |  |  |
|   | 310                 | wynagrodzenia i pochodne             |  |  |  |  |  |
|   | 320                 | dotacje                              |  |  |  |  |  |
|   | 330                 | na obsługę długu                     |  |  |  |  |  |
|   | 400                 | Wydatki majątkowe                    |  |  |  |  |  |
|   | 500                 | Rozliczenia z bankami                |  |  |  |  |  |
|   | 600                 | Obsługa długu publicznego            |  |  |  |  |  |
|   | 700                 | Środki własne Unii Europejskiej      |  |  |  |  |  |
|   |                     |                                      |  |  |  |  |  |

Jeśli grupy systemowe okażą się niewystarczające, istnieje możliwość stworzenia własnej w oparciu o procedurę opisaną poniżej

| 💨 Grupy paragra   | afów                                                                |
|-------------------|---------------------------------------------------------------------|
| Grupy dla wydrukó | ów Grupy dla harmonogramów                                          |
| Grupa: Do         | tacje i subwencje Rok<br>2010                                       |
| C Dochody         | Wydatki     wszystkie     C tylko dla roku budżetowego              |
| Kod               | Nazwa                                                               |
| 100               | Dotacje i subwencje                                                 |
| 200               | Świadczenia na rzecz osób fizycznych                                |
| 300               | Wydatki bieżące                                                     |
| 310               | wynagrodzenia i pochodne                                            |
| 320               | dotacje                                                             |
| 330               | na obshuge dhugu                                                    |
| 400               | Wydatki majątkowe                                                   |
| 500               | Rozliczenia z bankami                                               |
| 600               | Obsługa długu publicznego                                           |
| 700               | Środki własne Unii Europejskiej                                     |
|                   |                                                                     |
| 100 Dot           | acie i subwencie 4. cyfra dowolna 🔻                                 |
| Wpis obowiązuje   | od 2004-01-01 🗵 do 2080-12-31 🗵 🖂 🔺 🕨 💌 🥊 🛨 🗕 🗠 🔀 Grupa nadrzędna 🔍 |
|                   | I Zamknij                                                           |

# Aby utworzyć nową grupę należy:

- a) Zaznaczyć typ paragrafu dochodowy lub wydatkowy;
- b) Zaznaczyć czy na liście paragrafów mają być wszystkie paragrafy czy dostępne w danym roku budżetowym;
- c) Po kliknięciu przycisku •, wprowadzić na dole numer i nazwę grupy, wybrać jakich/jakiej 4 cyfry paragrafu ma dotyczyć, ewentualnie wybrać grupę nadrzędną, a

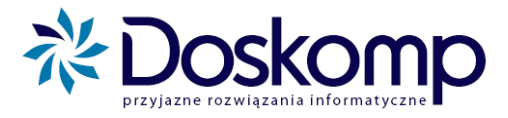

następnie zmiany potwierdzić przyciskiem 🗹. Przycisk 🗵 służy do anulowania wszystkich zmian, natomiast 🗖 usuwa rekord.

d) Przejść na zakładkę "Paragrafy" i w górnym oknie zaznaczyć, jaki paragraf ma zostać dodany do grupy oraz potwierdzić klikając "Dodaj paragraf". Przycisk "Usuń przypisanie" usuwa paragraf wcześniej dodany do grupy.

| Grupa: 0                 | dochody                                                                                                    | Rok<br>2008                                                                                |
|--------------------------|----------------------------------------------------------------------------------------------------|--------------------------------------------------------------------------------------------|
| Grupy Para               | grafy                                                                                                    |                                                                                            |
| Paragraf                 | Nazwa                                                                                                    | <ul> <li>Filtr listy paragrafów</li> </ul>                                                 |
| 236                      | Dochody jednostek samorządu terytorialnego związane z realizacją zadań z zakresu administracji rządowej or                                                                                                    | Pokaż na lićie                                                                             |
| 237                      | Wpływy do bużetu nadwyżki środków obrotowych zakładu budżetowego                                                                                                    | 🔿 wszystkie 🛛 🔿 wg stanu na dzień                                                          |
| 238                      | Wpływy do budżetu części zysku gospodarstwa pomocniczego                                                                                                    | tylko dla roku b.                                                                          |
| 240                      | Wpływy do budżetu nadwyżki dochodów własnych lub środków obrotowych                                                                                                    |                                                                                            |
| Davagrafium              |                                                                                                    |                                                                                            |
| Paragrafy W j            |                                                                                                    |                                                                                            |
| a second of the last     |                                                                                                    |                                                                                            |
|                          |                                                                                                    | · · · · · · · · · · · · · · · · · · ·                                                      |
| 232                      | Inazwa<br>Dotacje celowe otrzymane z powiatu na zadania bieżące realizowane na podstawie porozumień (umów) międz<br>Dotacje celowe otrzymane od azerrazdu wsiewódatwa na zadanja bieżące realizowane na podstawie porozumień (                                                                                                    | y jednostkami samorządu terytorialnego<br>nich (umów) niczław iednostkami o znarzadu teryt |
| 232<br>233<br>224        | Prazwa<br>Dotacje celowe otrzymane z powiatu na zadania bieżące realizowane na podstawie porozumień (umów) międz<br>Dotacje celowe otrzymane od samorządu województwa na zadania bieżące realizowane na podstawie porozu<br>Woławu do budziatu cześci zwicu paściwawuch ceść oz awaych                                                                                                    | y jednostkami samorządu terytorialnego<br>mień (umów) między jednostkami samorządu teryl   |
| 232<br>233<br>234<br>235 | Dotacje celowe otrzymane z powiatu na zadania bieżące realizowane na podstawie porozumień (umów) międz<br>Dotacje celowe otrzymane od samorządu województwa na zadania bieżące realizowane na podstawie porozu<br>Wpływy do budżetu części zysku państwowych osób prawnych<br>Dochodu budżetu państwa prieżarze z realizacia zadra i zecaruch ierhorstkom samorządu teutorialnego.                                                                                                    | y jednostkami samorządu terytorialnego<br>mień (umów) między jednostkami samorządu teryt   |
| 232<br>233<br>234<br>235 | Dotacje celowe otrzymane z powiatu na zadania bieżące realizowane na podstawie porozumień (umów) międz<br>Dotacje celowe otrzymane od samorządu województwa na zadania bieżące realizowane na podstawie porozu<br>Wpływy do budżetu części zysku państwowych osób prawnych<br>Dochody budżetu państwa związane z realizacją zadań zlecarych jednostkom samorządu terytorialnego                                                                                                    | y jednostkami samorządu terytorialnego<br>nień (umów) między jednostkami samorządu teryt   |
| 232<br>233<br>234<br>235 | Dotacje celowe otrzymane z powiatu na zadania bieżące realizowane na podstawie porozumień (umów) międz<br>Dotacje celowe otrzymane od samorządu województwa na zadania bieżące realizowane na podstawie porozu<br>Wpływy do budżetu części zysku państwowych osób prawnych<br>Dochody budżetu państwa związane z realizacją zadań zlecanych jednostkom samorządu terytorialnego                                                                                                    | y jednostkami samorządu terytorialnego<br>mień (umów) między jednostkami samorządu teryt   |
| 232<br>233<br>234<br>235 | Dotacje celowe otrzymane z powiatu na zadania bieżące realizowane na podstawie porozumień (umów) międz<br>Dotacje celowe otrzymane od samorządu województwa na zadania bieżące realizowane na podstawie porozu<br>Wpływy do budżetu części zysku państwowych osób prawnych<br>Dochody budżetu państwa związane z realizacją zadań zlecanych jednostkom samorządu terytorialnego                                                                                                    | y jednostkami samorządu terytorialnego<br>mień (umów) między jednostkami samorządu teryt   |
| 232<br>233<br>234<br>235 | Dotacje celowe otrzymane z powiatu na zadania bieżące realizowane na podstawie porozumień (umów) międz<br>Dotacje celowe otrzymane od samorządu województwa na zadania bieżące realizowane na podstawie porozu<br>Wpływy do budżetu części zysku państwowych osób prawnych<br>Dochody budżetu państwa związane z realizacją zadań zlecanych jednostkom samorządu terytorialnego                                                                                                    | y jednostkami samorządu terytorialnego<br>mień (umów) między jednostkami samorządu teryt   |
| 232<br>233<br>234<br>235 | Dotacje celowe otrzymane z powiatu na zadania bieżące realizowane na podstawie porozumień (umów) międz<br>Dotacje celowe otrzymane od samorządu województwa na zadania bieżące realizowane na podstawie porozu<br>Woływy do budżetu części zysku państwowych osób prawnych<br>Dochody budżetu państwa związane z realizacją zadań zlecanych jednostkom samorządu terytorialnego                                                                                                    | y jednostkami samorządu terytorialnego<br>mień (umów) między jednostkami samorządu teryt   |
| 232<br>233<br>234<br>235 | Dotacje celowe otrzymane z powiatu na zadania bieżące realizowane na podstawie porozumień (umów) międz<br>Dotacje celowe otrzymane od samorządu województwa na zadania bieżące realizowane na podstawie porozu<br>Wpływy do budżetu części zysku państwowych osób prawnych<br>Dochody budżetu państwa związane z realizacją zadań złecanych jednostkom samorządu terytorialnego                                                                                                    | w jednostkami samorządu terytorialnego<br>nień (umów) między jednostkami samorządu tery    |
| 232<br>233<br>234<br>235 | Dotacje celowe otrzymane z powiatu na zadania bieżące realizowane na podstawie porozumień (umów) międz<br>Dotacje celowe otrzymane od samorządu województwa na zadania bieżące realizowane na podstawie porozu<br>Wpływy do budżetu części zysku państwowych osób prawnych<br>Dochody budżetu państwa związane z realizacją zadań zlecanych jednostkom samorządu terytorialnego                                                                                                    | y jednostkami samorządu terytorialnego<br>mień (umów) między jednostkami samorządu teryt   |
| 232<br>233<br>234<br>235 | Dotacje celowe otrzymane z powiatu na zadania bieżące realizowane na podstawie porozumień (umów) międz<br>Dotacje celowe otrzymane od samorządu województwa na zadania bieżące realizowane na podstawie porozu<br>Wpływy do budżetu części zysku państwowych osób prawnych<br>Dochody budżetu państwa związane z realizacją zadań złecanych jednostkom samorządu terytorialnego                                                                                                    | y jednostkami samorządu terytorialnego<br>mień (umów) między jednostkami samorządu teryt   |
| ✓pis obowiąz             | Dotacje celowe otrzymane z powiatu na zadania bieżące realizowane na podstawie porozumień (umów) międz<br>Dotacje celowe otrzymane od samorządu województwa na zadania bieżące realizowane na podstawie porozu<br>Woływy do budżetu części zysku państwowych osób prawnych<br>Dochody budżetu państwa związane z realizacją zadań zlecanych jednostkom samorządu terytorialnego<br>zwje od 2008-01-01 13 do 2080-12-31 13 Dodaj paragraf Usuń przypisanie                                                                    | y jednostkami samorządu terytorialnego<br>mień (umów) między jednostkami samorządu teryt   |
| 233<br>234<br>235        | pracwa       Dotacje celowe otrzymane z powiatu na zadania bieżące realizowane na podstawie porozumień (umów) międz         Dotacje celowe otrzymane od samorządu województwa na zadania bieżące realizowane na podstawie porozu         Wyływy do budżetu części zysku państwowych osób prawnych         Dochody budżetu państwa związane z realizacją zadań zlecanych jednostkom samorządu terytorialnego         zuje od 2008-01-01       20         do 2080-12-31       20         Dodaj paragraf       Usuń przypisanie | y jednostkami samorządu terytorialnego<br>nień (umów) między jednostkami samorządu tery    |

e) W prawym górnym rogu okna znajduje się "Filtr listy paragrafów", na którym istnieje możliwość zaznaczenia, jakie rodzaje paragrafów mają być wyświetlone, np. wg stanu na dzień.

#### 2.6. Zadania

Na zakładce "Zadania" mogą Państwo ustalić słownik zadań inwestycyjnych lub, w przypadku prowadzenia budżetu zadaniowego, pełen słownik zadań.

Istnieje tu możliwość wyświetlenia wszystkich zadań w zależności od rodzaju zadania (rzeczowe czy finansowe), przepływu (dochody, wydatki), typ jednostki (gmina, powiat) czy wybranej jednostki lub wszystkich. Można również wybrać opcje wyświetlania zadań na dzień uchwały lub wybrany dzień oraz aktualne, bądź wszystkie.

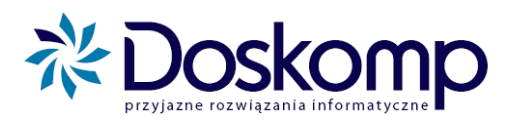

| / Zadania                                                                            | agrodzenia pracow                                                                                               | ników n                                                             |                                                                                                    |  |  |  |  |
|--------------------------------------------------------------------------------------|----------------------------------------------------------------------------------------------------|---------------------------------------------------------------------|----------------------------------------------------------------------------------------------------|--|--|--|--|
| Zadania Opis                                                                         | -3                                                                                                    | P                                                                   |                                                                                                    |  |  |  |  |
| Rzeczowe (doci     Finansowe (przy Przepływ: wszysti Typ: wszysti Typ jedn.: wszysti | hody/wydatki)<br>chody/rozchody)<br>cie - 💌<br>cie - 💌                                                          | G Z<br>Jedna<br>G W<br>Rodz<br>G W<br>WPI<br>G W<br>UE<br>UE<br>G W | adania Podrzędne C Zadania Nadrzędne<br>ostka<br>śszystkie C Wybrana<br>aj<br>śszystkie C Wybrany<br>/szystkie C Wybrany                                                                                                    |  |  |  |  |
| Historia zadań<br>O Na dzień uchwa                                                   | ały 💿 Nawybra                                                                                                   | ny dzień                                                            | 2010-08-17 🔟 🔿 Aktualne 🔿 Wszystkie Nowa wersja                                                                                                    |  |  |  |  |
| Jednostka                                                                            | Symbol zadania                                                                                                  | Historia                                                            | Nazwa zadania                                                                                                    |  |  |  |  |
| BP                                                                                   | PINB-1                                                                                                    | 0                                                                   | wynagrodzenia pracowników pochodne                                                                                                    |  |  |  |  |
| IBP                                                                                  | PINB-2                                                                                                    | U U                                                                 | wynagrodzenia powiatowego inspektora                                                                                                    |  |  |  |  |
| 00                                                                                   | DIND O                                                                                                    |                                                                     | 0 wydatki na funkcjonowanie inspektoratu                                                                                                    |  |  |  |  |
| BP                                                                                   | PINB-3                                                                                                    | 0                                                                   | wydatki na funkcjonowanie inspektoratu                                                                                                    |  |  |  |  |
| BP<br>BP                                                                             | PINB-3<br>PINB-5                                                                                                | 0                                                                   | wydatki na funkcjonowanie inspektoratu<br>pozostałe wydatki na rzecz pracowników                                                                                                    |  |  |  |  |
| BP<br>BP<br>BP                                                                       | PINB-3<br>PINB-5<br>PINB-6<br>ZSP3-1                                                                            | 0                                                                   | wydatki na funkcjonowanie inspektoratu<br>pozostałe wydatki na rzecz pracowników<br>Nagroda jubileuszowa powiatowego inspektora                                                                                                    |  |  |  |  |
| BP<br>BP<br>BP<br>BP                                                                 | PINB-3<br>PINB-5<br>PINB-6<br>ZSP3-1<br>ZSP2-10                                                                 | 000000000000000000000000000000000000000                             | wydatki na funkcjonowanie inspektoratu<br>pozostałe wydatki na rzecz pracowników<br>Nagroda jubileuszowa powiatowego inspektora<br>wynagrodzenia i pochodne nauczycieli<br>Umoarodzenia pochodne nauczycieli                                                                                                    |  |  |  |  |
| BP<br>BP<br>BP<br>BP<br>BP                                                           | PINB-3<br>PINB-5<br>PINB-6<br>ZSP3-1<br>ZSP3-10<br>ZSP3-11                                                      | 000000000000000000000000000000000000000                             | wydatki na funkcjonowanie inspektoratu<br>pozostałe wydatki na rzecz pracowników<br>Nagroda jubileuszowa powiatowego inspektora<br>wynagrodzenia i pochodne nauczycieli<br>Wynagrodzenia nauczycieli za przeprowadzenie części ustnej egzaminu maturalnego<br>Wurziana zachodna w zaj i organaturznej w ZSP Nr 3                                                                                                    |  |  |  |  |
| 8P<br>8P<br>8P<br>8P<br>8P<br>8P<br>8P                                               | PINB-3<br>PINB-5<br>PINB-6<br>ZSP3-1<br>ZSP3-10<br>ZSP3-11<br>ZSP3-14                                           |                                                                     | wydatki na funkcjonowanie inspektoratu<br>pozostałe wydatki na rzecz pracowników<br>Nagroda jubileuszowa powiatowego inspektora<br>wynagrodzenia i pochodne nauczycieli<br>Wynagrodzenie nauczycieli za przeprowadzenie części ustnej egzaminu maturalnego<br>Wymiana podkogi w sali gimnastycznej w ZSP Nr 3<br>Wymiana stolatki w budusku u rakturznej na uki zawodu                                                                                                    |  |  |  |  |
| 8P<br>8P<br>8P<br>8P<br>8P<br>8P<br>8P<br>8P                                         | PINB-3<br>PINB-5<br>PINB-5<br>ZSP3-1<br>ZSP3-10<br>ZSP3-10<br>ZSP3-11<br>ZSP3-14<br>ZSP3-15                     |                                                                     | wydatki na funkcjonowanie inspektoratu<br>pozostałe wydatki na rzecz pracowników<br>Nagroda jubileuszowa powiatowego inspektora<br>wynagrodzenia i pochodne nauczycieli<br>Wynagrodzenie nauczycieli za przeprowadzenie części ustnej egzaminu maturalnego<br>Wymiana podłogi w sali gimnastycznej w ZSP Nr 3<br>Wymiana stolarki w budynku praktycznej nauki zawodu<br>Naorawa patkietu na sali gimnastucznej                                                                                                    |  |  |  |  |
| 8P<br>8P<br>8P<br>8P<br>8P<br>8P<br>8P<br>8P<br>8P<br>8P                             | PINB-3<br>PINB-5<br>PINB-6<br>ZSP3-1<br>ZSP3-10<br>ZSP3-11<br>ZSP3-14<br>ZSP3-15<br>ZSP3-2                      |                                                                     | wydatki na funkcjonowanie inspektoratu<br>pozostałe wydatki na rzecz pracowników<br>Nagroda jubileuszowa powiatowego inspektora<br>wynagrodzenia i pochodne nauczycieli<br>Wynagrodzenie nauczycieli za przeprowadzenie części ustnej egzaminu maturalnego<br>Wymiana podłogi w sali gimnastycznej w ZSP Nr 3<br>Wymiana stolarki w budynku praktycznej nauki zawodu<br>Naprawa parkietu na sali gimnastycznej<br>wynagrodzenia i pochodne administracii i obsługi                                                                                              |  |  |  |  |
| 8P<br>8P<br>8P<br>8P<br>8P<br>8P<br>8P<br>8P<br>8P<br>8P<br>8P<br>8P                 | PINB-3<br>PINB-5<br>PINB-5<br>ZSP3-1<br>ZSP3-10<br>ZSP3-10<br>ZSP3-11<br>ZSP3-14<br>ZSP3-15<br>ZSP3-2<br>ZSP3-3 |                                                                     | wydatki na funkcjonowanie inspektoratu<br>pozostałe wydatki na rzecz pracowników<br>Nagroda jubileuszowa powiatowego inspektora<br>wynagrodzenia i pochodne nauczycieli<br>Wynagrodzenie nauczycieli za przeprowadzenie części ustnej egzaminu maturalnego<br>Wymiana podłogi w sali gimnastycznej w ZSP Nr 3<br>Wymiana stolarki w budynku praktycznej nauki zawodu<br>Naprawa parkietu na sali gimnastycznej<br>wynagrodzenia i pochodne administracji i obsługi<br>nagrody dyrektora, odprawy, nagrody jubileuszowe i inne jednostkowe wypłaty - nauczyciele |  |  |  |  |
| 8P<br>8P<br>8P<br>8P<br>8P<br>8P<br>8P<br>8P<br>8P<br>8P<br>8P                       | PINB-3<br>PINB-5<br>PINB-5<br>ZSP3-1<br>ZSP3-10<br>ZSP3-10<br>ZSP3-11<br>ZSP3-14<br>ZSP3-5<br>ZSP3-2<br>ZSP3-3  | 000000000000000000000000000000000000000                             | wydatki na funkcjonowanie inspektoratu<br>pozostałe wydatki na rzecz pracowników<br>Nagroda jubileuszowa powiatowego inspektora<br>wynagrodzenia i pochodne nauczycieli<br>Wynagrodzenie nauczycieli za przeprowadzenie części ustnej egzaminu maturalnego<br>Wymiana podłogi w sali gimnastycznej w ZSP Nr 3<br>Wymiana stolarki w budynku praktycznej nauki zawodu<br>Naprawa parkietu na sali gimnastycznej<br>wynagrodzenia i pochodne administracji i obsługi<br>nagrody dyrektora, odprawy, nagrody jubileuszowe i inne jednostkowe wypłaty - nauczyciele |  |  |  |  |

#### Aby utworzyć nowe zadanie należy wykonać poniższe czynności:

Należy pamiętać, że w większości przypadków to JST decyduje o dodaniu lub zmianie zadania, a jednostki wnioskują o zmianę lub nowe zadanie za pomocą wniosku o zadanie – procedura ta jest opisana w dalszej części instrukcji (pkt. 4.2).

a) Przejść na zakładkę "Opis", oraz kliknąć na symbol •, znajdujący się w lewym dolnym rogu okna. Pojawi się poniższe okno.

| 🏹 Zadania                      |                                                                                                    |                          |
|--------------------------------|----------------------------------------------------------------------------------------------------|--------------------------|
|                                |                                                                                                    |                          |
| Zadania Opis                   |                                                                                                    |                          |
| Symbol                         | Jednostka realizująca: 🏟 🔤 wybierz                                                                                                    | -                        |
| Zadanie nadrzędni              | Inwestor Ma wybierz                                                                                                    |                          |
| wybierz                        | Dysponent 🙀 wybierz                                                                                                    |                          |
| Nazwa<br>zadania               |                                                                                                    |                          |
| Rodzaj zadania                 | własne 🔽 Okres reali                                                                                                    | izaci 0.d. 2010-01-01 13 |
| WPI wybierz                    | 🔽 🗖 WPI zadania                                                                                                    | De: 2080-12-31 3         |
| UE wybierz                     |                                                                                                    |                          |
|                                | Przepływ     Typ     Typ jedn.     Wartość kosztorysowa     Okres       C D - dochody     Image: C B - bieżące     Image: C B - bieżące     Im | vania<br>Do: 2080-12-31  |
| Opis Cel Zadar<br>Opis Zadania | ia   Stan formalno-prawny   Dok. techniczna   Zaawansowanie   Zakres - rok bieżący   Zakres - lata n                                                                                                    | astępne   Grupy zadań    |
|                                |                                                                                                    |                          |
|                                |                                                                                                    |                          |
|                                |                                                                                                    |                          |
|                                |                                                                                                    |                          |
|                                | H C + - × X                                                                                                    | 👖 Zamknij                |

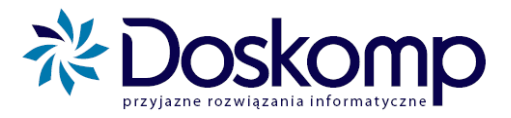

Pola które należy wypełnić to:

- Symbol numeracja zadania, która będzie widoczna podczas edycji i na wydrukach;
- Jednostka realizująca wybierana ze słownika (listy);
- Nazwa zadania opisowa nazwa zadania;
- Rodzaj zadanie własne, zlecone czy na podstawie porozumień lub inne;
- **Przepływy** dochody, wydatki;
- **Typ** majątkowe czy bieżące (tylko w przypadku wydatków);
- **Typ jednostki** gmina lub powiat;
- Data zakres czasowy realizacji zadania oraz obowiązywania wpisu.
- b) Określić, jakie zadania mają do wykonania jednostki. Typ zadania: czy są to bieżące, czy majątkowe. Określamy wartość kosztorysową oraz czy jest to zadanie własne, czy zlecone, a następnie według zakładek (u dołu okna) można wprowadzić opis do danego zadania.
- c) Wszystkie zmiany potwierdza przycisk i mieszczący się na dole ekranu. Do dodania następnego zadania służy i, do usunięcia zadania . W celu anulowania wprowadzonego zadania/ zmiany kliknąć x przed opuszczeniem zakładki.

# ZADANIE MOŻNA USUNĄĆ TYLKO WTEDY KIEDY <u>NIE JEST UJĘTE</u> W PLANIE.

#### 2.7. Grupy zadań

Grupy zadań tworzy się podobnie jak grupy paragrafów.

W górnej części okna znajdują się parametry wyświetlanej listy grup zadań, gdzie można wybrać odpowiednie ustawienia. W prawym dolnym rogu okna znajdują się przyciski funkcjonalne. Symbol 🔸 dodaje nową grupę, 🗖 usuwa, 🗹 zatwierdza, a 🇙 anuluje wprowadzanie grupy zadań/zmian.

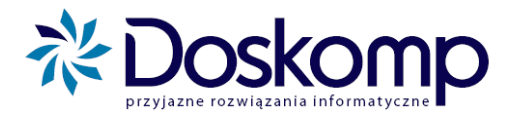

#### Tworzenie grupy zadań:

- a) na zakładce "Grupy" zaznaczyć "typ przepływu" Dochody lub Wydatki;
- b) na liście zadań zaznaczyć zadania dostępne w danym roku budżetowym lub wszystkie;
- c) wprowadzić numer grupy i nazwę grupy oraz daty obowiązywania wpisu, następnie potwierdzić zmiany przy użyciu :;

| Grupy Zadania                                                                                          |   |
|----------------------------------------------------------------------------------------------------|---|
| C wszystkie Rok budżetowy 2011 G Dochody G Grupy własne 2011 G Wydatki C Grupy na podst. Ustawy o f.p. |   |
| Kod Nazwa                                                                                              | ^ |
|                                                                                                    |   |
|                                                                                                    |   |
| Uwagi                                                                                                  | _ |
|                                                                                                    |   |
| Wpis obowiązuje od · · I do · · I do · · I v c A A                                                     | 1 |
|                                                                                                    |   |

d) przejść na zakładkę "Zadania", następnie zaznaczyć zadania, jakie mają być dodane do grupy i potwierdzić za pomocą przycisku "Dodaj zadanie". Przy pomocy przycisku "Usuń przypisanie" można usunąć zadanie z grupy.

| Grupy Zadania                        |                    |            |   |                   |                              |             |          |
|--------------------------------------|--------------------|------------|---|-------------------|------------------------------|-------------|----------|
| Historia zadań<br>C Na dzień uchwały | Na wybrany dzień   | 2010-08-20 | • |                   | <ul> <li>Aktualne</li> </ul> | C Wszystkie |          |
| Kod                                  | ID_ZHIST Nazwa     |            |   |                   |                              |             | <b>^</b> |
| SB_100                               | 0 zadania własne   |            |   |                   |                              |             |          |
| SB_100                               | 0 zadania własne   |            |   |                   |                              |             |          |
| SB_100                               | 0 zadania własne   |            |   |                   |                              |             | =        |
| SB_100                               | 0 zadania własne   |            |   |                   |                              |             |          |
| SB_200                               | 0 zadania zlecone  |            |   |                   |                              |             |          |
| SM_100                               | 0 zadania własne   |            |   |                   |                              |             |          |
| SM_200                               | 0 zadania zlecone  |            |   |                   |                              |             |          |
| -7.4                                 |                    |            |   |                   |                              |             | -        |
| Zauariia w grupie                    | In zuerhu          |            |   |                   |                              |             |          |
| NOU                                  |                    |            |   |                   |                              |             | - 1      |
|                                      |                    |            |   |                   |                              |             |          |
|                                      |                    |            |   |                   |                              |             |          |
| Wpis obowiązuje od -                 | • <u>15</u> do • • | 15         |   | Dodaj zadanie Usu | ıń przypisanie               |             |          |
|                                      |                    |            |   |                   |                              | <u> </u>    | iknij    |

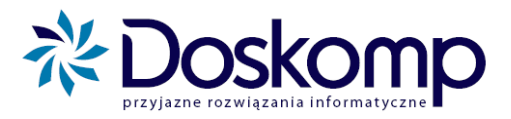

# 2.8. Źródła finansowania

Ta zakładka służy do zdefiniowania źródeł oraz kierunków finansowania (kredyt, pożyczka), a także źródeł dochodów.

Źródło/ kierunek finansowania dodaje się za pomocą 🛃, znajdującego się na dole ekranu, zatwierdza 🔽, a usuwa znakiem 🗖, natomiast 🗙 anuluje wprowadzane dane.

| Pokaż:                        | Kod        | Nazwa (skrócona) | Тур | ^ |
|-------------------------------|------------|------------------|-----|---|
| 🖲 źródła                      | <b>)</b> 3 | Srodki pozabud.  |     |   |
| 🔿 kierunki                    | G          | GMINA            |     | 1 |
| C źr. doch.                   | P          | POWIAT           |     | ~ |
| Kod                           | ,          | Nazwa (skrócona) |     |   |
| 3                             |            | Srodki pozabud.  |     |   |
| Pełna nazwa                   |            |                  |     |   |
|                               |            |                  |     |   |
| Srodki pozabur                | dzetowe    |                  |     |   |
| Srodki pozabuo                | dzetowe    |                  |     |   |
| Srodki pozabuc<br>Typ         | dzetowe    |                  |     |   |
| Srodki pozabuo<br>Typ         | dzetowe    |                  |     | • |
| Srodki pozabuo<br>Typ<br>Dpis | dzetowe    |                  |     | • |
| Srodki pozabuc<br>Typ<br>Dpis | dzetowe    |                  |     |   |
| Srodki pozabuc<br>Typ<br>Opis | dzetowe    |                  |     | • |
| Srodki pozabuo<br>Typ<br>Dpis | dzetowe    |                  |     | • |
| Srodki pozabuc<br>Typ<br>Dpis | dzetowe    |                  |     | • |

Istnieje również możliwość edycji typów źródeł finansowania. W tym celu należy wejść na zakładkę "**Typy źródeł finansowania**". Tam, posługując się przyciskami edycji (lewy dolny róg ekranu) analogicznie jak w przypadku zadań, dodać, bądź edytować typ źródła finansowania.

| Kod               | Nazwa                 | · |
|-------------------|-----------------------|---|
| ▶ BG              | Budżet Gminy          |   |
| BP                | Budżet Państwa        |   |
| Niekwalifikowane  | Niekwalifikowane      | - |
| UE                | Fundusze Strukturalne |   |
|                   |                       | ~ |
| Kod               | Nazwa<br>Budżet Gminy |   |
| Kod<br>BG<br>Dpis | Nazwa<br>Budžet Gminy |   |
| Kod<br>BG<br>Dpis | Nazwa<br>Budżet Gminy | N |
| Kod<br>BG<br>Opis | Nazwa<br>Budžet Gminy |   |

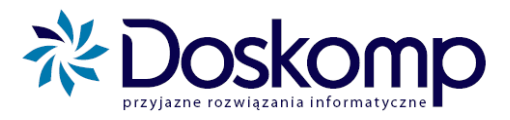

# 2.9. Kontrahenci

Zakładka "**Kontrahenci**" stanowi podstawę do ewidencji Zaangażowania (Umów), które jest elementem uzupełniającym i kontrolującym plan oraz jego realizację.

| 1            | Wy     | bierz kontrahent | ta                        |         | ×     |
|--------------|--------|------------------|---------------------------|---------|-------|
| [ <u>K</u> o | ontra  | henci Opis ]     | <u>E</u> ypy kontrahentów |         |       |
|              | ◄      | Identyfikator    | NIP                       | Nazwa   |       |
|              | Þ      |                  |                           |         |       |
|              |        |                  |                           |         |       |
|              |        |                  |                           |         |       |
|              |        |                  |                           |         |       |
|              |        |                  |                           |         |       |
|              |        |                  |                           |         |       |
|              |        |                  |                           |         |       |
|              |        |                  |                           |         |       |
|              |        |                  |                           |         |       |
|              |        |                  |                           |         |       |
|              |        |                  |                           |         |       |
|              | ۱<br>س | /uezuk ai        | ſ                         | [Konto] |       |
|              |        | yozunal          |                           | Iconol  |       |
|              |        |                  | ,                         |         |       |
|              | <      | C [7] C          |                           | Ī, Zar  | nknij |

Nowego kontrahenta dodaje się przechodząc na zakładkę "**Opis...**", uzupełniając dane i zatwierdzając dokonane zmiany przyciskiem

| 🎻 Wybierz kontrahenta                               |                                | x    |
|-----------------------------------------------------|--------------------------------|------|
| Kontrahenci Opis] Typy kontrahentów Kod Skrót nazwy | Typ kontrahenta                |      |
| Pełna nazwa                                         |                                | -    |
| Numer konta                                         | REGON NIP                      |      |
|                                                     | Informacje adresowe            | — П  |
| Miejscowość<br>PNA Poczta                           |                                |      |
|                                                     | Informacje dodatkowe - kontakt | -    |
| _ <u>+</u>                                          | Uwagi                          |      |
|                                                     | Zamk                           | knij |

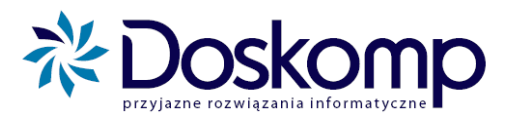

# 3. Planowanie – tworzenie wydruków dla planu pierwotnego

Co roku każda jednostka obowiązana jest stworzyć projekt planu na następny rok kalendarzowy. Program **Planowanie, Prognozowanie i Realizacja Budżetu** umożliwia stworzenie takiego planu oraz wymianę elektroniczną z urzędem w celu zatwierdzenia lub odrzucenia. Procedura jest następująca:

- 1. Stworzenie planu projektu na dany rok (patrz pkt. 3.1);
- 2. Wysłanie zatwierdzonego planu do Urzędu/Starostwa (patrz pkt. 8.1);
- 3. Odebranie uchwalonego planu od Urzędu/Starostwa (patrz pkt. 8.5).

# 3.1. Tworzenie planu pierwotnego

#### ETAP 1. UTWORZENIE ROKU BUDŻETOWEGO

#### Aby stworzyć projekt na dany rok należy:

#### a) utworzyć nowy rok budżetowy;

W tym celu należy w głównym oknie programu w lewym menu wybrać: "Słowniki", następnie "Lata budżetowe".

| Słowniki               | * |
|------------------------|---|
| Lata budżetowe         |   |
| Jednostki              |   |
| Decydenci              |   |
| Kontrahenci            |   |
| Klasyfikacja budżetowa |   |
| Grupy paragrafów       |   |
| Zadania                |   |

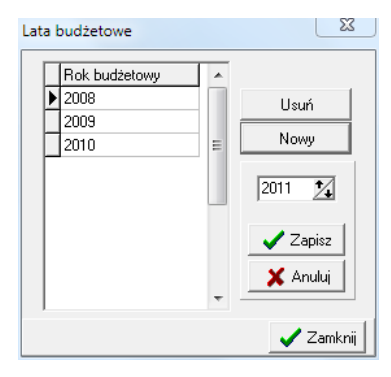

- **b**) kliknąć przycisk "**Nowy**" oraz wpisać rok;
- c) potwierdzić utworzenie nowego roku budżetowego komendą "Zapisz".
- d) kliknąć "Zamknij".

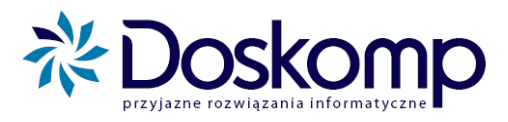

#### ETAP 2. STWORZENIE "PROJEKTU PLANU" NA DANY ROK

Aby stworzyć projekt budżetu na kolejny rok, należy ustawić się na żądanym roku budżetowym, a następnie wybrać "**Planowanie**"->"**Plan-projekt**". Kolejnym krokiem jest ustawienie się na żądanej jednostce i kliknięcie przycisku "**Nowa wersja**". Program umożliwia przepisanie planu z poprzedniego roku. W tym celu, po kliknięciu "Nowa wersja", należy z dostępnej listy wybrać opcję "**Przepisz dane z poprzedniego roku**".

| 🕄 Budzet jednostki                                                                                                    |                                                                           | ¶ Nagłów ⊽ Zmień<br>style ▼         |
|----------------------------------------------------------------------------------------------------|---------------------------------------------------------------------------|-------------------------------------|
| Uchwała z dnia 2010-11-15                                                                                                    |                                                                           |                                     |
| Plany       Informacje dodatkowe       Dochody/Wydatki       Przychody/rozchody         Jednostki                                                                                                    | REGON T ^<br>000231455 JE<br>001238755 JE<br>000231455 JE<br>000231455 JE |                                     |
| Versja Rozpoczęcie Zatwierdzenie Operator ROK                                                                                                    | Nowa wersja I                                                             |                                     |
| - Uwagi:                                                                                                    | Nowa wersja<br>Skopiuj dane z aktywn<br>Przepisz dane z poprze            | iej wersji projektu<br>edniego roku |
| Implie       Edytuj                                                                                                    | Wersja ostateczna                                                         |                                     |
| I ⊂ wersja robocza       I ⊂ wersja zamknigta       I ⊂ wersja ostateczna       I ⊂ wersja wersja ostateczna       I ⊂ wersja ostateczna         I ⊂ wersja robocza       I ⊂ wersja ostateczna       I ⊂ wersja ostateczna       I ⊂ wersja ostateczna         I ⊂ wersja robocza       I ⊂ wersja ostateczna       I ⊂ wersja ostateczna       I ⊂ wersja ostateczna         I ⊂ wersja robocza       I ⊂ wersja ostateczna       I ⊂ wersja ostateczna       I ⊂ wersja ostateczna         I ⊂ wersja robocza       I ⊂ wersja ostateczna       I ⊂ wersja ostateczna       I ⊂ wersja ostateczna         I ⊂ wersja robocza       I ⊂ wersja ostateczna       I ⊂ wersja ostateczna       I ⊂ wersja ostateczna         I ⊂ wersja robocza       I ⊂ wersja ostateczna       I ⊂ wersja ostateczna       I ⊂ wersja ostateczna         I ⊂ wersja robocza       I ⊂ wersja ostateczna       I ⊂ wersja ostateczna       I ⊂ wersja ostateczna         I ⊂ wersja robocza       I ⊂ wersja ostateczna       I ⊂ wersja ostateczna       I ⊂ wersja ostateczna         I ⊂ wersja robocza       I ⊂ wersja ostateczna       I ⊂ wersja ostateczna       I ⊂ wersja ostateczna         I ⊂ wersja robocza       I ⊂ wersja ostateczna       I ⊂ wersja ostateczna       I ⊂ wersja ostateczna         I ⊂ wersja robocza       I ⊂ wersja ostateczna       I ⊂ wersja ostateczna       I ⊂ wersja ostateczna         I ⊂ |                                                                           |                                     |
| w stosunku do wersji: 🔽 Zadania tylko dla wybranej jednoski 🧧 Przew. wykonanie                                                                                                    | 👖 Zamknij                                                                 |                                     |

Zanim dane z poprzedniego roku przepiszą się, program zaproponuje współczynnik przeliczający wartości z roku ubiegłego. Zalecamy pozostawienie tych wartości z udziałem 100% i zaznaczenie "**Przelicz**".

Jeżeli w programie jest obsługiwanych więcej niż jedna jednostka, czynność tą powtarzamy dla każdej z nich.

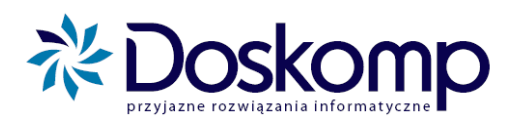

| Powiatowy U<br>Plany Informa                                   | Image: Przelicz     Image: Przelicz       Przelicz     Image: Przelicz                                                                        |                                 |
|----------------------------------------------------------------|----------------------------------------------------------------------------------------------------|---------------------------------|
| Jednostki<br>Pokaž tylkc<br>Ukryj jedno<br>Identyfikato<br>PUP | Przelicz dla         © Całego Planu         © Grupy Zadań         © Grupy Paragrafów         Współczynnik 100 14 %         Tylko odśwież plan | 734 JE                          |
| Uwagi:                                                         | ✓ Przelicz II Zamknij                                                                                                    | a I▼<br>dź<br>rchiwum<br>teczna |
| wersja T                                                       | obocza archiwaina (tyrko obczyt) 2akunczune                                                                                                   |                                 |
| Pokazuj<br>w stosunku do                                       | zmiany wersji: 🔽 Zadania tylko dla wybranej jednoski 🛛 Przew. wykonanie 🎒                                                                     | 👖 Zamknij                       |

Efektem pomyślnego przepisania struktury oraz wartości z roku ubiegłego będzie aktywna wersja robocza projektu.

#### ETAP 3. NANOSZENIE PROJEKTU BUDŻETU

Aby nanieść wartości oraz podziałkę budżetową do projektu budżetu należy:

- przejść na zakładkę "**Planowanie**"-> "**Plan-projekt**";
- zaznaczyć tą jednostkę, której projekt chcemy edytować;
- przejść na zakładkę "Dochody/Wydatki".

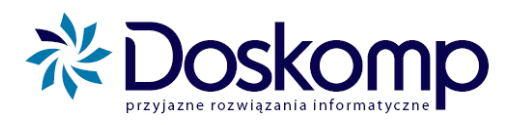

|   | 🕄 Budžet jednostki 📃 📃 🔀 |                                |          |    |                    |                           |                  |                |                                       |                |       |
|---|--------------------------|--------------------------------|----------|----|--------------------|---------------------------|------------------|----------------|---------------------------------------|----------------|-------|
| Γ | Plan                     | rob                            | ocza     | _  | 1 Uchwała          | z                         | dnia 2010-11-15  |                |                                       |                |       |
|   |                          |                                |          |    |                    |                           |                  |                |                                       |                |       |
|   | ,<br>n 1.                |                                |          | D  | alaada Ar Andada 1 | <u> </u>                  |                  |                |                                       |                |       |
|   | Plany   I                | nformacje do                   | datkowe  |    |                    | Przychody/rozchody        |                  |                |                                       |                |       |
|   | Jednostł                 | ka:  LICEUM                    | OGÓLNOK  | SZ | TAŁCĄCE            |                           | 🔲 W ukła         | adzie zadań 🤇  | `Dochody . ♥ Wydatki<br>`Stan środków | ୍ଦୁ Uzasadn    | ienie |
| , |                          | < > >                          | ٩        |    |                    | -                         | Zmiana           | Zmiana %       | Plan roku ubiegłego<br>(po zmianach)  | [7:9]<br>%     |       |
| - | Dział                    | Rozdział                       | Paragra  |    | ∠adanie            | Plan                      |                  |                | (po cindinacin)                       |                | _     |
| - | [1]                      | [2]                            | [3]      |    | [4]                | [5]                       | [/]              | [8]            | [9]                                   | [10]           | _     |
| 1 | 801                      | 80120                          | 302      | U  | SB_100             | 4 100,00                  | 4 100,00         | ,              | 4 100,00                              | 100,00         | _     |
| - | 801                      | 80120                          | 401      | U  | SB_100             | 627 209,00                | 627 209,00       | J              | 627 209,00                            | 100,00         | -     |
| - | 801                      | 80120                          | 404      | 0  | SB_100             | 50 100,00                 | 50 100,00        | ]              | 50 100,00                             | 100,00         |       |
| - | 801                      | 80120                          | 411      | 0  | SB_100             | 109 290,00                | 109 290,00       | )              | 109 290,00                            | 100,00         |       |
|   | 801                      | 80120                          | 412      | 0  | SB_100             | 17 710,00                 | 17 710,00        | )              | 17 710,00                             | 100,00         | _     |
|   | 801                      | 80120                          | 417      | 0  | SB_100             | 3 000,00                  | 3 000,00         | )              | 3 000,00                              | 100,00         |       |
|   | 801                      | 80120                          | 421      | 0  | SB_100             | 11 000,00                 | 11 000,00        | )              | 11 000,00                             | 100,00         |       |
|   | 801                      | 80120                          | 424      | 0  | SB_100             | 2 000,00                  | 2 000,00         | )              | 2 000,00                              | 100,00         | _     |
|   |                          |                                |          |    | OGÓŁEM:            | 1 007 484,00              | 1 007 484,00     | 0,00           | 1 007 484,00                          | 2 300,00       |       |
|   | <                        |                                |          |    |                    |                           |                  |                |                                       |                | ▶ ▼   |
|   | + -                      | 🔺 🛷 S                          | < Dział  |    | Rozdział P         | aragraf                   | Zadanie          |                | ódła finansowania 🗖 Po                | okaż niezgodni | ości  |
|   | Zanisz z                 | mianu do baz                   | . 801 -  |    | 80120 💌 302        | ▼ 0 ▼ SB_100              |                  | <u> </u>       | n+2) (U<br>Zmiana Zmiana (S           | ((1+14))<br>2) |       |
|   | Lopice e                 |                                | <u> </u> |    | Plan               | Zwiększenie               | Zmniejszenie     |                |                                       | •)<br>()))     |       |
|   | Nazw                     | va zadania:                    |          |    | 4 100,00           | 0,0                       | 00               | 0,00 J         |                                       |                |       |
|   | zadani                   | a własne                       |          |    |                    |                           |                  | Fian ro<br>(po | ) zmianach) Zmiana ()                 | 8)             |       |
|   |                          |                                |          |    |                    |                           |                  |                | 4 100,00 100,0                        | 100,00         | ĩ     |
|   | F<br>w stosu             | 'okazuj zmian<br>Inku do wersj | y I      |    | 🔽 Zadania (        | ylko dla wybranej jednosk | i Przew. wykonał | nie            | 5                                     | <u>∎</u> Zam   | knij  |

Edycję danych rozpoczynamy poprzez zaznaczenie na "siatce" żądanego wiersza z podziałką budżetową, a następnie w polach edycyjnych nanosimy żądane wartości zaokrąglone do pełnych złotych.

Jeżeli podczas tworzenia nowego projektu budżetu nie wybraliśmy opcji przepisywania planu z ubiegłego roku, okno nie będzie prezentowało żadnych danych. Należy wtedy nacisnąć przycisk •, by dodać nowy rekord, a następnie w polach edycyjnych wybrać żądany dział, rozdział, paragraf oraz opcjonalnie zadanie i źródła finansowania oraz wpisać kwotę planu.

**Uwaga!** Jednostki posiadające dochody budżetowe powinny określić w projekcie planu źródło dochodu, natomiast jednostki realizujące inwestycje wieloletnie oraz Projekt Comenius powinny określić również źródło finansowania.

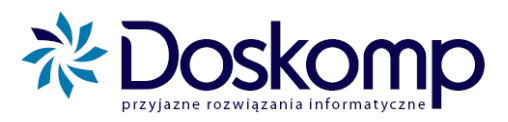

|          | - 20<br>      |            |          |              |              |               |              | C Star                     | n środków  |                              |
|----------|---------------|------------|----------|--------------|--------------|---------------|--------------|----------------------------|------------|------------------------------|
|          | 4 <b>F</b> FI | ٩          |          |              | 1.00         | Źródło fina   | ansowania    | Plan                       | Plan       | po zmianach                  |
| Dział    | Rozdział      | Paragr     | af       | Zadanie      | Plan         | 🕨 dotacja So  | opotu i Gdaŕ | 318.0                      | 172,00     | 318 072,00                   |
| [1]      | [2]           | [3]        |          | [4]          | [5]          |               |              |                            |            |                              |
| 851      | 85156         | 413        | C        | PUP/PLB/3    | 1 332 000,00 |               |              |                            |            |                              |
| 853      | 85333         | 302        | C        | BFJ/PSB      | 5 000,00     |               |              |                            |            |                              |
| 853      | 85333         | 302        | C        | BFJ/PJP      | 100,00       |               |              |                            |            |                              |
| 853      | 85333         | 401        | C        | BFJ/PSB      | 2 014 415,00 |               |              |                            |            |                              |
| 853      | 85333         | 401        | C        | BFJ/PJP      | 318 072,00   | Źr. fin.:     | dotacja Sop  | otu i Gdańska              |            | -                            |
| 853      | 85333         | 401        | ε        | UE/PUP/PSB/1 | 45 798,00    | -<br>Plan:    |              | 318 072 00                 | Suma:      | 318 072.00 zł                |
| 853      | 85333         | 401        | 9        | UE/PUP/PSB/1 | 8 082,00     |               |              | 510 012,00                 | Wartość:   | 318 072,00 zł                |
| 853      | 85333         | 404        | C        | BFJ/PSB      | 177 487,00   | Zwiększenie:  |              |                            |            |                              |
|          | Lange over    | l. eini    |          | OGÓŁEM:      | 4 802 897,00 | Zmniejszenie: |              |                            |            |                              |
| •        |               |            |          |              | Þ            | Przepisz su   | imę 🥂        | < F F G                    | + - 4      | <u> </u>                     |
| +        | ▲             |            | *        | Rozdział Par | agraf        | Zadanie       |              | 7 🔽 Źródła fir<br>(Ctrl+Z) | nansowania | Pokaż niezgodno:<br>(Ctrl+N) |
| Zapisz z | miany do baz  | y   000    | <u> </u> | Plan         | Zwiekszenie  | Zmnie         |              | J Zmian                    | a Zr       | miana (%)                    |
| Nazw     | va zadania:   |            |          | 318 072,00   | 0,0          |               | 0,01         | j 318<br>Plan roku ub      | 072,00     |                              |
| Bieżąc   | e funkcjonov  | vanie jedn | ostk     | ú            |              |               |              | (po zmiar                  | iach) Zr   | miana (%)                    |
|          |               |            |          |              |              |               |              | 318                        | 072,00     | 100,0 100,00                 |

# 3.2. Wydruki projektu budżetu

Zanim zainicjujemy wydruk, należy najpierw zapisać naniesione wartości w bazie danych używając do tego celu przycisku "**Zapisz zmiany do bazy**".

Aby uzyskać żądany wydruk dla projektu budżetu należy:

- 1. Zapisać zmiany do bazy danych;
- 2. Kliknąć ikonę drukarki 🕮;
- Wybrać rodzaj wydruku (Dochody w układzie klasyfikacji budżetowej, Wydatki w układzie klasyfikacji budżetowej lub inne);

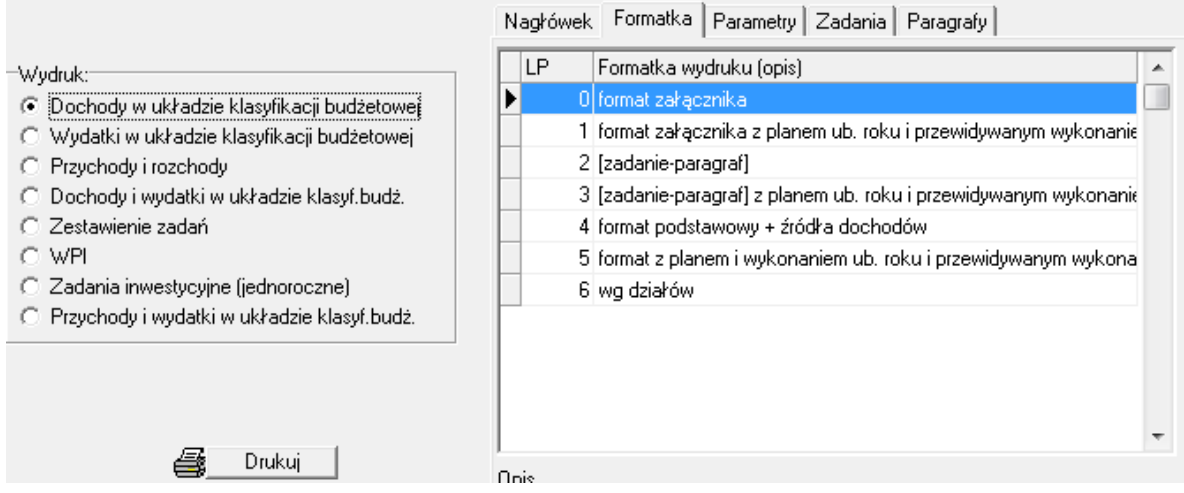

4. Przejść na zakładkę formatka i wybrać właściwy format wydruku. <u>Zalecamy następujące</u> formaty wydruków:

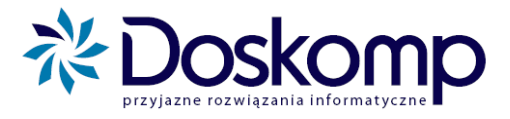

- a) dla *jednostek budżetowych* oraz *wydziałów* format: [zadanie-paragraf] z planem ub. roku i przewidywanym wykonaniem;
- b) dla *rachunków dochodów własnych* format załącznika z planem ub. roku i przewidywanym wykonaniem;
- c) dla *zakładów budżetowych* oraz *gospodarstw pomocniczych* format załącznika z planem ub. roku i przewidywanym wykonaniem;
- 5. Uszczegółowienie wydruków jest możliwe poprzez zakładkę **Parametry**, gdzie należy wskazać żądany poziom klasyfikacji budżetowej oraz pozostałe parametry.

Zalecamy:

- d) dla jednostek budżetowych oraz wydziałów: Dział > Rozdział > Paragraf > Zadanie;
- e) dla rachunków dochodów własnych *Dział > Rozdział > Paragraf;*
- f) dla zakładów budżetowych oraz gospodarstw pomocniczych *Dział > Rozdział > Paragraf* lub *Dział > Rozdział > Paragraf > Zadanie* (tylko w przypadku gdy realizowane są inwestycje);
- 6. Po wybraniu wszystkich parametrów wydruku, klikamy "Drukuj".

|        | Budžet na rok 2011 |                                                 |           |                                         |                |                             |                |
|--------|--------------------|-------------------------------------------------|-----------|-----------------------------------------|----------------|-----------------------------|----------------|
| WYDA   | TKI                |                                                 |           |                                         |                |                             |                |
|        |                    |                                                 |           |                                         |                |                             |                |
| Dział  | Rozdział<br>Į      | Nazwa                                           | Plan      | Plan roku<br>ubiegłego<br>(po zmianach) | [5] / [6]<br>% | Przewidywane<br>wykonanie * | [5] / [8]<br>% |
| [1]    | [2]                | 3] [4]                                          | [5]       | [6]                                     | [7]            | [8]                         | [9]            |
| 801 Oś | świata i wy        | chowanie                                        | 1 006 812 | 996 846                                 | 101,00         | 0                           | -              |
| 80     | 120 Licea          | ogólnokształcące                                | 991 863   | 991 863                                 | 100,00         | 0                           | -              |
|        | 3020               | Wydatki osobowe niezaliczone do wynagrodzen     | 4 100     | 4 100                                   | 100,00         | 0                           | -              |
|        | 40.10              | SD_100 Zadania wasne                            | 607.000   | 627.200                                 | 100,00         | 0                           | -              |
|        | 4010               | SB 100 zadania własne                           | 627 209   | 627 203                                 | 100,00         | 0                           |                |
|        | 4040               | Dodatkowe wynagrodzenie roczne                  | 50 100    | 50 100                                  | 100,00         | 0                           |                |
|        |                    | SB 100 zadania własne                           | 50 100    | 50 100                                  | 100.00         | 0                           | -              |
|        | 4110               | Składki na ubezpieczenia społeczne              | 109 290   | 109 290                                 | 100,00         | 0                           | -              |
|        | -                  | SB 100 zadania własne                           | 109 290   | 109 290                                 | 100,00         | 0                           | -              |
|        | 4120               | Składki na Fundusz Pracy                        | 17 710    | 17 710                                  | 100,00         | 0                           | -              |
|        |                    | SB_100 zadania własne                           | 17 710    | 17 710                                  | 100,00         | 0                           | -              |
|        | 4170               | Wynagrodzenia bezosobowe                        | 3 000     | 3 000                                   | 100,00         | 0                           | -              |
|        |                    | SB_100 zadania własne                           | 3 000     | 3 000                                   | 100,00         | 0                           | -              |
|        | 4210               | Zakup materiałów i wyposażenia                  | 11 000    | 11 000                                  | 100,00         | 0                           | -              |
|        |                    | SB_100 zadania własne                           | 11 000    | 11 000                                  | 100,00         | 0                           | -              |
|        | 4240               | Zakup pomocy naukowych, dydaktycznych i książek | 2 000     | 2 000                                   | 100,00         | 0                           | -              |
|        |                    | SB_100 zadania własne                           | 2 000     | 2 000                                   | 100,00         | 0                           | -              |
|        | 4260               | Zakup energii                                   | 79 500    | 79 500                                  | 100,00         | 0                           | -              |
|        |                    | SB_100 zadania własne                           | 79 500    | 79 500                                  | 100,00         | 0                           | -              |
|        | 4270               | Zakup usług remontowych                         | 6 000     | 6 000                                   | 100,00         | 0                           | -              |

# Przykład raportu dla jednostki budżetowej:

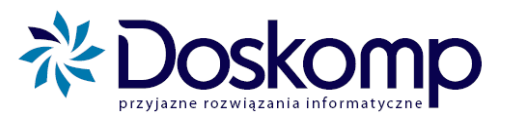

# 4. Zmiany do budżetu – wydruki dla uchwał/ zarządzeń zmieniających budżet

Program **Planowanie, Prognozowanie i Realizacja Budżetu** umożliwia tworzenie oraz wysyłanie do zatwierdzenia *Wniosków o zmiany w budżecie* na bieżąco. Procedura w programie przedstawia się następująco:

- 1. Stworzenie wniosku o zmianę w planie (patrz pkt. 4.1, 4.2);
- 2. Wysłanie wniosku do urzędu/ starostwa (patrz pkt. 8.2);
- Odbieranie wniosku od urzędu/ starostwa jako uchwałę budżetową (patrz pkt. 8.5) lub wniosków odrzuconych (patrz pkt. 8.6).

# 4.1. Tworzenie wniosku o zmianę w planie

#### ETAP 1. WCZYTANIE UCHWAŁY BUDŻETOWEJ

Aby utworzyć Wniosek o zmianę w budżecie należy upewnić się czy wszystkie wcześniejsze uchwały/zarządzenia lub uchwała pierwotna zostały zaczytane do systemu (okno wykazu planów). Jeżeli nie, to należy wczytać (pobrać) wszystkie niezaczytane uchwały zmieniające i/lub uchwałę budżetową z JST (patrz pkt.8.5).

#### **ETAP 2. TWORZENIE WNIOSKU**

#### Aby utworzyć Wniosek o zmianę w budżecie należy:

a) przejść na zakładkę "Planowanie", na przycisk "Wniosek", wybrać jednostkę, a następnie przycisk "Nowy wniosek";

Zalecamy <u>numerowanie wniosków (numery muszą być unikalne dla każdego</u> <u>wniosku)</u> oraz oznaczanie tzw. Podtypu tj. informacji dodatkowej czy wniosek jest składany na Radę – wtedy należy wskazać Podtyp "Uchwała" lub na Zarząd wtedy należy wybrać Podtyp "Zarządzenie".

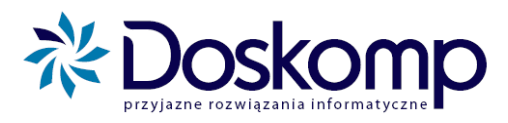

| Numer                 | Data      | Status                    | Uchwała       | Data zatw.   | Data decyzji 🛛 🔺 |   | – Nowy whiosek          |
|-----------------------|-----------|---------------------------|---------------|--------------|------------------|---|-------------------------|
| <b>&gt;</b>           |           |                           |               |              |                  |   | Numer:<br>1/2010        |
|                       |           |                           |               |              |                  |   | 🔲 Kopiuj bieżący        |
|                       |           |                           |               |              |                  |   | OK Anuluj               |
| <br>⊫Pokaż wnioski: = |           |                           |               |              | •                |   | Zatwierdź               |
| 🗆 Wszystkie           | 🔽 robocze | 🗸 zatwierdzone 🔽 wysłane  | zweryfikowan  | e 🔽 przyjęte | odrzucone        |   | Weryfikuj (wer. ostat.) |
| 🔲 archiwalne          |           |                           |               |              |                  |   | Włącz do uchwały        |
| Numer                 | Dat       | a Podtyp                  | Decydent      |              | •                |   | Usuń z uchwały          |
|                       |           | 🔽 Zadania tylko dla wybra | anej jednoski |              |                  | 6 | 👖 Zamknij               |

- b) przejść na zakładkę "Dochody/Wydatki" i nanieść proponowaną zmianę w budżecie

   wprowadzamy tylko te pozycje, które chcemy zmienić. Wprowadzenie danych
   należy potwierdzić przyciskiem "Zapisz zmiany do bazy" (wprowadzanie danych
   analogicznie jak do planu, patrz pkt. 3.1).
- c) Uzasadnienie dla wniosku nanosi się na zakładce "Informacje dodatkowe", klikając Treść Edytuj (te informacje będą widoczne na wydruku) i/lub Uwagi Edytuj (te informacje nie będą widoczne na wydruku).

| 💎 Wnioski                                   |                              |              |
|---------------------------------------------|------------------------------|--------------|
| Korekta ostateczna 1 Uchwał                 | a 56 z dnia 2010-03-31       |              |
| Gimnazjum nr 1                              |                              |              |
| Wnioski Informacje dodatkowe Dochody/Wydatk | i   Przychody/rozchody       |              |
|                                             | Opis                         |              |
| Jednostka:<br>Gimnezium pr 1                | Status wniosku:              |              |
|                                             | Jowary                       |              |
|                                             | Osoby                        |              |
| Sporządził: SKAR 🗾                          |                              | 2010-03-19 🗾 |
| Zatwierdził:                                |                              | - · · E      |
| Zweryfikował:                               |                              | - · · IS     |
| Ostatnio zmieniał: SKAR 🔄                   |                              | 2010-03-19 🗾 |
| -                                           | Treść wniosku (uzasadnienie) |              |
|                                             |                              |              |
|                                             |                              |              |
|                                             |                              |              |
| -                                           | Uwagi                        |              |
|                                             |                              |              |
| [ab]]                                       |                              |              |
|                                             |                              |              |
|                                             |                              |              |
| 🔽 Zadania                                   | tylko dla wybranej jednoski  | 🖨 👖 Zamknij  |

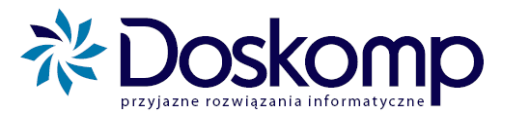

d) Stworzony wniosek można podejrzeć klikając na ikonę ina dole ekranu, wybierając odpowiednie parametry wydruku (patrz pkt. 4.4).

# 4.2. Wniosek o zadanie

Aby uniknąć niezgodności podczas zaczytywania planów przez Urząd/ jednostki zalecane jest ustawienie w parametrach programu opcji: "**Wniosek o zmianę zadania**" (patrz pkt. 10.3.1). W przypadku takich ustawień każda jednostka, która nie będzie mieć założonego w programie potrzebnego jej zadania, będzie musiała o nie zawnioskować – taki wniosek wysłać, a następnie zaczytać zatwierdzony i odesłany przez Urząd.

#### 4.2.1. Wniosek o nowe zadanie

W celu utworzenia zadania o wniosek należy:

- a) ustawić się na odpowiedniej uchwale w głównym oknie programu;
- b) z menu wybrać: "Planowanie", następnie "Wniosek";
- c) wybrać odpowiednią jednostkę i kliknąć "Nowy wniosek" lub ująć nowe zadanie we wniosku już istniejącym (nie wysłanym do JST);
- d) przejść na zakładkę "Zadania" i wybrać "Nowe zadanie";

| The Winioski                                                                                                  |              |
|----------------------------------------------------------------------------------------------------|--------------|
| Plan ostateczna 1 Uchwała z dnia 2010-11-15                                                                   |              |
| LICEUM OGÓLNOKSZTAŁCĄCE ROGOŹNO                                                                               |              |
| Wnioski   Informacje dodatkowe   Dochody/Wydatki   Przychody/rozchody Zadania                                 |              |
| Wyświetkaj zadania:              • Fizeczowe (dochody/wydatki)               • Finansowe (przychody/rozchody) |              |
| Status Historia Przepływ Kod Nazwa                                                                            |              |
|                                                                                                    | _            |
|                                                                                                    |              |
|                                                                                                    |              |
|                                                                                                    |              |
|                                                                                                    |              |
|                                                                                                    |              |
|                                                                                                    |              |
|                                                                                                    |              |
|                                                                                                    |              |
|                                                                                                    | Nowe zadanie |
|                                                                                                    | Nowa wersja  |
|                                                                                                    | Zmień        |
| Pokazuj zmiany<br>w stosunku do wersji: 🔽 Zadania tylko dla wybranej jednoski 🎒                               | 👖 Zamknij    |

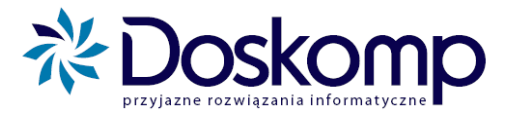

e) wpisać odpowiednio proponowane parametry do zadania (symbol, nazwa, rodzaj, jednostka realizująca, przepływ i typ jednostki oraz daty: okres obowiązywania oraz okres realizacji zadania). Zasady tworzenia zadań zostały opisane w pkt. 2.6;

| \delta Zadan  | ia                                      |     |                     |                        | _ 0                     | x  |
|---------------|-----------------------------------------|-----|---------------------|------------------------|-------------------------|----|
|               |                                         |     |                     |                        |                         |    |
| Opis          |                                         |     |                     |                        |                         |    |
| Symbol        | Jednostka realizująca:                  | 44  | LOR                 | LOR                    |                         | -  |
| Zadanie       | nadrzędne Inwestor                      | #   | wybierz             |                        |                         | •  |
| wybierz .     | Dysponer                                | t 🚧 | wybierz             |                        |                         | •  |
| Manua         |                                         |     |                     |                        |                         |    |
| zadania       |                                         |     |                     |                        |                         |    |
| Rodzaj        | zadania własne                          |     | Typ WPF             | Okres realizacii       | 0d 2011-01-01           | 15 |
| Program       | wybierz                                 |     | vybierz 💌           | zadania                | Do: 2080-12-31          | 15 |
| Projekt<br>UE | wybierz                                 |     | UE                  | -                      |                         | _  |
|               | D - dochody O M - majątkowe O G - gmina | Wa  | irtość kosztorysowa | Ukres<br>obowiązywania | Od: 2010-11-15          | 15 |
|               | W - wydatki C B - bieżące C P - powiat  |     | 0                   | wpisu                  | <b>D0</b> :  2000-12-31 | 10 |
| Opis          |                                         |     |                     |                        |                         |    |
| Opis Zada     | ania                                    |     |                     |                        |                         |    |
|               |                                         |     |                     |                        |                         |    |
|               |                                         |     |                     |                        |                         |    |
|               |                                         |     |                     |                        |                         |    |
|               |                                         |     |                     |                        |                         |    |
|               |                                         |     |                     |                        |                         |    |
|               |                                         |     |                     | Ar                     | nuluj Zapisz            |    |

- f) w celu potwierdzenia wprowadzonych danych kliknąć "Zapisz";
- g) wnioskowane zadanie może zostać użyte we wniosku na zakładce Dochody/Wydatki.

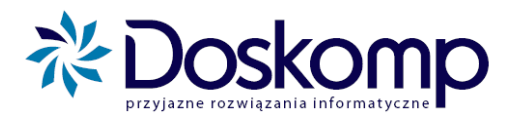

# 4.2.2. Zmiana istniejącego zadania

Zmiana zadania to sytuacja charakterystyczna, gdy użytkownik musi zmienić np. nazwę istniejącego zadania, zmianę wartości kosztorysowej lub innego parametru.

#### Zmianę istniejącego zadania należy dokonać poprzez:

- a) utworzenie nowego wniosku lub ujęcie zmiany zadania we wniosku już istniejącym;
- b) w otwartej formatce słownika zadań (zakładka "Zadania" w oknie "Wnioski") należy kliknąć przycisk "Nowa wersja", a następnie z listy wybrać zadanie, które ma być zmienione, potwierdzając przyciskiem "Dodaj";

| 🕄 Wnioski                                                                                                    |              |
|----------------------------------------------------------------------------------------------------|--------------|
| Plan ostateczna 1 Uchwała z dnia 2010-11-15                                                                  |              |
| LICEUM OGÓLNOKSZTAŁCĄCE ROGOŹNO                                                                              |              |
| Wnioski Informacje dodatkowe Dochody/Wydatki Przychody/rozchody Zadania                                      |              |
| Wyświelkaj zadania:              • Rzeczowe (dochody/wydatki)               C Finansowe (przychody/rozchody) |              |
| Status Historia Przepływ Kod Nazwa                                                                           |              |
|                                                                                                    |              |
|                                                                                                    |              |
|                                                                                                    |              |
|                                                                                                    |              |
|                                                                                                    |              |
|                                                                                                    |              |
|                                                                                                    |              |
| Wybierz zadanie:                                                                                             | Nowe zadanie |
| I Stypendia Budżetu Państwa                                                                                  | Nowa wersja  |
| SB_100 zadania własne<br>SU2 Stypendia unijne                                                                | Zmień        |
|                                                                                                    | Tamkei       |
|                                                                                                    |              |

c) na formatce z opisem oraz parametrami zadania należy zmodyfikować żądane wartości, potwierdzając zmiany przyciskiem "Zapisz";

#### <u>Uwaga !!!</u>

Wniosek o zadania należy zatwierdzić i wysłać tak, jak każdy inny wniosek poprzez zakładkę "Komunikacja" > "Wyślij wniosek".

Pobieranie uchwalonego (zatwierdzonego) zadania należy dokonać poprzez zakładkę "Komunikacja" > "Pobierz plan" w przypadki użycia zadania w planie, lub "Pobierz wniosek" w przypadku zatwierdzenia/odrzucenia zadania bez użycia w planie.

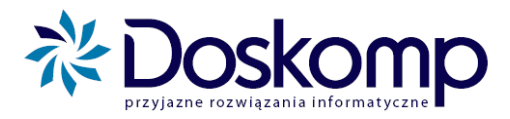

# 4.3. Tworzenie wydruku bieżącego planu

#### Aby otrzymać wydruk bieżącego planu należy:

- a) ustawić się na ostatnim dokumencie (najnowszym) w głównym oknie programu;
- b) kliknąć zakładkę "Planowanie", następnie "Budżet" (Jednostka);
- c) zaznaczyć jednostkę, dla której chcemy obejrzeć plan;

| 🕙 Budžet jednostki                                                                                                    |                      |
|----------------------------------------------------------------------------------------------------|----------------------|
| Korekta robocza 1 Uchwała 56 z dnia 2010-03-31                                                                                 |                      |
| Gimnazjum nr 1                                                                                                    |                      |
| Plany Informacje dodatkowe Dochody/Wydatki Przychody/rozchody                                                                  |                      |
| ☐ Pokaż tylko jeden typ jednostek Wyszukaj <mark>(po identyfikatorze)</mark> (po nazwie)<br>☐ Ukryj jednostki bez wersji planu |                      |
| Identyfikator Nazwa                                                                                                    | REGON T              |
| GIM1 Gimnazium nr 1                                                                                                    | 000598486 JE         |
| SP1 Szkoła Podstawowa nr 1                                                                                                    | 000598486 JE         |
| < □                                                                                                    |                      |
| Uchwała/zmiana Status Wersja Rozpoczęcie Zatwierdzenie Operator ROK                                                            | Nowa wersja 🛛 🔫      |
|                                                                                                    | Zatwierdź            |
|                                                                                                    | Przenieś do archiwum |
|                                                                                                    | Wersja ostateczna    |
| Edytuj                                                                                                    |                      |
| Pokaż projekty<br>▼ wersja robocza ▼ wersja zamknięta ▼ wersja ostateczna<br>■ wersja robocza archiwalna (tylko odczyt)        |                      |
| 🔽 Zadania tylko dla wybranej jednoski 🎒                                                                                        | 👖 Zamknij            |

- d) przejść na zakładkę "Dochody/Wydatki";
- e) przełączając się pomiędzy Dochodami a Wydatkami można sprawdzić dane;
- f) klikając na ikonę 🔿 przechodzimy do okna ustawień wydruku;
- g) z lewej strony okna zaznaczamy rodzaj wydruku (np. "Dochody w układzie klasyfikacji budżetowej");
- h) w zakładce "Formatka" należy zaznaczyć odpowiedni format wydruku;

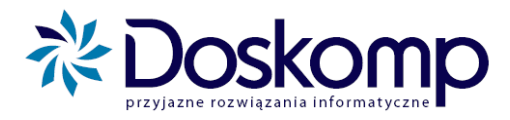

|                                                                                                    | Nagłówek Formatka Parametry Zadania Paragrafy                                                                                                    |
|----------------------------------------------------------------------------------------------------|----------------------------------------------------------------------------------------------------|
| Wydruk:<br>© Dochody w układzie klasyfikacji budżetowej<br>© Wydatki w układzie klasyfikacji budżetowej<br>© Przychody i rozchody<br>© Dochody i wydatki w układzie klasyf.budż.<br>© Zestawienie zadań<br>© WPI<br>© Zadania inwestycyjne (jednoroczne)<br>© Przychody i wydatki w układzie klasyf.budż. | LP       Formatka wydruku (opis)       ✓         ●       0 format podstawowy       ✓         1       [zadanie-paragraf]       ✓         2       format podstawowy + źródła dochodów       ✓ |
| 🚔 Drukuj                                                                                                    | Opie                                                                                                    |

- i) W zakładce "Parametry" należy zaznaczyć szczegółowość wydruku:
  - dokładność do rozdziału, paragrafu, zadania, czy grupy;
  - czy ma pokazywać tylko pozycje zmienione danym dokumentem czy też wszystkie;
  - czy pokazywać zadania standardowe;
  - czy sumować wg rodzajów zadań czy wg grup paragrafów;
  - odpowiednie opcje należy zaznaczyć kropką lub haczykiem;

| Nagłówek   Formatka   Parametry   Zadania   Para                                                                                                    | igrafy                                        |
|----------------------------------------------------------------------------------------------------|-----------------------------------------------|
| – Poziom klasyfikacji                                                                                                    |                                               |
| C dział, rozdział, paragraf, grupa<br>C dział, rozdział, paragraf<br>C dział, rozdział, grupa<br>C dział, paragraf<br>C dział, rozdział, paragraf, zadanie, grupa<br>C dział, rozdział, paragraf, zadanie<br>C dział, rozdział, paragraf, zadanie | okaż pozycje planu<br>7 Zmienione C Wszystkie |
| C dział, rozdział<br>C dział, rozdział<br>C dział, rozdział, zadanie, grupa                                                                                                    |                                               |
| Część gminna     Część powiatowa                                                                                                    |                                               |
| ┌─ ze stanem środków                                                                                                    |                                               |

j) po wyborze odpowiednich parametrów klikamy przycisk "Drukuj".

#### 4.4. Tworzenie wydruków wniosku

**Wydruk wniosku** uzyskujemy poprzez kliknięcie na ikonę drukarki, będąc ustawionym na danym wniosku. <u>W tym celu należy wykonać poniższe czynności:</u>

- a) wejść w menu "Planowanie", następnie "Wniosek";
- b) wybrać jednostkę w górnym oknie oraz wniosek w dolnym oknie;
- c) kliknąć ikonę 🖾, następnie wybrać odpowiednie parametry wydruku;

# System Planowania, Prognozowania i Realizacji budżetu INSTRUKCJA UŻYTKOWNIKA

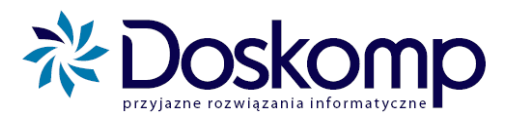

| Wydruk:                                                                                                    | Nagłówek Formatka Parametry                                                                               |   |
|----------------------------------------------------------------------------------------------------|----------------------------------------------------------------------------------------------------|---|
| <ul> <li>Dochody w ukradzie klasyfikacji budzetowej</li> <li>Wydatki w układzie klasyfikacji budżetowej</li> </ul> | LP Formatka wydruku (opis)                                                                                | Ĩ |
| O Stan środków w układzie klasyfikacji budżetowej                                                                  | 1 format z zadaniami                                                                                      |   |
| C Jednostka budżetowa<br>C Przychody i rozchody                                                                    | 2 format z zadaniami, suma paragrafu<br>3 wniosek do zarządu powiatu - format z zadaniami, suma paragrafi |   |
| 🚑 Drukuj                                                                                                    |                                                                                                    |   |

- **d)** z lewej strony zaznaczyć kropką rodzaj wydruku; na zakładce "Formatka" odpowiedni format wydruku,
- e) po wyborze odpowiednich parametrów kliknąć przycisk "Drukuj".

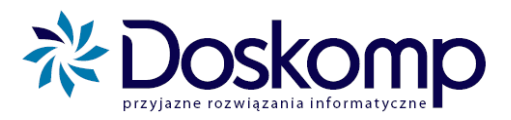

# 5. Harmonogramy jednostek

#### 5.1. Tworzenie harmonogramu jednostki

Harmonogram w systemie **Planowanie i Realizacja Budżetu** jest określony poprzez kilka istotnych pojęć jakimi są np. wersja harmonogramu i zmiana harmonogramu.

*Wersja harmonogramu* jest tworzona na tym samym dokumencie zmieniającym budżet co wersja pierwotna (zmiany lub uchwały) harmonogramu i zawiera te same wartości – tworzymy ją po to aby rozpisać inaczej te same środki pieniężne na inne miesiące.

*Zmiana harmonogramu* jest uzależniona od dokumentu (uchwały lub zarządzenia), ale tylko takiego co zmienia budżet, ponieważ tylko taki dokument wymaga od nas zmiany harmonogramu.

W programie istnieje dwojaka możliwość tworzenia harmonogramu – "do uchwały" (pkt. 5.1.1.) lub "na dzień" (pkt. 5.1.2.). O tym w jaki sposób tworzony jest harmonogram, decyduje JST.

#### 5.1.1. <u>Harmonogram ,,do uchwały"</u>

W przypadku harmonogramu "do uchwały" najpierw należy utworzyć go dla uchwały pierwotnej, a następnie dla każdej uchwały/ zarządzenia zmieniającego.

#### Aby rozpisać harmonogram dla uchwały budżetowej należy:

- a) w głównym oknie programu ustawić się na dokumencie typu "Plan-uchwała budżetowa";
- b) rozwinąć menu "Planowanie" i wybrać "Harmonogram" w części jednostki;
- Planowanie
   \$

   Jednostka
   Wniosek

   Budžet
   Harmonogram

   Zadania UE
   Organ

c) Przy pierwszym otwarciu harmonogramu, należy Organ określić w jakiej szczegółowości będziemy tworzyć harmonogram dla dochodów, wydatków, przychodów i rozchodów. Dla każdej z tych pozycji zaznaczamy żądaną szczegółowość i klikamy "Zatwierdź".

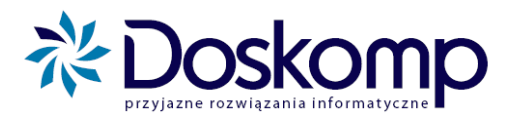

| 🐳 Harmonogran    | ny                 | and the second second s | faults adappedia          | 3     |
|------------------|--------------------|----------------------------------------------------------------------------------------------------|---------------------------|-------|
| Harmonogram jedn | ostki Gim 1        | na dzień                                                                                                    | ▼ Wersja: -               |       |
| Harmonogramy     | Szczegółowość      |                                                                                                    |                           |       |
| dochody          | niezatwierdzona    |                                                                                                    |                           | *     |
| wydatki          | niezatwierdzona    |                                                                                                    |                           | <br>Ξ |
| przychody        | niezatwierdzona    |                                                                                                    |                           |       |
| rozchody         | niezatwierdzona    |                                                                                                    |                           | Ŧ     |
| Szczegółowość p  | odziałki:          |                                                                                                    |                           |       |
| 🔲 Dział          | 🗍 Grupa paragrafów | 🦳 Grupa zadań                                                                                                    | Grupa źródeł finansowania |       |
| 🔲 Rozdział       | Paragraf           | 🕅 Zadanie                                                                                                    | 🔲 Źródło finansowania     |       |
| 🗸 Zatwierdź      | Brak               |                                                                                                    |                           |       |

- d) Po ustaleniu szczegółowości należy przejść na zakładkę "Harmonogramy";
- e) Zaznaczamy jednostkę, dla której chcemy stworzyć harmonogram, a następnie w polu "Harmonogramy" wybieramy opcję "Do uchwały" oraz zaznaczamy dokument, dla którego zamierzamy rozpisać harmonogram (w tym wypadku Plan-uchwała budżetowa).

| Harmonogram jednostki Gim            | 1                        | na dzień | ▼ Wersja:                  | -                 |                 |                 |
|--------------------------------------|--------------------------|----------|----------------------------|-------------------|-----------------|-----------------|
| Harmonogramy Szczegółow              | vość                     |          |                            |                   |                 |                 |
| Jednostki:                           |                          |          |                            |                   |                 |                 |
| Identyfikator                        | Nazwa jednostki          |          |                            |                   | Тур             | <b>^</b>        |
| GIM1                                 | Gimnazjum nr 1           |          |                            |                   | JB              |                 |
| SP1                                  | Szkoła Podstawowa nr 1   |          |                            |                   | JB              | =               |
|                                      |                          |          |                            |                   | _               | -               |
| (po identyfikatorze)                 | (po nazwie)              |          |                            |                   |                 |                 |
| Harmonogramy:<br>Na dzień Do uchwały |                          |          | Wersje:<br>⊠⊲⊳⊵ <b>+</b> ⊢ | 🗸 Zatwierdź       |                 |                 |
| Data Numer                           | Typ uchwały              | <b>A</b> | Wersja Status              | Data rozp. Data z | atw. Data wysł. |                 |
| 2010-03-20 34                        | Plan - uchwała budżetowa |          |                            |                   |                 |                 |
| 2010-03-19 001                       | Korekta - autopoprawka   | =        |                            |                   |                 |                 |
| 2009-11-15                           | Plan - projekt           |          |                            |                   |                 |                 |
|                                      |                          |          |                            |                   | Drukuj          | <u>Z</u> amknij |

- f) W polu "Wersje" klikamy przycisk i potwierdzamy komunikaty z zapytaniem czy dodać nową wersję harmonogramu. Po tej czynności pojawią się zakładki "Dodatkowe informacje" i "Harmonogram";
- **g**) Przechodzimy na zakładkę "Harmonogramy" i tam zaznaczamy dla jakiego przepływu chcemy rozpisać harmonogram (dochody, wydatki, przychody lub rozchody);
#### System Planowania, Prognozowania i Realizacji budżetu INSTRUKCJA UŻYTKOWNIKA

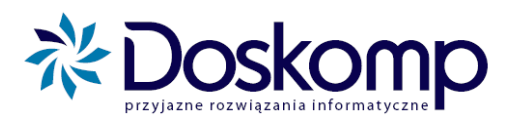

| Ha | rmonog       | gram jedno | stki Gim 1 |     |                     | na dzień 2010- | 11-15 💌 Wersja: 🚺 | - robocza |                  |
|----|--------------|------------|------------|-----|---------------------|----------------|-------------------|-----------|------------------|
| н  | armono       | gramy D    | odatkowe i | nfo | ormacje Harmonogram | Szczegółowość  |                   |           |                  |
| Г  | Harmonogram: |            |            |     |                     |                |                   |           |                  |
|    | 🖲 dod        | hody (     | przycho    | dy  |                     |                |                   |           |                  |
|    | o wyo        | datki (    | rozchod    | y   |                     |                |                   |           |                  |
|    |              |            |            |     |                     |                |                   |           |                  |
|    | Dział        | Rozdział   | Paragraf   |     | Plan                | Suma miesięcy  | Różnica           | Styczeń   | Luty 🔺           |
| 2  | 010          | 01001      | 001        | 0   | 100,00 zł           | 0,00 zł        | -100,00 zł        | 0,00 zł   | 0,00             |
| Ŀ  | 010          | 01001      | 001        | 1   | 200,00 zł           | 0,00 zł        | -200,00 zł        | 0,00 zł   | 0,00             |
|    | 010          | 01001      | 001        | 2   | 300,00 zł           | 0,00 zł        | -300,00 zł        | 0,00 zł   | 0,00             |
|    | 010          | 01001      | 001        | 3   | 400,00 zł           | 0,00 zł        | -400,00 zł        | 0,00 zł   | 0,00             |
|    | 010          | 01001      | 001        | 4   | 500,00 zł           | 0,00 zł        | -500,00 zł        | 0,00 zł   | 0,00             |
|    | 010          | 01001      | 001        | 5   | 600,00 zł           | 0,00 zł        | -600,00 zł        | 0,00 zł   | 0,00             |
|    | 010          | 01001      | 001        | 6   | 700,00 zł           | 0,00 zł        | -700,00 zł        | 0,00 zł   | 0,00             |
|    | 010          | 01001      | 001        | 7   | 800,00 zł           | 0,00 zł        | -800,00 zł        | 0,00 zł   | 0,00             |
|    | 010          | 01001      | 001        | 8   | 900,00 zł           | 0,00 zł        | -900,00 zł        | 0,00 zł   | 0,00             |
|    | 010          | 01001      | 001        | 9   | 1 000,00 zł         | 0,00 zł        | -1 000,00 zł      | 0,00 zł   | 0,00             |
|    | 400          | 40001      | 001        | 0   | 10,00 zł            | 0,00 zł        | -10,00 zł         | 0,00 zł   | 0,00             |
|    | 400          | 40001      | 003        | 0   | 10,00 zł            | 0,00 zł        | -10,00 zł         | 0,00 zł   | 0,00             |
| Γ  |              |            |            |     |                     |                |                   |           |                  |
|    |              |            |            |     |                     |                |                   |           |                  |
|    |              |            |            |     |                     |                |                   |           |                  |
|    |              |            |            |     |                     |                |                   |           | -                |
|    |              |            |            |     |                     |                |                   |           |                  |
| 1  |              |            |            | _   |                     |                |                   |           | ,                |
|    |              |            |            |     |                     |                |                   |           | Drukuj 👖 Zamknij |

- h) Następnie dla każdej podziałki klasyfikacyjnej rozpisujemy kwotę planu pomiędzy poszczególne miesiące. Pole "Suma miesięcy" wskazuje nam jaką kwotę planu już rozpisaliśmy, natomiast pole "Różnica" jaka kwota jeszcze nie została rozpisana. Czynność powtarzamy dla każdego z przepływów, dla którego zamierzamy rozpisać harmonogram.
- Na zakładce "Dodatkowe informacje" można wpisać uwagi do harmonogramu i uwagi do wersji;
- j) Po uzupełnieniu harmonogramu i ewentualnie informacji dodatkowych, wracamy na zakładkę "Harmonogramy". W polu "Wersje" klikamy przycisk "Zatwierdź", aby zatwierdzić stworzony harmonogram.

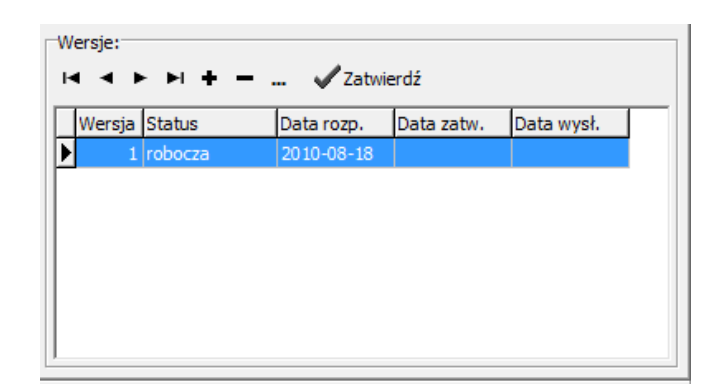

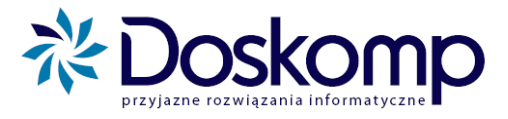

k) Tak zatwierdzony harmonogram można przesłać do JST (patrz pkt. 8.3 lub 9.2).

#### Harmonogram dla uchwały/ zarządzenia zmieniającego:

Dla każdej otrzymanej uchwały lub zarządzenia zamieniającego tworzymy harmonogram w sposób analogiczny jak dla uchwały budżetowej. Na zakładce "Harmonogramy" w polu "Harmonogramy" zaznaczamy odpowiedni dokument, a w polu "Wersje" klikamy ikonę +. Dalsze postępowanie jest analogiczne jak w przypadku harmonogramu dla uchwały budżetowej.

#### 5.1.2. Harmonogram "na dzień"

Aby rozpisać harmonogram na dzień należy:

- a) rozwinąć menu "Planowanie" i wybrać "Harmonogram" w części jednostki;
- b) Przy pierwszym otwarciu harmonogramu, należy określić w jakiej szczegółowości będziemy tworzyć harmonogram dla dochodów, wydatków, przychodów i rozchodów. Dla każdej z tych pozycji zaznaczamy żądaną szczegółowość i klikamy "Zatwierdź".

| 💨 Harmonogramy     | y                  |               |                           |          |
|--------------------|--------------------|---------------|---------------------------|----------|
| Harmonogram jedno: | stki Gim 1         | na dzień      | Versja: -                 |          |
| Harmonogramy Sz    | zczegółowość       |               |                           |          |
| dochody            | niezatwierdzona    |               |                           | *        |
| wydatki            | niezatwierdzona    |               |                           | E        |
| przychody          | niezatwierdzona    |               |                           |          |
| rozchody           | niezatwierdzona    |               |                           | <b>.</b> |
| Szczegółowość po   | działki:           |               |                           |          |
| Dział              | 🔲 Grupa paragrafów | 🔲 Grupa zadań | Grupa źródeł finansowania |          |
| 🔲 Rozdział         | Paragraf           | 🔲 Zadanie     | 🔲 Źródło finansowania     |          |
| ✓ Zatwierdź        | 🗙 Brak             |               |                           |          |

- c) Po ustaleniu szczegółowości należy przejść na zakładkę "Harmonogramy";
- d) Zaznaczamy jednostkę, dla której chcemy stworzyć harmonogram, a następnie w polu "Harmonogramy" wybieramy opcję "Na dzień", zaznaczamy żądaną datę, a następnie klikamy ikonę + i potwierdzamy komunikat z zapytaniem o utworzenie harmonogramu na dzień.

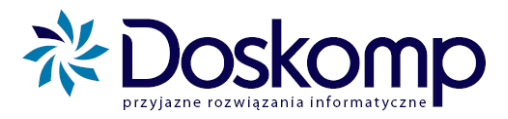

| Harn<br>Na ( | nono<br>dzier | i<br>ที่ | ny:<br>Do i | uchw  | ały |    |    | н <b>ч ► н + - ▲</b> ~ X |
|--------------|---------------|----------|-------------|-------|-----|----|----|--------------------------|
| •            | 1             | sie      | rnie        | -ń 20 | 010 | r  |    | Data Uchwała             |
|              |               | 546      | ,<br>,      |       |     |    |    | 2010-03-20 34            |
|              | Pn            | Wt       | Sr          | Cz    | Pt  | So | N  |                          |
| 30           | 26            |          |             |       |     |    | 1  |                          |
| 31           | 2             | 3        | 4           | 5     | 6   | 7  | 8  |                          |
| 32           | 9             | 10       | 11          | 12    | 13  | 14 | 15 |                          |
| 33           | 16            | 17       | 3           | 19    | 20  | 21 | 22 |                          |
| 34           | 23            | 24       | 25          | 26    | 27  | 28 | 29 |                          |
| 35           | 30            | 31       |             |       |     |    |    |                          |
| 7            | Dz            | iś: 2    | 010         | -08   | -18 |    |    |                          |

e) W polu "Wersje" klikamy ikonę +, aby utworzyć wersję harmonogramu;

| ersje:<br>↓ ◀ ► ► <b>+ +</b> - | • 🗸 Zatwi  | erdź       |            |
|--------------------------------|------------|------------|------------|
| Wersja Status                  | Data rozp. | Data zatw. | Data wysł. |
| 1 robocza                      | 2010-08-18 |            |            |
| 1 robocza                      | 2010-08-18 |            |            |
|                                |            |            |            |
|                                |            |            |            |
|                                |            |            |            |
|                                |            |            |            |
|                                |            |            |            |

f) Dalsze postępowanie wygląda analogicznie, jak w przypadku harmonogramu "do uchwały".

#### 5.2. Wydruki harmonogramów jednostek

#### Aby wydrukować harmonogram należy:

- a) wejść do menu "Planowanie", następnie "Harmonogram" (Jednostka);
- b) w oknie w prawym dolnym rogu zaznaczyć wersję harmonogramu do wydruku i kliknąć przycisk "Drukuj", znajdujący się u dołu okna;
- c) po otwarciu formatki opcji wydruku zaznaczyć czy drukować dochody, wydatki, przychody czy rozchody oraz inne parametry określające wygląd wydruku.

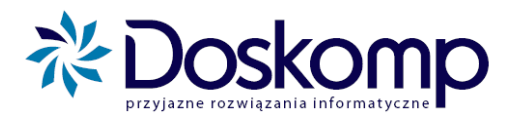

| Przepływ:<br>dochody<br>wydatki<br>przychody<br>rozchody | Nagłówek       Formatka         →       Format wydruku         →       Nagłówek         →       Numeracja stron (stopka st         ✓       Kreska oddzielająca         Postać       Tekst         ✓       brak numeracji         C <nr strony="">       C strona:         C <nr strony=""> / <stron>       C Strona:</stron></nr></nr> | trony)<br>Wyrównanie<br>O do lewej<br>O środek<br>(O do prawej |
|----------------------------------------------------------|----------------------------------------------------------------------------------------------------|----------------------------------------------------------------|
|                                                          |                                                                                                    | Drukuj 👔 Zamknij                                               |

d) Na zakładce "Formatka' zaznaczamy jaki wydruk nas interesuje i klikamy "Drukuj".

| Harmonogramy - wydr | uk         | ×                                                               |
|---------------------|------------|-----------------------------------------------------------------|
| Przepływ:           | Nagłówek   | Formatka                                                        |
| • dochody           | LP         | Formatka wydruku (opis)                                         |
| 🔿 wydatki           | <b>▶</b> 0 | harmonogram dla źródeł finansowania                             |
| C przychody         | 1          | harmonogram dla grup paragrafów                                 |
| C rozchody          | _ 2        | harmonogram według klasyfikacji budżetowej (dział, rozdział, pi |
|                     | 3          | harmonogram dla: dział, rozdział, grupa paragrafów              |
|                     |            |                                                                 |
|                     |            |                                                                 |
|                     |            |                                                                 |
|                     | 1          | Ψ                                                               |
|                     | Opis       |                                                                 |
|                     | harmonog   | ram dla źródeł finansowania                                     |
|                     | harm\Harn  | n_ZF.fr3                                                        |
|                     |            | Drukuj I Zamknij                                                |

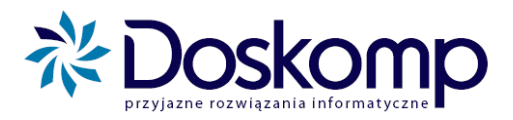

## 6. Przewidywane wykonanie

6.1. Przewidywane wykonanie jednostkowe

#### ETAP 1. STWORZENIE PRZEWIDYWANEGO WYKONANIA

Wykonanie wprowadza się półrocznie, czyli za II kwartał i na koniec roku.

#### Można tego dokonać na 2 sposoby:

- będąc ustawionym na ostatnim dokumencie w roku budżetowym, za który robi się wykonanie (program robi to domyślnie po włączeniu) należy:
  - a) wybrać z menu "Realizacja" przycisk "Przewidywane
    Wykonanie". Pierwsze okienko, jakie się ukaże to wykaz utworzonych wykonań z datą na jaki dzień było wykonywane;

| Realizacja         | *   |
|--------------------|-----|
| Zapotrzebowania    |     |
| Przelewy           |     |
| Przwidywane wykona | nie |

- Nowe wykonanie Iniciowanie dla wszvstkich iednostek

Inicjowanie dla wybranych jednostek Bez inicjowania jednostek

Współczynnik 100 🔨 %

Wykonanie na dzień: 2010-12-31 15

🗙 Anuluj

🗸 Dodaj

b) utworzyć nowe wykonanie, klikając przycisk "Nowe

#### Wykonanie";

| Zale       | camy      | następu | jące      | ustawienie | -          |
|------------|-----------|---------|-----------|------------|------------|
| parametrów | •         |         |           |            | C Inicjowa |
| • I1       | nicjowani | e dla w | szystkich | jednostek  | Szacowanie |

(funkcja ta nie powinna być używana przez wydziały z uwagi na fakt, iż przewidywane wykonanie w skali Urzędu Miasta inicjuje Wydział Budżetu).

*Data* – ta sama dla wszystkich jednostek oraz wydziałów w formacie rrrr.mm.dd. Uwaga, ustawienie błędnej daty może spowodować, że przewidywane wykonanie nie będzie widoczne w arkuszu projektu budżetu.

c) Po wybraniu parametrów należy kliknąć "Dodaj" i na głównym oknie wykonań pokaże się to przed chwilą utworzone;

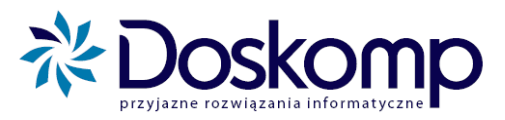

| Przewidywane Wykor<br>Wykonanie Wykona | nanie 2010-08-18<br>ania jednstkowe   Do |                   | Przychody/Ro:             | zchody        |                     |   |
|----------------------------------------|------------------------------------------|-------------------|---------------------------|---------------|---------------------|---|
| Na dzień 2010-08-18                    | Typ<br>Przewidywane                      | Status<br>robocze | Rozpoczęcie<br>2010-08-18 | Zatwierdzenie | <br>Nowe wykonanie  | [ |
|                                        |                                          |                   |                           |               | Zatwierdź wykonanie |   |

- d) następnie należy kliknąć na zakładkę "Wykonania jednostkowe", a na niej przycisk "Nowe"; z listy jednostek należy wybrać tą, której wykonanie będzie rejestrowane;
- e) następnie należy kliknąć na zakładkę "Dochody/Wydatki", na której program domyślnie zarejestruje przewidywane wykonanie do wysokości planu.
- 2. Innym sposobem utworzenia przewidywanego wykonania, możliwym jedynie w przypadku tworzenia go **na koniec roku**, jest:
  - a) ustawienie się na projekcie planu na następny rok budżetowy (np. jeżeli chcemy utworzyć przewidywane wykonanie na koniec roku 2010 ustawiamy się na projekcie planu na 2011 rok);
  - b) wejście do menu "Planowanie", następnie "Plan-projekt" lub "Budżet" (Jednostka);
  - c) kliknięcie przycisku na dole okna "Przew. wykonanie";

|                                                                                                    |                                                        | Wersja ostateczna |
|----------------------------------------------------------------------------------------------------|--------------------------------------------------------|-------------------|
| I<br>ojektv<br>a robocza IIV wersja zamknięta IIV wersja ostateczna<br>i robocza archiwalna (tylko odczyt) | <ul> <li>wszystkie</li> <li>C niezakończone</li> </ul> |                   |
| li zmiany<br>to wersji: ☐                                                                                  | Przew. wykonanie                                       | 🗿 👖 Zamknij       |

**d**) pojawi się okno przewidywanego wykonania, gdzie wprowadzamy nowe wykonanie, tak samo jak w pierwszym przypadku (patrz podpunkt 1 b).

#### ETAP 2. WPROWADZANIE DANYCH DO WYKONANIA

W tym miejscu należy wprowadzać wykonanie. Program domyślnie przelicza wykonanie na 100% planu, lecz można:

- zmienić procentowo wykonanie lub
- wprowadzić całość ręcznie.

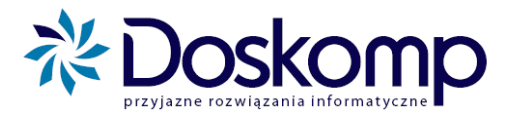

#### Jeżeli decydujemy się skorzystać z funkcji przeliczania procentowego to należy:

- a) kliknąć "Przelicz Ponownie";
- b) podać parametry według, których program ma przeliczyć wykonanie:
  - przeliczenie dla: całego planu, grupy zadań czy grupy paragrafów;
  - procentowy współczynnik przeliczenia planu;

| Jednostka: Gimnazjum nr 1 |            |         |
|---------------------------|------------|---------|
| Przelicz                  |            |         |
| Przelicz dla              |            |         |
| Całego Planu              |            |         |
| C Grupy Zadań             |            |         |
| C Grupy Paragrafów        |            |         |
| Współczynnik 100 🏒 %      |            |         |
| 🔲 Tylko odśwież plan      |            |         |
|                           |            |         |
|                           |            |         |
|                           |            |         |
|                           |            |         |
|                           |            |         |
|                           |            |         |
|                           |            |         |
|                           | ✓ Przelicz | Zamknij |

tylko odświeżyć plan;

- c) zmian wartości w przewidywanym wykonaniu należy dokonywać poprzez nanoszenie wartości w kolumnach "Wykonanie". Wartości te nanosimy dla dochodów, wydatków, a w przypadku zakładów budżetowych, gospodarstw pomocniczych oraz rachunków dochodów własnych także dla stanu środków;
- d) po zakończeniu wprowadzania <u>obowiązkowo</u> należy kliknąć przycisk "Zapisz Zmiany", w przeciwnym razie program nie zapamięta wprowadzonych danych;
- e) Zakończoną edycję przewidywanego wykonania potwierdzamy przyciskiem "Wersja ostateczna". Przycisk ten dostępny jest na zakładce "Wykonania jednostkowe".

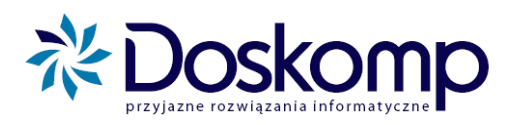

| konani | e Wykona    | inia jednstko | owe Dochody/Wyda  | tki Przychody/Rozchody |              |          |        |                     |
|--------|-------------|---------------|-------------------|------------------------|--------------|----------|--------|---------------------|
| nostka | a: Powiatow | y Urząd Pra   | cy                |                        | C Doct       | nody (•  | Wydatl | ki 🦳 C Stan środków |
| Dział  | Rozdział    | Paragraf      | Zadanie           | Plan                   | Wykonanie    | % planu  | •      |                     |
| 851    | 85156       | 413 0         | PUP/PLB/3         | 1 332 000,00           | 1 332 000,00 | 100,00 % |        | Przelicz popownie   |
| 853    | 85333       | 302 0         | BFJ/PSB           | 5 000,00               | 5 000,00     | 100,00 % | _      | Trzelicz portownie  |
| 853    | 85333       | 302 0         | BFJ/PJP           | 100,00                 | 100,00       | 100,00 % |        |                     |
| 853    | 85333       | 401 0         | BFJ/PSB           | 2 014 415,00           | 2 014 415,00 | 100,00 % |        |                     |
| 853    | 85333       | 401 0         | BFJ/PJP           | 318 072,00             | 318 072,00   | 100,00 % |        |                     |
| 853    | 85333       | 401 8         | UE/PUP/PSB/1      | 45 798,00              | 45 798,00    | 100,00 % |        |                     |
| 853    | 85333       | 401 9         | UE/PUP/PSB/1      | 8 082,00               | 8 082,00     | 100,00 % |        |                     |
| 853    | 85333       | 404 0         | BFJ/PSB           | 177 487,00             | 177 487,00   | 100,00 % | _      |                     |
| 853    | 85333       | 404 0         | BFJ/PJP           | 0,00                   | 0,00         |          |        |                     |
| 853    | 85333       | 411 0         | BFJ/PSB           | 325 567,00             | 325 567,00   | 100,00 % |        |                     |
| 853    | 85333       | 411 0         | BFJ/PJP           | 48 029,00              | 48 029,00    | 100,00 % |        |                     |
| 853    | 85333       | 411 8         | UE/PUP/PSB/1      | 6 9 16,00              | 6 9 16,00    | 100,00 % |        |                     |
| 853    | 85333       | 411 9         | UE/PUP/PSB/1      | 1 220,00               | 1 220,00     | 100,00 % |        |                     |
| 853    | 85333       | 412 0         | BFJ/PSB           | 51 765,00              | 51 765,00    | 100,00 % |        |                     |
| 853    | 85333       | 412 0         | BFJ/PJP           | 7 793,00               | 7 793,00     | 100,00 % |        |                     |
| 853    | 85333       | 412 8         | UE/PUP/PSB/1      | 1 132,00               | 1 132,00     | 100,00 % |        |                     |
| 853    | 85333       | 412 9         | UE/PUP/PSB/1      | 200,00                 | 200,00       | 100,00 % | -      |                     |
|        | 4 6 1       | ei l          | Nazwa zadania: Sł | ładki na ubezpiecz     |              |          |        | 7                   |

#### 6.2. Drukowanie przewidywanego wykonania

Przewidywane wykonanie można wydrukować klikając na ikonę , znajdującą się na dole okna "**Przewidywane wykonanie**". Wybierając żądane parametry wydruku na zakładkach "**Formatka**" oraz "**Parametr**y", kliknąć ostatecznie "**Drukuj**".

| Jednostka: Gimnazjum nr 1 |                                           |          |
|---------------------------|-------------------------------------------|----------|
| Wydruk                    | Nagłówek Formatka Parametry               |          |
| Ochody                    | LP Formatka wydruku (opis)                | <u>^</u> |
| C Wydatki                 | 0 format podstawowy                       |          |
| C Dochody i Wydatki       | 1 format z % wykonania                    |          |
| C Przychody i Rozchody    | 2 format z % wykonania zadanie - paragraf |          |
|                           |                                           |          |
|                           |                                           |          |
|                           |                                           |          |
|                           |                                           |          |
|                           |                                           |          |
|                           |                                           |          |
|                           | J                                         | -        |
|                           | Opis                                      | _        |
|                           | format podstawowy                         |          |
|                           | ]                                         | _        |
| 🚑 Drukuj                  | PWYK_D                                    |          |
|                           | 🔲 w groszach 🛛 🔲 ukryj pozycje zerowe     |          |
|                           |                                           |          |
|                           | Jī, a                                     | Zamknij  |

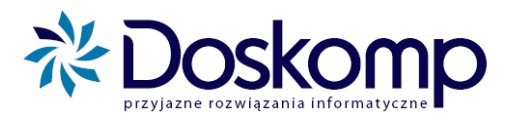

# 7. Moduł Analiza

#### 7.1. Prezentacja przekrojowa budżetu

Prezentacja przekrojowa budżetu ma z założenia dostarczyć każdej informacji o budżecie lub zmianach w budżecie w szybkim czasie. Mechanizm ten znacząco odciąża czasochłonny moduł raportowania. Tu w prosty i szybki sposób można uzyskać wszystkie informacje wprowadzone do systemu PlanB.

#### 7.1.1. Budowa okna podstawowego

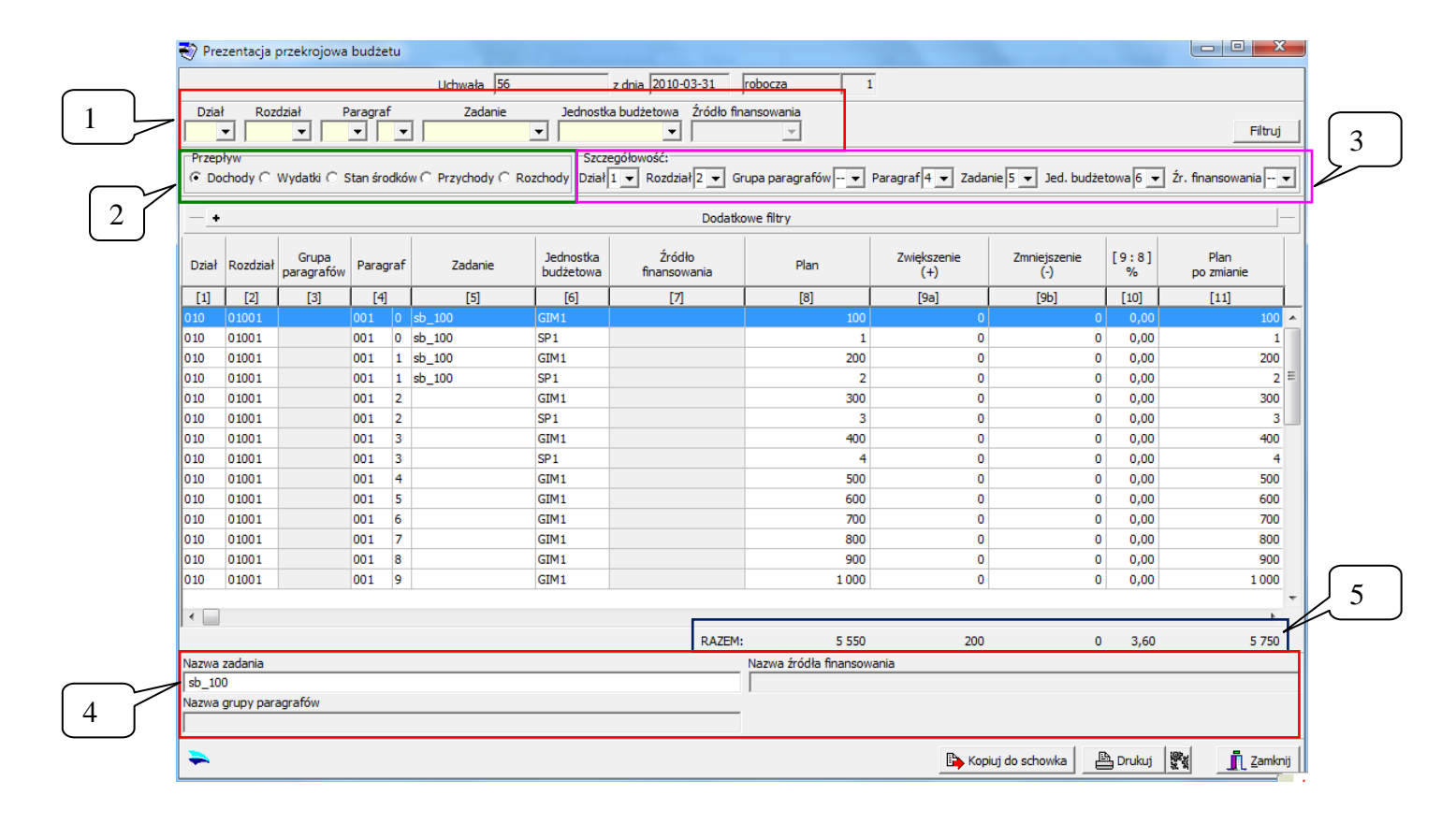

Multiwyszukiwarka obsługuje dany dokument, tj. konkretną uchwałę budżetową. Wartości wyszukiwanych danych zależą od zaznaczonego przez użytkownika dokumentu na głównym ekranie programu.

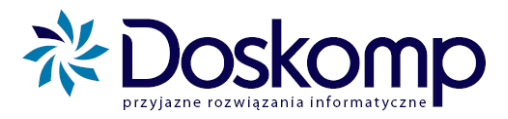

Podstawowe parametry wpływające na ilość i wartość prezentowanych danych:

- Parametry: dział, rozdział, paragraf, zadanie, jednostka budżetowa, źródło finansowania/dochodu. Dla celów wyszukiwania i prezentacji danych można użyć zarówno pojedynczego parametru np. "Dział 801" lub "4-cyfrę par. 8-kę", jak również kombinacji tych parametrów np. "dział, rozdział, wybrana jednostka budżetowa";
- Parametr "Przepływ" filtruje dane po dochodach, wydatkach, przychodach, rozchodach lub stanie środków;
- Parametr "Szczegółowość" zawęża lub rozszerza poziom szczegółowość prezentowanych danych. Przy pomocy tej opcji możemy włączyć lub wyłączyć prezentowanie danych dla działu, rozdziału, paragrafu, zadania, jednostki budżetowej i źródeł finansowania, a także określić w jakiej kolejności mają być wyświetlane;
- 4. "**Nazwa zadania**", "**Nazwa źródła finansowania**" oraz "**Nazwa grupy paragrafów**" wspomaga użytkownika prezentując nazwę zadania, źródła i/lub grupy paragrafów;
- 5. Wiersz "Razem" sumuje wybrany zakres danych;

# Aby dokonać przeliczenia danych względem wybranych parametrów należy kliknąć przycisk "FILTRUJ"

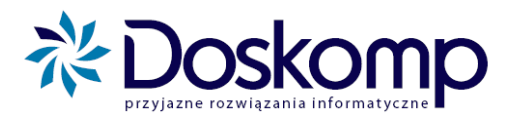

# 7.1.2. <u>Budowa okna wyszukiwarki na etapie projektowania budżetu oraz</u> <u>uchwały budżetowej</u>

| 🎻 Pre | zentacja  | przekrojowa         | budžetu   | u      |                    |                        |                         |                         |                                           |            |                           | -   0 |            |
|-------|-----------|---------------------|-----------|--------|--------------------|------------------------|-------------------------|-------------------------|-------------------------------------------|------------|---------------------------|-------|------------|
|       |           |                     |           |        | Uchwała 34         |                        | z dnia 2010-03-20       | uchwalona 1             |                                           |            |                           |       |            |
| Dział | Roz       | dział P             | aragraf   |        | Zadanie            | Jednostk               | a budżetowa Źródło fina | ansowania Przewidywane  | wykonanie                                 |            |                           |       |            |
|       | -         | -                   | -         | •      |                    | -                      | <b>-</b>                | <b>v</b>                | Ψ.                                        |            |                           |       | Filtruj    |
| Przep | ływ       |                     |           |        |                    | Szcze                  | egółowość:              |                         |                                           | _          |                           |       |            |
| ⊙ Do  | chody ()  | Wydatki 🔿 S         | Stan środ | kóv    | v C Przychody C Ro | zchody Dział           | 1 ▼ Rozdział 2 ▼ Gr     | upa paragrafów 🕂 💌 Pa   | ragraf 4 <u>→</u> Zadanie 5 <u>·</u>      | Jed. bu    | dżetowa 6 💌 Żr. fin       | ansov | vania 🕂 💌  |
| - •   |           |                     |           |        |                    |                        | Dodatko                 | we filtry               |                                           |            |                           |       |            |
| Dział | Rozdział  | Grupa<br>paragrafów | Paragra   | af     | Zadanie            | Jednostka<br>budżetowa | Źródło<br>finansowania  | Plan                    | Plan roku poprzedniego<br>( po zmianach ) | [8:9]<br>% | Przewidywane<br>wykonanie | [     | 11:9]<br>% |
| [1]   | [2]       | [3]                 | [4]       |        | [5]                | [6]                    | [7]                     | [8]                     | [9]                                       | [10]       | [11]                      |       | [12]       |
| 010   | 01001     |                     | 001       | 0      | sb_100             | GIM1                   |                         | 100                     |                                           |            |                           |       |            |
| 010   | 01001     |                     | 001 (     | 0      | sb_100             | SP1                    |                         | 1                       |                                           |            |                           |       |            |
| 010   | 01001     |                     | 001       | 1      | sb_100             | GIM1                   |                         | 200                     |                                           |            |                           |       |            |
| 010   | 01001     |                     | 001       | 1      | sb_100             | SP1                    |                         | 2                       |                                           |            |                           |       |            |
| 010   | 01001     |                     | 001       | 2      |                    | GIM1                   |                         | 300                     |                                           |            |                           |       |            |
| 010   | 01001     |                     | 001       | 2      |                    | SP1                    |                         | 3                       |                                           |            |                           |       |            |
| 010   | 01001     |                     | 001       | 3      |                    | GIM1                   |                         | 400                     |                                           |            |                           | _     |            |
| 010   | 01001     |                     | 001       | 2<br>4 |                    | CIM1                   |                         | 7                       |                                           |            |                           |       |            |
| 010   | 01001     |                     | 001       | ד<br>5 |                    | GIM1                   |                         | 500                     |                                           |            |                           |       |            |
| 010   | 01001     |                     | 001 6     | 6      |                    | GIM1                   |                         | 700                     |                                           |            |                           |       |            |
| 010   | 01001     |                     | 001       | 7      |                    | GIM1                   |                         | 800                     |                                           |            |                           |       |            |
| 010   | 01001     |                     | 001       | 8      |                    | GIM1                   |                         | 900                     |                                           |            |                           |       |            |
| 010   | 01001     |                     | 001       | 9      |                    | GIM1                   |                         | 1 000                   |                                           |            |                           |       |            |
|       |           |                     |           |        |                    |                        |                         |                         |                                           |            |                           |       |            |
| ◀ 🔚   |           |                     |           |        |                    |                        |                         |                         |                                           |            |                           |       | F.         |
|       |           |                     |           |        |                    |                        | RAZEM:                  | 5 550                   | 0                                         | 0,00       |                           | 0     | 0,00       |
| Nazwa | zadania   |                     |           |        |                    |                        |                         | Nazwa źródła finansowan | ia                                        |            |                           |       |            |
| sb_10 | 0         |                     |           |        |                    |                        |                         |                         |                                           |            |                           |       |            |
| Nazwa | grupy par | agrafów             |           |        |                    |                        |                         |                         |                                           |            |                           |       |            |
| -     |           |                     |           |        |                    |                        |                         |                         | 🕞 Kopiuj do s                             | schowka    | 🖹 Drukuj 🛛 💱              | j     | Zamknij    |

Zarówno przy projekcie budżetu jak i uchwale budżetowej zmianie ulega okno z zakresem prezentowanych danych, bowiem pojawiają się kolumny charakterystyczne dla tych dokumentów tj. "Plan roku poprzedniego" oraz "Przewidywane wykonanie".

#### 7.1.3. Funkcje rozszerzonego wyszukiwania

Szersze możliwości multiwyszukiwarki wywoływane są za pomocą przycisku "**Dodatkowe filtry**", który dostępny jest w oknie głównym.

Wywołanie tej funkcji skutkuje możliwościami wielokrotnego wyboru dodatkowych parametrów filtrujących budżet:

- 1. Parametr "**Pozycje planu**" pozwala wyświetlić wszystkie pozycje planu lub tylko te zmienione daną uchwałą/ zarządzeniem zamieniającym;
- "Zadanie nadrzędne" o ile zdefiniowano zadania nadrzędne, w systemie możliwe jest uzyskanie wyniku pokazującego wartość wybranego lub wybranych zadań w całym budżecie, w wybranych jednostkach lub grupie jednostek;

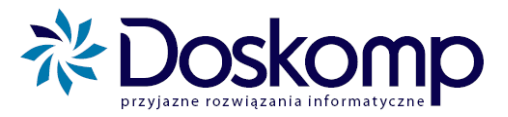

- Parametr "Typy jednostek budżetowych" oznacza możliwość użycia filtru pokazującego budżet dla wybranej grupy, bądź grup jednostek;
- "Grupy paragrafów" filtr umożliwiający prezentację danych według zdefiniowanych grup paragrafów. Ten parametr umożliwi np. prezentację sumy ogółem i sum pośrednich dla wynagrodzeń i pochodnych;

| 🏹 Pre                 | zentacja p                                                                      | orzekrojowa                                                     | budžet                       | u          |                     |                        |                                                                                                    |                       | 1.1                |                     |            |                                                                     |
|-----------------------|---------------------------------------------------------------------------------|-----------------------------------------------------------------|------------------------------|------------|---------------------|------------------------|----------------------------------------------------------------------------------------------------|-----------------------|--------------------|---------------------|------------|---------------------------------------------------------------------|
|                       |                                                                                 |                                                                 |                              |            | Uchwała 56          |                        | z dnia 2010-03-31                                                                                                    | uchwalona 1           | [                  |                     |            |                                                                     |
| Dzia<br>Przep<br>© Do | Rozi                                                                            | dział P                                                         | aragraf                      | _ <b>▼</b> | Zadanie             | Jednostk               | a budžetowa Źródło fina<br>c Śródło fina<br>c Śródło fi | upa paragrafów 💌      | Paragraf 4 丈 Zadar | nie 5 🚽 Jed. budże  | towa 6     | Filtruj                                                             |
|                       |                                                                                 |                                                                 |                              |            |                     |                        | Dodatko                                                                                                    | we filtry             |                    |                     |            |                                                                     |
| Pozy                  | cje planu:                                                                      | <ul> <li>Wszystki</li> </ul>                                    | ie O Z                       | mie        | nione 📃 🔲 Ukryj poz | zycje zerowe           | 🦳 Pokaż zadania nadrzę                                                                                                    | idne                  |                    |                     |            | Zześć budżetu                                                       |
| Zad                   | ania nadrz                                                                      |                                                                 | iednost                      | ek         | budżetowych Grupy i | paragrafów             | Grupy zadań   Rodzaje z                                                                                                    | zadań                 |                    |                     | 6          | Gminna i powiatowa                                                  |
|                       | undusz ce                                                                       | lowv                                                            | Jeanoor                      |            |                     |                        |                                                                                                    |                       |                    |                     |            | Gminna                                                              |
|                       | Gospodars<br>Instytucja<br>Jednostka<br>Rachunek (<br>Jrzad<br><b>Vszystkie</b> | two pomocnic<br>kultury<br>budżetowa<br>dochodów wła<br>C Wybra | ize<br>asnych<br>i <b>ne</b> |            |                     |                        |                                                                                                    |                       |                    |                     |            | Powiatowa<br>Parametry zadań<br>Z Bieżące 🔽 WPI<br>Z Majątkowe 🗖 UE |
| Dział                 | Rozdział                                                                        | Grupa<br>paragrafów                                             | Paragr                       | af         | Zadanie             | Jednostka<br>budżetowa | Źródło<br>finansowania                                                                                                    | Plan                  | Zwiększenie<br>(+) | Zmniejszenie<br>(-) | [9:8]<br>% | Plan<br>po zmianie                                                  |
| [1]                   | [2]                                                                             | [3]                                                             | [4]                          | _          | [5]                 | [6]                    | [7]                                                                                                    | [8]                   | [9a]               | [9b]                | [10]       | [11]                                                                |
| 010                   | 01001                                                                           |                                                                 | 001                          | 0          | sb_100              | GIM1                   |                                                                                                    | 100                   | 0                  | 0                   | 0,00       | 100 🔺                                                               |
| 010                   | 01001                                                                           |                                                                 | 001                          | 1          | sb_100              | GIM1                   |                                                                                                    | 200                   | 0                  | 0                   | 0,00       | 200                                                                 |
| 010                   | 01001                                                                           |                                                                 | 001                          | 1          | sb_100              | SP1                    |                                                                                                    | 2                     | 0                  | 0                   | 0,00       | 2                                                                   |
| 010                   | 01001                                                                           |                                                                 | 001                          | 2          |                     | GIM1                   |                                                                                                    | 300                   | 0                  | 0                   | 0,00       | 300                                                                 |
|                       |                                                                                 |                                                                 |                              |            |                     |                        |                                                                                                    |                       |                    |                     |            | -                                                                   |
| r 🗆                   |                                                                                 |                                                                 |                              |            |                     |                        | RAZEM:                                                                                                    | 5 550                 | 200                | 0                   | 3.60       | 5 750                                                               |
| Nazwa                 | zadania                                                                         |                                                                 |                              |            |                     |                        |                                                                                                    | Nazwa źródła finansow | ania               |                     | 5,55       | 0,00                                                                |
| sb_10                 | D                                                                               |                                                                 |                              |            |                     |                        |                                                                                                    |                       |                    |                     |            |                                                                     |
| Nazwa                 | grupy para                                                                      | agrafów                                                         |                              |            |                     |                        |                                                                                                    |                       |                    |                     |            |                                                                     |
| -                     |                                                                                 |                                                                 |                              |            |                     |                        |                                                                                                    |                       | 🕞 Корі             | uj do schowka       | Drukuj     |                                                                     |

- "Grupy zadań" domyślnie program PlanB nie ma zdefiniowanych tzw. grup zadań, dlatego też zanim użytkownik użyje takiego filtru musi założyć grupy zadań w menu Słowniki->Grupy zadań. Program umożliwi wtedy prezentację danych według zdefiniowanych grup zadań;
- "Rodzaje zadań" ten filtr obsługuje tzw. zadania ustawowe a więc: własne, zlecone, porozumienia;
- 7. Ponadto multiwyszukiwarka umożliwia zawężanie lub rozszerzanie wyszukiwanych wartości wg części budżetu, tj. gminna, powiatowa lub gminna i powiatowa oraz wg parametru "Ukryj pozycje zerowe", który pomija pozycje na których nie ma wartości, a także parametr "Pokazuj zadania nadrzędne", który prezentuje budżet dla zadań nadrzędnych.
- Pole "Parametry zadań" umożliwia wybór zadań bieżących, majątkowych, UE i/lub WPI.

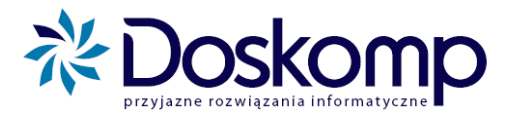

Dodatkowe filtry mogą zastać użyte w powiązaniu z filtrami okna podstawowego.

Multiwyszukiwarka domyślnie zaznacza wszystkie dostępne dane w wybranych dodatkowych filtrach, więc by uzyskać możliwość jednokrotnego lub wielokrotnego wyboru należy użyć opcji "**Wybrane**".

#### 7.1.4. Wydruk raportu

Program umożliwia wydruk danych prezentowanych wg wybranych filtrów. Przycisk

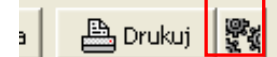

wyświetla opcje wydruku raportu.

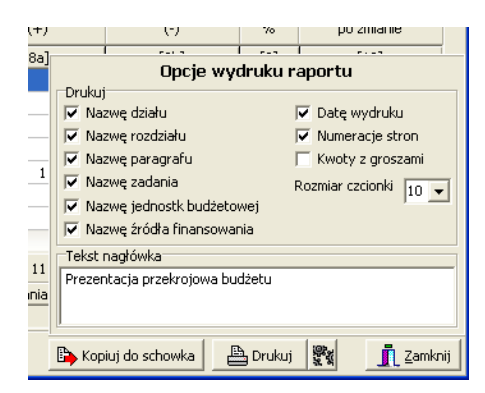

Aby wydrukować raport należy kliknąć przycisk "**Drukuj**". Poniżej przedstawiono przykładowy wydruk raportu.

#### Prezentacja przekrojowa budżetu

| Rok budżetowy: 2010                                 | Przepływ: W | ydatki      |              |      |                  |
|-----------------------------------------------------|-------------|-------------|--------------|------|------------------|
| Data wydruku: 20.08.2010                            |             | -           |              |      | Strona 1 z 6     |
| la desativa                                         |             |             |              |      |                  |
| Dział Rozdział Paragraf Zadanie budżetowa           | Plan        | Zwiększenie | Zmniejszenie | %    | Plan po zmianach |
| 801 - Oświata i wychowanie                          | 994 863     | 4 983       | 0            | 0,50 | 999 846          |
| 80120 - Licea ogólnokształcące                      | 994 863     | 0           | 0            | 0,00 | 994 863          |
| 302 0 - Wydatki osobowe niezaliczone do wynagrodzeń | 4 100       | 0           | 0            | 0,00 | 4 100            |
| SB_100 - zadania własne                             | 4 100       | 0           | 0            | 0,00 | 4 100            |
| LOR - LICEUM OGÓLNOKSZTAŁCĄCE                       | 4 100       | 0           | 0            | 0,00 | 4 100            |
| 401 0 - Wynagrodzenia osobowe pracowników           | 627 209     | 0           | 0            | 0,00 | 627 209          |
| SB_100 - zadania własne                             | 627 209     | 0           | 0            | 0,00 | 627 209          |
| LOR - LICEUM OGÓLNOKSZTAŁCĄCE                       | 627 209     | 0           | 0            | 0,00 | 627 209          |
| 404 0 - Dodatkowe wynagrodzenie roczne              | 50 100      | 0           | 0            | 0,00 | 50 100           |
| SB_100 - zadania własne                             | 50 100      | 0           | 0            | 0,00 | 50 100           |
| LOR - LICEUM OGÓLNOKSZTAŁCĄCE                       | 50 100      | 0           | 0            | 0,00 | 50 100           |
| 411 0 - Składki na ubezpieczenia społeczne          | 109 290     | 0           | 0            | 0,00 | 109 290          |
| SB_100 - zadania własne                             | 109 290     | 0           | 0            | 0,00 | 109 290          |
| LOR - LICEUM OGÓLNOKSZTAŁCĄCE                       | 109 290     | 0           | 0            | 0,00 | 109 290          |
| 412 0 - Składki na Fundusz Pracy                    | 17 710      | 0           | 0            | 0,00 | 17 710           |
| SB_100 - zadania własne                             | 17 710      | 0           | 0            | 0,00 | 17 710           |
| LOR - LICEUM OGÓLNOKSZTAŁCĄCE                       | 17 710      | 0           | 0            | 0,00 | 17 710           |
| 417 0 - Wynagrodzenia bezosobowe                    | 3 000       | 0           | 0            | 0,00 | 3 000            |
| SB_100 - zadania własne                             | 3 000       | 0           | 0            | 0,00 | 3 000            |
| LOR - LICEUM OGÓLNOKSZTAŁCĄCE                       | 3 000       | 0           | 0            | 0,00 | 3 000            |
| 421 0 - Zakup materiałów i wyposażenia              | 12 000      | 0           | 0            | 0,00 | 12 000           |
| SB 100 - zadania własne                             | 12 000      | 0           | 0            | 0,00 | 12 000           |

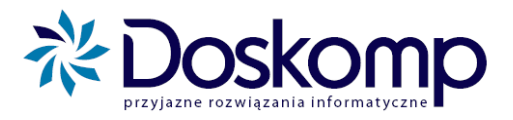

#### 7.2. Historia zmian

Zadaniem modułu "**Historia zmian**" jest uzyskanie dowolnej historii zmian dla wybranej podziałki klasyfikacji budżetowej, jednostki organizacyjnej czy zadania.

#### 7.2.1. Budowa okna podstawowego

|              | 🎻 Historia          | zmian       |                 |                     |                    |             |                    |                   |                        |                        |              |
|--------------|---------------------|-------------|-----------------|---------------------|--------------------|-------------|--------------------|-------------------|------------------------|------------------------|--------------|
|              |                     |             | Uchwała 🛛       |                     | z dnia 2010-09-01  |             |                    |                   |                        |                        |              |
|              | Paragraf            | Paragra     | af (4-ta cyfra) | Dział Rozdział      | Zadanie Jednostk   | a budżetowa | Filtry<br>a Źródło | finansowania      |                        |                        | 7            |
|              | 001 Poo             | latek doch  | odowy od osób v | fizycznych          |                    |             |                    |                   |                        |                        |              |
|              |                     |             |                 |                     |                    | Doda        | atkowe filt        | <u>y</u>          |                        |                        |              |
|              | Przepływ:           | Ocho        | ody 🔿 Wydati    | ki 🔿 Stan środko    | ów 🔿 Przychody 🔿   | Rozchody    | _                  |                   |                        |                        | Filtruj      |
|              | Grupa<br>paragrafów | Paragraf    | Data uchwały    | Nr uchwały          | Typ uchwały        | Dział       | Rozdział           | Zadanie           | Jednostka<br>budżetowa | Źródło<br>finansowania | Kwota        |
|              | [1]                 | [2]         | [3]             | [4]                 | [5]                | [6]         | [7]                | [8]               | [9]                    | [10]                   | [11]         |
|              | 3                   | 001 0       | 2009-11-15      | projekt             | Plan - projekt     |             |                    | SOSW D\1          | SOSW                   |                        | 0 🔺          |
|              | 3                   | 001 0       | 2009-11-15      | projekt             | Plan - projekt     | 756         | 75621              | organ d\3         | ORGAN                  |                        | 44 442 772 📃 |
|              | 3                   | 001 0       | 2009-11-15      | projekt             | Plan - projekt     | 756         | 75622              | organ d\8         | ORGAN                  |                        | 12 331 847   |
| 3            | 3                   | 001 0       | 2010-06-23      | LII/839/10          | Korekta - uchwała  | 756         | 75621              | organ d\3         | ORGAN                  |                        | - 460 626    |
| $\prec$      | 3                   | 001 0       | 2010-06-23      | LII/839/10          | Korekta - uchwała  | 756         | 75622              | organ d\8         | ORGAN                  |                        | - 339 374    |
|              | Par, Uch            | w, Dzi, Ro  | zdzi, Zad 🛛 🔿   | Dzi, Rozdzi, Par, Z | Zad, Uchw          |             |                    |                   |                        | RAZEM: 16              | 67 923 857   |
| >            | 🔽 Grupa pa          | aragrafów   | 🔽 Paragraf      | 🔽 Uchwała 🔽         | Dział 🔽 Rozdział 🔽 | Zadanie     | Jednos             | tka budżetowa 🛛   | Źródło finansow        | ania                   |              |
|              | Nazwa zada          | nia         |                 |                     |                    |             | Nazwa              | źródła finansowan | a                      |                        |              |
|              | Dochody je          | dnostek bi  | udżetowych (po  | wiat)               |                    |             |                    |                   |                        |                        |              |
|              | Nazwa grup          | y paragrafi | ów              |                     |                    |             | _                  |                   |                        |                        |              |
| $\checkmark$ | Dochody bi          | ieżące      |                 |                     |                    |             |                    |                   |                        |                        |              |
| ſ            |                     |             |                 |                     |                    |             |                    |                   |                        |                        |              |

- Filtry podstawowe rozpoczyna "paragraf" parametr najbardziej pożądany w historii zmian w budżecie. Użytkownik może również wybrać do parametrów filtrowania Paragraf + 4-tą cyfrę, dział, rozdział, zadanie, jednostkę organizacyjną czy źródło finansowania.
- 2. Parametr "**Przepływy**" odpowiada za wyświetlenie danych z wybranego przepływu dochody, wydatki, stan środków, przychody, bądź rozchody.
- Parametry oznaczone "3" umożliwiają prezentację danych wg wybranej kolejności: Paragraf, Uchwała, Dział, Rozdział, Zadanie lub Dział, Rozdział, Paragraf, Zadania, Uchwała.

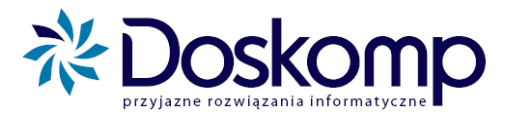

- 4. Parametry z grupy "4" określają szczegółowość i pozwalają na zmianę prezentacji wybranych danych. Układ domyślny to Grupa paragrafów-Paragraf-Uchwała-Dział-Rozdział-Zadanie-Jednostka budżetowa taki układ danych w rezultacie pokazuje szczegółowość zmian z dokładnością do zadania.
- 5. Sekcja "**Razem**" sumuje dane wg wskazanych parametrów.
- "Nazwa zadania", "Nazwa źródła finansowania" oraz "Nazwa grupy paragrafów" wspomaga użytkownika prezentując nazwę zadania, źródła i/lub grupy paragrafów.;

### <u>Aby dokonać przeliczenia danych względem wybranych parametrów należy kliknąć</u> przycisk "FILTRUJ"

#### 7.2.2. Funkcje rozszerzonego wyszukiwania

Podobnie jak w module "Prezentacja przekrojowa budżetu" użytkownik ma do dyspozycji filtrowanie rozszerzone z funkcjonalnością taką jak opisana w rozdziale 7.1.3.

Dodatkową funkcją jest tu możliwość rozbicia prezentowanych danych na projekt i autopoprawkę, bądź scalenie danych dla uchwały budżetowej.

| _                                                                     | 211110                                                 |                       |                                   |                        | -                      |           |              |                    |                                |                                                  |           |
|-----------------------------------------------------------------------|--------------------------------------------------------|-----------------------|-----------------------------------|------------------------|------------------------|-----------|--------------|--------------------|--------------------------------|--------------------------------------------------|-----------|
|                                                                       |                                                        |                       | Uchwała                           |                        | z dnia  2010-09-01     |           |              |                    |                                |                                                  |           |
| •                                                                     |                                                        |                       |                                   |                        |                        |           | Filtry       |                    |                                |                                                  |           |
|                                                                       |                                                        |                       |                                   |                        |                        | Doda      | atkowe filtr | v                  |                                |                                                  |           |
| Zadania r                                                             | nadrzę                                                 | ;dne                  | Typy jednost                      | ek budżetowych         | Grupy paragrafów Gri   | upy zadań | Rodzaje      | zadań              | Część<br>© Gm<br>© Gm<br>© Pov | budżetu<br>inna i powiatowa<br>inna<br>viatowa   |           |
|                                                                       |                                                        |                       |                                   |                        |                        |           |              |                    | Plan b<br>Pro<br>C Uch         | udżetu<br>jekt i autopoprawki<br>iwała budżetowa |           |
| © Wszy:                                                               | stkie                                                  | C                     | Wybrane                           |                        |                        |           |              |                    | Param                          | etry zadań<br>żące 🔽 Majątkowe 🗔 V               |           |
| zepływ:                                                               | ΘD                                                     | ocho                  | ody 🔿 Wydati                      | ki C Stan środko       | iw C Przychody C R     | ozchody   |              |                    |                                |                                                  | Filtruj   |
| Grupa<br>ragrafów                                                     | Parag                                                  | graf                  | Data uchwały                      | Nr uchwały             | Typ uchwały            | Dział     | Rozdział     | Zadanie            | Jednostka<br>budżetowa         | Źródło<br>finansowania                           | Kwota     |
| [1]                                                                   | [2                                                     | ]                     | [3]                               | [4]                    | [5]                    | [6]       | [7]          | [8]                | [9]                            | [10]                                             | [11]      |
|                                                                       | 001                                                    |                       | 2009-11-15                        | projekt                | Plan - projekt         | 010       | 01001        | SOSW D\1           | SOSW                           |                                                  |           |
|                                                                       | 001                                                    | 0                     | 2009-11-15                        | projekt                | Plan - projekt         | 756       | 75621        | organ d\3          | ORGAN                          |                                                  | 44 442 77 |
|                                                                       | 001                                                    | 0                     | 2009-11-15                        | projekt                | Plan - projekt         | 756       | 75622        | organ d\8          | ORGAN                          |                                                  | 12 331 84 |
|                                                                       | 001                                                    | 0                     | 2010-06-23                        | LII/839/10             | Korekta - uchwała      | 756       | 75621        | organ d\3          | ORGAN                          |                                                  | - 460 6   |
|                                                                       | 001                                                    | 0                     | 2010-06-23                        | LII/839/10             | Korekta - uchwała      | 756       | 75622        | organ d\8          | ORGAN                          |                                                  | - 339 3   |
|                                                                       |                                                        | Ro                    | zdzi, Zad 🛛 🔿                     | Dzi, Rozdzi, Par, Z    | ad, Uchw               |           |              |                    |                                | RAZEM: 167                                       | 7 923 857 |
| Par, Uch                                                              | w, Dzi                                                 | y 100.                |                                   |                        | nali I nadal I :       | Zadanie 🖡 | Jednos       | tka budżetowa 🗌    | Źródło finansov                | ania                                             |           |
| Par, Uch<br>Grupa pa                                                  | w, Dzi<br>aragra                                       | fów                   | ✓ Paragraf                        | 🗸 Uchwała 🔽            | Uziar 💌 Rozuziar 💌 🗸   |           |              |                    |                                |                                                  |           |
| Par, Uch<br>Grupa pa<br>wa zadar                                      | w, Dzi<br>aragra<br>nia                                | fów                   | ✓ Paragraf                        | 🗸 Uchwała 🖌            | Uział je Rozdział je a |           | Nazwa        | źródła finansowani | a                              |                                                  |           |
| Par, Uch<br>Grupa pa<br>wa zadar<br>chody je                          | iw, Dzi<br>aragra<br>nia<br>idnoste                    | fów<br>ek bu          | Paragraf                          | I♥ Uchwała I♥<br>wiat) | Uział j♥ Rozdział j♥ / |           | Nazwa        | źródła finansowani | a                              |                                                  |           |
| Par, Uch<br>Grupa pa<br>wa zadar<br>chody je<br>wa grupy<br>chody bio | iw, Dzi<br>aragra<br>nia<br>dnoste<br>y parag<br>eżące | fów<br>ek bu<br>grafi | Paragraf<br>udżetowych ( po<br>ów | I♥ Uchwała I♥<br>wiat) | Uziar IV Kozoziar IV A |           | Nazwa        | źródła finansowani | a                              |                                                  |           |

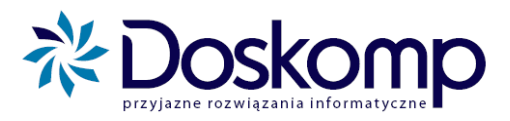

#### 7.2.3. Obsługa historii zmian – wybrane przykłady

Spośród szerokich możliwości mechanizmu historii zmian zostaną zaprezentowane dwa najbardziej pożądane raporty, tj. historia zmian wybranego paragrafu oraz historia zmian wybranego zadania.

Aby uzyskać raport prezentujący historię wybranego paragrafu należy:

- 1. Wybrać przepływ, np. wydatki;
- 2. Wybrać z filtrów podstawowych parametr "paragraf", a z niego żądany paragraf oraz "4cyfrę"

| Paragraf | Paragraf (4-ta cyfra) | Dział |
|----------|-----------------------|-------|
|          |                       |       |

3. Wskazać w parametrze "Jednostka budżetowa" wybraną placówkę;

| -        | Filtry                                                           |
|----------|------------------------------------------------------------------|
| Paragraf | Paragraf (4-ta cyfra) Dział Rozdział Zadanie Jednostka budżetowa |
| -        |                                                                  |
| ABK3     | Administracja Budynków Komunalnych Nr 3 w Gdyni                  |
| ABK4     | Administracja Budynków Komunalnych nr 4                          |
| BHP      | SAMODZIELNE STANOWISKO DS.BHP                                    |
| BPP      | Biuro Planowania Przestrzennego Miasta Gdyni                     |
| BRM      | Biuro Rady Miasta                                                |
| CAS      | Centrum Aktywności Seniora                                       |
| CAS395   | Rachunek dochodów własnych Centrum Aktywności Seniora            |
| DD       | DOM DZIECKA                                                      |

Jeżeli użytkownik nie wskaże konkretnej placówki musi w zakładce "**Dodatkowe filtry**" wybrać grupę lub grupy jednostek - wyszukiwarka przeszuka wszystkie jednostki, wydziały, referaty z danej grupy które miały zmiany w żądanym paragrafie.

| _        |                            |
|----------|----------------------------|
|          | Fundusz celowy             |
|          | Gospodarstwo pomocnicze    |
|          | Instytucja kultury         |
| 4        | Jednostka budżetowa        |
| 4        | Oświata - budżet           |
| <u> </u> | Rachunek dochodów własnych |
| Ē        | Urzad                      |
|          |                            |

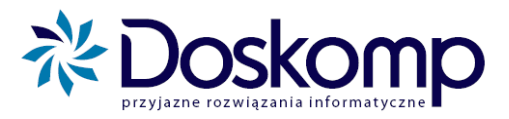

4. Wskazać część budżetową oraz w sekcji "Plan budżetu" zakres dokumentów tj. "Projekt

i autopoprawki" lub "Uchwała budżetowa", jak również zaznaczyć żądane parametry zadań.

| Dodatkowe filtry                                                                          | Cześć budżetu                       |
|-------------------------------------------------------------------------------------------|-------------------------------------|
| Zadania nadrzędne   Typy jednostek budżetowych Grupy paragrafów Grupy zadań Rodzaje zadań | Gminna i powiatowa     Grompa       |
|                                                                                           | C Powiatowa                         |
| Przedszkoła     Rachunek dochodów własnych     Wydział                                    | Plan budżetu                        |
| ♥ Wydział Oświaty<br>₩ydział Pełnomocnika                                                 | C Uchwała budżetowa Parametry zadań |
| C Wszystkie 🙃 Wybrane                                                                     | Bieżące 🔽 Majątkowe 🗌 WPI 🗌 UE      |
| Przepływ: 🕫 Dochody 🔿 Wydatki 🔿 Stan środków 🔿 Przychody 🔿 Rozchody                       | Filtruj                             |

- 5. Kliknąć przycisk "Filtruj"
- 6. Otrzymany wynik przy ustawieniach domyślnych pokaże dane z podziałem na zadania, tak więc aby otrzymać sumę tylko na paragraf należy odznaczyć parametr "**Zadanie**".

| 🎻 Historia          | zmia   | n    |               |                  |                       |         |              |                     |                        |                        |                                         |
|---------------------|--------|------|---------------|------------------|-----------------------|---------|--------------|---------------------|------------------------|------------------------|-----------------------------------------|
|                     |        |      | Uchwała 🛛     | 351 / 2010       | z dnia 2010-02-10     | uchwalo | na           | 1                   |                        |                        |                                         |
| -+                  |        |      |               |                  |                       |         | Filtry       |                     |                        |                        |                                         |
|                     |        |      |               |                  |                       |         |              |                     |                        |                        |                                         |
| - +                 |        |      |               |                  |                       | Doda    | atkowe filtr | у                   |                        |                        |                                         |
| Przepływ:           | OD     | och  | ody 💿 Wydatł  | ki 🔿 Stan środkó | ów 🔿 Przychody 🔿 Roz  | chody   |              |                     |                        |                        | Filtruj                                 |
| Grupa<br>paragrafów | Parag  | graf | Data uchwały  | Nr uchwały       | Typ uchwały           | Dział   | Rozdział     | Zadanie             | Jednostka<br>budżetowa | Źródło<br>finansowania | Kwota                                   |
| [1]                 | [2     | ]    | [3]           | [4]              | [5]                   | [6]     | [7]          | [8]                 | [9]                    | [10]                   | [11]                                    |
|                     | 302    | 0    | 2009-11-15    | XLIV/ /09        | Plan - projekt        | 801     | 80120        | SB_100              | LOR                    |                        | 4 100 🔺                                 |
|                     | 302    | 0    | 2009-11-15    | XLIV/ /09        | Plan - projekt        | 854     | 85406        | SB_100              | PPPR                   |                        | 1 940                                   |
|                     | 401    | 0    | 2009-11-15    | XLIV/ /09        | Plan - projekt        | 801     | 80120        | SB_100              | LOR                    |                        | 627 209 🗏                               |
|                     | 401    | 0    | 2009-11-15    | XLIV/ /09        | Plan - projekt        | 854     | 85406        | SB_100              | PPPR                   |                        | 325 258                                 |
|                     | 404    | 0    | 2009-11-15    | XLIV/ /09        | Plan - projekt        | 801     | 80120        | SB_100              | LOR                    |                        | 50 100                                  |
|                     | 404    | 0    | 2009-11-15    | XLIV/ /09        | Plan - projekt        | 854     | 85406        | SB_100              | PPPR                   |                        | 25 810                                  |
|                     | 411    | 0    | 2009-11-15    | XLIV/ /09        | Plan - projekt        | 801     | 80120        | SB_100              | LOR                    |                        | 109 290                                 |
|                     | 411    | 0    | 2009-11-15    | XLIV/ /09        | Plan - projekt        | 854     | 85406        | SB_100              | PPPR                   |                        | 56 650                                  |
|                     | 412    | 0    | 2009-11-15    | XLIV/ /09        | Plan - projekt        | 801     | 80120        | SB_100              | LOR                    |                        | 17 710                                  |
|                     | 412    | 0    | 2009-11-15    | XLIV/ /09        | Plan - projekt        | 854     | 85406        | SB_100              | PPPR                   |                        | 8 640                                   |
|                     | 417    | 0    | 2009-11-15    | XLIV/ /09        | Plan - projekt        | 801     | 80120        | SB_100              | LOR                    |                        | 3 000                                   |
|                     | 417    | 0    | 2009-11-15    | XLIV/ /09        | Plan - projekt        | 854     | 85406        | SB_100              | PPPR                   |                        | 2 000                                   |
|                     | 421    | 0    | 2009-11-15    | XLIV/ /09        | Plan - projekt        | 801     | 80120        | SB_100              | DWLOR                  |                        | 1 000                                   |
|                     | 421    | 0    | 2009-11-15    | XLIV/ /09        | Plan - projekt        | 801     | 80120        | SB_100              | LOR                    |                        | 11 000                                  |
| G Par Lich          | uu Dei | Do   | adai Zadi 🔿 I | Dri Bordri Bar 7 | ad Udaw               |         |              |                     |                        | DAZEM.                 | 1 470 460                               |
| Grupa p             | aragra | fów  | Paragraf      |                  | Dział 🔽 Rozdział 🗌 Za | danie   | Iednost      | tka budžetowa 🔲 ž   | ródło finansow         | ania                   | 1 1 1 1 1 1 1 1 1 1 1 1 1 1 1 1 1 1 1 1 |
| Nazwa zada          | nia    |      | , e raragrar  |                  |                       |         | Nazwa        | źródła finansowania |                        |                        |                                         |
| zadania wł          | asne   | -    |               |                  |                       |         | -            |                     |                        |                        |                                         |
| ,<br>Nazwa grup     | v para | oraf | ów            |                  |                       |         | ,            |                     |                        |                        |                                         |
|                     |        |      |               |                  |                       |         |              |                     |                        |                        |                                         |
| -                   |        |      |               |                  |                       |         |              |                     |                        |                        |                                         |
| -                   |        |      |               |                  |                       |         |              |                     | \mu Kopiuj do          | schowka 🛛 📇 Druku      | Zamknij                                 |

 Aby zawęzić wyniki szukanego paragrafu do kwot ogółem, w poziomie szczegółowości należy odznaczyć parametr "Jednostka budżetowa".

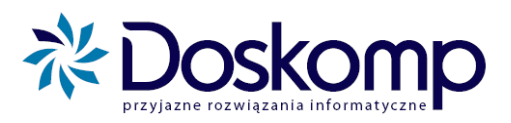

|                |        |       | Uchwała 3     | 51/2010    |           | z dnia 2010-02-10    | uchwalo | na          | 1                  |                        |                        |           |
|----------------|--------|-------|---------------|------------|-----------|----------------------|---------|-------------|--------------------|------------------------|------------------------|-----------|
| +              |        |       |               |            |           |                      |         | Filtry      |                    |                        |                        |           |
| +              |        |       |               |            |           |                      | Doda    | tkowe filtr | у                  |                        |                        |           |
| epływ:         | C D    | ocho  | ody 📀 Wydatk  | i C Sta    | n środkó  | w C Przychody C Ro   | zchody  |             |                    |                        |                        | Filtruj   |
| rupa<br>grafów | Parag  | praf  | Data uchwały  | Nr uch     | wały      | Typ uchwały          | Dział   | Rozdział    | Zadanie            | Jednostka<br>budżetowa | Źródło<br>finansowania | Kwota     |
| [1]            | [2]    |       | [3]           | [4         | ]         | [5]                  | [6]     | [7]         | [8]                | [9]                    | [10]                   | [11]      |
|                | 302    |       | 2009-11-15    | XLIV/      | /09       | Plan - projekt       | 801     | 80120       | SB_100             | LOR                    |                        | 4 10      |
|                | 302    | 0     | 2009-11-15    | XLIV/      | /09       | Plan - projekt       | 854     | 85406       | SB_100             | PPPR                   |                        | 1 94      |
|                | 401    | 0     | 2009-11-15    | XLIV/      | /09       | Plan - projekt       | 801     | 80120       | SB_100             | LOR                    |                        | 627 20    |
|                | 401    | 0     | 2009-11-15    | XLIV/      | /09       | Plan - projekt       | 854     | 85406       | SB_100             | PPPR                   |                        | 325 25    |
|                | 404    | 0     | 2009-11-15    | XLIV/      | /09       | Plan - projekt       | 801     | 80120       | SB_100             | LOR                    |                        | 50 10     |
|                | 404    | 0     | 2009-11-15    | XLIV/      | /09       | Plan - projekt       | 854     | 85406       | SB_100             | PPPR                   |                        | 25 81     |
|                | 411    | 0     | 2009-11-15    | XLIV/      | /09       | Plan - projekt       | 801     | 80120       | SB_100             | LOR                    |                        | 109 29    |
|                | 411    | 0     | 2009-11-15    | XLIV/      | /09       | Plan - projekt       | 854     | 85406       | SB_100             | PPPR                   |                        | 56 6      |
|                | 412    | 0     | 2009-11-15    | XLIV/      | /09       | Plan - projekt       | 801     | 80120       | SB_100             | LOR                    |                        | 17 7      |
|                | 412    | 0     | 2009-11-15    | XLIV/      | /09       | Plan - projekt       | 854     | 85406       | SB_100             | PPPR                   |                        | 8.6       |
|                | 417    | 0     | 2009-11-15    | XLIV/      | /09       | Plan - projekt       | 801     | 80120       | SB_100             | LOR                    |                        | 3 0(      |
|                | 417    | 0     | 2009-11-15    | XLIV/      | /09       | Plan - projekt       | 854     | 85406       | SB_100             | PPPR                   |                        | 2.00      |
|                | 421    | 0     | 2009-11-15    | XLIV/      | /09       | Plan - projekt       | 801     | 80120       | SB_100             | DWLOR                  |                        | 1 00      |
|                | 421    | 0     | 2009-11-15    | XLIV/      | /09       | Plan - projekt       | 801     | 80120       | SB_100             | LOR                    |                        | 11 00     |
| ar, Uch        | w, Dzi | , Ro  | zdzi, Zad 🔿 ( | Dzi, Rozdz | i, Par, Z | ad, Uchw             |         |             |                    |                        | RAZEM:                 | 1 479 469 |
| irupa pa       | aragra | fów   | 🔽 Paragraf    | Uchwa      | ła 🔽 I    | Dział 🔽 Rozdział 🔲 Z | adanie  | Jednos      | tka budżetowa 🗌    | Źródło finansow        | ania                   |           |
| a zadar        | nia    |       |               |            |           |                      |         | Nazwa       | zrodia finansowani | a                      |                        |           |
| ania wła       | asne   |       |               |            |           |                      |         |             |                    |                        |                        |           |
| a grupy        | / para | grafi | ów            |            |           |                      |         | _           |                    |                        |                        |           |
|                |        |       |               |            |           |                      |         |             |                    |                        |                        |           |

 Suma paragrafu dla całego budżetu w danej uchwale czy zarządzeniu jest wyświetlana po odznaczeniu parametrów "Dział", "Rozdział".

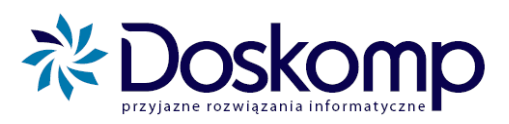

|                   |        |       | Uchwała 3     | 351/2010  | )          | z dnia 2010-02-10    | uchwalo | na          | 1                 |                        |                        |           |
|-------------------|--------|-------|---------------|-----------|------------|----------------------|---------|-------------|-------------------|------------------------|------------------------|-----------|
| •                 |        |       |               |           |            |                      |         | Filtry      |                   |                        |                        |           |
|                   |        |       |               |           |            |                      |         |             |                   |                        |                        |           |
| +                 |        |       |               |           |            |                      | Doda    | tkowe filtr | .À                |                        |                        |           |
| rzepływ:          | 0      | ocho  | ody 📀 Wydat   | d 🔿 Sta   | an środkó  | w C Przychody C R    | ozchody |             |                   |                        |                        | Filtruj   |
| Grupa<br>ragrafów | Para   | graf  | Data uchwały  | Nr uc     | hwały      | Typ uchwały          | Dział   | Rozdział    | Zadanie           | Jednostka<br>budżetowa | Źródło<br>finansowania | Kwota     |
| [1]               | [2     | ]     | [3]           | [         | 4]         | [5]                  | [6]     | [7]         | [8]               | [9]                    | [10]                   | [11]      |
|                   |        |       | 2009-11-15    | XLIV/     |            | Plan - projekt       |         | 80120       | SB_100            | LOR                    |                        | 4 100     |
|                   | 302    | 0     | 2009-11-15    | XLIV/     | /09        | Plan - projekt       | 854     | 85406       | SB_100            | PPPR                   |                        | 1 940     |
|                   | 401    | 0     | 2009-11-15    | XLIV/     | /09        | Plan - projekt       | 801     | 80120       | SB_100            | LOR                    |                        | 627 209   |
|                   | 401    | 0     | 2009-11-15    | XLIV/     | /09        | Plan - projekt       | 854     | 85406       | SB_100            | PPPR                   |                        | 325 258   |
|                   | 404    | 0     | 2009-11-15    | XLIV/     | /09        | Plan - projekt       | 801     | 80120       | SB_100            | LOR                    |                        | 50 100    |
|                   | 404    | 0     | 2009-11-15    | XLIV/     | /09        | Plan - projekt       | 854     | 85406       | SB_100            | PPPR                   |                        | 25 8 10   |
|                   | 411    | 0     | 2009-11-15    | XLIV/     | /09        | Plan - projekt       | 801     | 80120       | SB_100            | LOR                    |                        | 109 290   |
|                   | 411    | 0     | 2009-11-15    | XLIV/     | /09        | Plan - projekt       | 854     | 85406       | SB_100            | PPPR                   |                        | 56 650    |
|                   | 412    | 0     | 2009-11-15    | XLIV/     | /09        | Plan - projekt       | 801     | 80120       | SB_100            | LOR                    |                        | 17 710    |
|                   | 412    | 0     | 2009-11-15    | XLIV/     | /09        | Plan - projekt       | 854     | 85406       | SB_100            | PPPR                   |                        | 8 640     |
|                   | 417    | 0     | 2009-11-15    | XLIV/     | /09        | Plan - projekt       | 801     | 80120       | SB_100            | LOR                    |                        | 3 000     |
|                   | 417    | 0     | 2009-11-15    | XLIV/     | /09        | Plan - projekt       | 854     | 85406       | SB_100            | PPPR                   |                        | 2 000     |
|                   | 421    | 0     | 2009-11-15    | XLIV/     | /09        | Plan - projekt       | 801     | 80120       | SB_100            | DWLOR                  |                        | 1 000     |
|                   | 421    | 0     | 2009-11-15    | XLIV/     | /09        | Plan - projekt       | 801     | 80120       | SB_100            | LOR                    |                        | 11 000    |
| Par, Uch          | w, Dzi | , Ro  | zdzi, Zad 🛛 🕄 | Dzi, Rozd | zi, Par, Z | ad, Uchw             |         |             |                   |                        | RAZEM:                 | 1 479 469 |
| Grupa pa          | aragra | fów   | ✓ Paragraf    | Uchw      | ała 🗔 i    | Dział 🔲 Rozdział 🔲 Z | Zadanie | Jednos      | tka budżetowa 🛛   | Źródło finansowa       | ania                   |           |
| zwa zada          | nia    |       |               |           |            |                      |         | Nazwa       | źródła finansowan | ia                     |                        |           |
| adania wł         | asne   |       |               |           |            |                      |         |             |                   |                        |                        |           |
| zwa grup          | y para | grafi | ów            |           |            |                      |         | _           |                   |                        |                        |           |
|                   |        |       |               |           |            |                      |         |             |                   |                        |                        |           |

Aby uzyskać raport prezentujący **wybrane zadanie** należy postępować analogicznie jak w przypadku opisanego powyżej, z tą różnicą, że wyszukiwane może być tak **zadanie cząstkowe,** jak i **nadrzędne** ("Dodatkowe filtry", parametr "Zadania nadrzędne").

Przykład raportu z zadaniem nadrzędnym:

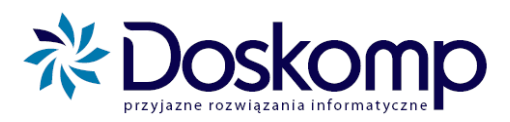

|       | •                 |                                                         |                                                |                |               |         | Filt       | ry                    |                        |                                                                                                    |                         |
|-------|-------------------|---------------------------------------------------------|------------------------------------------------|----------------|---------------|---------|------------|-----------------------|------------------------|----------------------------------------------------------------------------------------------------|-------------------------|
|       | •                 |                                                         |                                                |                |               |         | Dodatkov   | we filtry             |                        |                                                                                                    |                         |
| Za    | dani              | a nadrzędne                                             | Typy jednostek bu                              | dżetowych      | Grupy paragra | afów 📗  | Grupy zad  | ań 🛛 Rodzaje zadań    | 1                      |                                                                                                    |                         |
|       | ZAC<br>ZAC<br>ZAC | ANIA NADRZĘ<br>ANIE NADRZĘ<br>ANIE NADRZĘ<br>ystkie 📿 V | DNE TYP 3<br>ONE TYP 1<br>DNE TYP 2<br>Vybrane |                |               |         |            |                       |                        | Część budżetu<br>© Gminna i powiat<br>© Gminna<br>© Powiatowa<br>Plan budżetu<br>© Projekt i autopo<br>© Uchwała budże | xowa<br>pprawki<br>towa |
| Przep | ływ               | C Dochody                                               | 🗸 🖲 Wydatki 🔿                                  | Stan środkóv   | w C Przycho   | ody C   | Rozchody   | ,                     |                        |                                                                                                    | Filtruj                 |
| Parag | raf               | Nr uchwały                                              | Data uchwały                                   | Тур и          | chwały        | Dział   | Rozdział   | Zadanie               | Jednostka<br>budżetowa | Źródło<br>finansowania                                                                                                 | Kwota                   |
| [1]   |                   | [2]                                                     | [3]                                            | [ [            | 4]            | [5]     | [6]        | [7]                   | [8]                    | [9]                                                                                                    | [10]                    |
| 232   | 0                 | projekt                                                 | 2008-11-14                                     | Plan - projek  | t             | 851     | 85149      | SPS - 3               | SPS                    |                                                                                                    | 30 000 🔼                |
| 232   | 0                 | projekt                                                 | 2008-11-14                                     | Plan - projek  | t             | 851     | 85154      | SPS - 12A             | SPS                    |                                                                                                    | 60 000                  |
| 232   | 0                 | projekt                                                 | 2008-11-14                                     | Plan - projek  | t             | 852     | 85201      | SPS - 39              | SPS                    |                                                                                                    | 2 043 000               |
| 232   | 0                 | projekt                                                 | 2008-11-14                                     | Plan - projek  | t             | 852     | 85204      | SPS - 40              | SPS                    |                                                                                                    | 228 600                 |
| 232   | 0                 | projekt                                                 | 2008-11-14                                     | Plan - projek  | t             | 853     | 85333      | SPS - 43              | SPS                    |                                                                                                    | 1 323 986               |
| 233   | 0                 | XXXIV/573/09                                            | 2009-02-25                                     | Korekta - ud   | nwała         | 801     | 80132      | SPK-23                | SPK                    |                                                                                                    | - 20 000                |
| 233   | 0                 | projekt                                                 | 2008-11-14                                     | Plan - projek  | t             | 801     | 80132      | SPK-23                | SPK                    |                                                                                                    | 20 000                  |
| • Pa  | ar, U             | chw, Dzi, Rozd                                          | zi, Zad 🛛 🔿 Dzi,                               | , Rozdzi, Par, | Zad, Uchw     |         |            |                       |                        | RAZEM:                                                                                                    | 312 242 820             |
| Pa Pa | aragi             | af 🔽 Uchwa                                              | ła 🔽 Dział 🔽 P                                 | Rozdział 🔽     | Zadanie 🔽     | Jednost | ka budżeto | owa 🥅 Źródło finar    | nsowania               |                                                                                                    |                         |
| Nazwa | zad               | ania                                                    |                                                |                |               |         | N.         | lazwa źródła finansov | wania                  |                                                                                                    |                         |
| Dota  | ija d             | la Państwowej                                           | Szkoły Muzycznej                               |                |               |         |            |                       |                        |                                                                                                    |                         |
| -     |                   |                                                         |                                                |                |               |         |            |                       | 🕞 Kopiuj do s          | schowka 🛛 📇 Druku                                                                                                    | j 💱 🧾 Zamknij           |

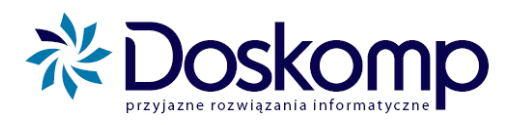

Przykład raportu z historią zmiany wybranego zadania:

| 🂨 Historia          | zmiar   | 1    |                         |                |         |                      |          |             |                     |                        |                        |                 |
|---------------------|---------|------|-------------------------|----------------|---------|----------------------|----------|-------------|---------------------|------------------------|------------------------|-----------------|
|                     |         |      | Uchwała 3               | 51 / 2010      |         | z dnia 2010-02-10    | uchwalo  | na          | 1                   |                        |                        |                 |
|                     |         |      |                         |                |         |                      |          |             |                     |                        |                        |                 |
| ·                   | 1       |      |                         | . 1            |         |                      |          | Filtry      | - (                 |                        |                        | 7               |
| Paragraf            | Para    | igra | f (4-ta cyfra)          | Dział Ro       | zdział  | ZadanieJednostka b   | udżetowa | a Zródło    | finansowania        |                        |                        |                 |
| -                   |         |      |                         |                |         |                      |          |             |                     |                        |                        |                 |
| SB 100              |         |      | zadania w               | lasne          |         |                      |          |             |                     |                        |                        |                 |
| SB_100<br>SB_200    |         |      | zadania w<br>zadania zl | lasne<br>econe |         |                      |          |             |                     |                        |                        |                 |
| SBP2                |         |      | Stypendia               | Budżetu Pa     | ństwa   |                      |          |             |                     |                        |                        |                 |
| SM_200              |         |      | zadania zl              | econe          |         |                      |          |             |                     |                        |                        |                 |
| SU2                 |         |      | Stypendia               | unijne         |         |                      |          |             |                     |                        |                        | -               |
|                     |         | _    |                         |                |         |                      |          |             |                     |                        |                        |                 |
| - •                 |         |      |                         |                |         |                      | Doda     | tkowe filtr | v                   |                        |                        |                 |
|                     |         |      |                         |                |         |                      | 0000     | atome ma    | 1                   |                        |                        |                 |
| Przepływ:           | C D     | ocho | dy 💿 Wydatk             | i 🔿 Stan       | środkó  | w C Przychody C Ro   | zchody   |             |                     |                        |                        | Filtruj         |
| Grupa<br>paragrafów | Parag   | raf  | Data uchwały            | Nr uchv        | ały     | Typ uchwały          | Dział    | Rozdział    | Zadanie             | Jednostka<br>budżetowa | Źródło<br>finansowania | Kwota           |
| [1]                 | [2]     |      | [3]                     | [4]            |         | [5]                  | [6]      | [7]         | [8]                 | [9]                    | [10]                   | [11]            |
|                     | 302     | 0    | 2009-11-15              | XLIV/          | /09     | Plan - projekt       | 801      | 80120       | SB_100              | LOR                    |                        | 4 100 🔺         |
|                     | 302     | 0    | 2009-11-15              | XLIV/          | /09     | Plan - projekt       | 854      | 85406       | SB_100              | PPPR                   |                        | 1 940           |
|                     | 401     | 0    | 2009-11-15              | XLIV/          | /09     | Plan - projekt       | 801      | 80120       | SB_100              | LOR                    |                        | 627 209         |
|                     | 401     | 0    | 2009-11-15              | XLIV/          | /09     | Plan - projekt       | 854      | 85406       | SB_100              | PPPR                   |                        | 325 258         |
|                     | 404     | U    | 2009-11-15              | ALIV/          | 109     | Plan - projekt       | 001      | 00120       | 20_100              | LUK                    |                        |                 |
| Par, Uchi           | w, Dzi, | Roz  | dzi, Zad 🛛 🖸 🕻          | Dzi, Rozdzi,   | Par, Za | ad, Uchw             |          |             |                     |                        | RAZEM:                 | 1 479 469       |
| Grupa pa            | ragraf  | ów   | ✓ Paragraf              | Vchwała        |         | Dział 🔽 Rozdział 🔽 Z | adanie   | ✓ Jednos    | tka budżetowa 🗌     | Źródło finansowa       | ania                   |                 |
| Nazwa zadar         | nia     |      |                         |                |         |                      |          | Nazwa       | źródła finansowania | 1                      |                        |                 |
| zadania wła         | asne    |      |                         |                |         |                      |          |             |                     |                        |                        |                 |
| Nazwa grupy         | / parag | rafé | ów                      |                |         |                      |          | _           |                     |                        |                        |                 |
| 1                   |         |      |                         |                |         |                      |          |             |                     |                        |                        |                 |
| 7                   |         |      |                         |                |         |                      |          |             |                     | 🏠 Kopiuj do            | schowka 🛛 📇 Druł       | cuj 💱 👖 Zamknij |

#### 7.2.4. <u>Wydruk raportu</u>

Wydruk raportu wykonuje się analogicznie do wydruku dla przekrojowej prezentacji budżetu. Sposób wydruku został opisany w punkcie 7.1.4

#### 7.3. Eksport do arkuszy MS Excel

Program daje możliwość eksportu prezentowanych danych do arkusza Excel'a. Można tego

| Przepływ:           | O D     | och  | ody 🖲 Wydatł    | ci 🔿 Stan śr    | odkó   | w C Przychody C Roz    | chody   |          |                     |                        |                        | Filtruj      |    |
|---------------------|---------|------|-----------------|-----------------|--------|------------------------|---------|----------|---------------------|------------------------|------------------------|--------------|----|
| Grupa<br>paragrafów | Parag   | ıraf | Data uchwały    | Nr uchwa        | ły     | Typ uchwały            | Dział   | Rozdział | Zadanie             | Jednostka<br>budżetowa | Źródło<br>finansowania | Kwota        |    |
| [1]                 | [2]     |      | [3]             | [4]             |        | [5]                    | [6]     | [7]      | [8]                 | [9]                    | [10]                   | [11]         |    |
|                     | 302     | 0    | 2009-11-15      | XLIV/           | /09    | Plan - projekt         | 801     | 80120    | SB_100              | LOR                    |                        | 4 100        | *  |
|                     | 302     | 0    | 2009-11-15      | XLIV/           | /09    | Plan - projekt         | 854     | 85406    | SB_100              | PPPR                   |                        | 1 940        |    |
|                     | 401     | 0    | 2009-11-15      | XLIV/           | /09    | Plan - projekt         | 801     | 80120    | SB_100              | LOR                    |                        | 627 209      |    |
|                     | 401     | 0    | 2009-11-15      | XLIV/           | /09    | Plan - projekt         | 854     | 85406    | SB_100              | PPPR                   |                        | 325 258      |    |
|                     | 404     | 0    | 2009-11-15      | XLIV/           | /09    | Plan - projekt         | 801     | 80120    | SB_100              | LOR                    |                        | 50 100       |    |
|                     |         |      |                 |                 |        |                        |         |          | Ŧ                   |                        |                        |              |    |
| Par, Uch            | w, Dzi, | Ro   | zdzi, Zad 🛛 🔿 I | Dzi, Rozdzi, Pa | ar, Zi | ad, Uchw               |         |          |                     |                        | RAZEM:                 | 1 479 469    |    |
| 🔽 Grupa pa          | aragraf | fów  | 🔽 Paragraf      | 🔽 Uchwała       |        | Dział 🔽 Rozdział 🔽 Zao | danie 🧗 | Jednost  | ka budżetowa 🔲 Ź    | ródło finansow         | ania                   |              |    |
| Nazwa zada          | nia     |      |                 |                 |        |                        |         | Nazwa    | źródła finansowania |                        |                        |              |    |
| zadania wła         | asne    |      |                 |                 |        |                        |         |          |                     |                        |                        |              |    |
| Nazwa grupy         | y parag | graf | ów              |                 |        |                        |         | _        |                     |                        |                        |              |    |
| <u> </u>            |         |      |                 |                 |        |                        |         |          |                     |                        |                        |              |    |
| -                   |         |      |                 |                 |        |                        |         |          | [                   | 🕒 Kopiuj do            | schowka 🕒 Druku        | ij 👯 🧾 Zamkn | ij |

dokonać za pomocą przycisku "**Kopiuj do schowka**". Po naciśnięciu przycisku, dane kopiują się do schowka systemowego.

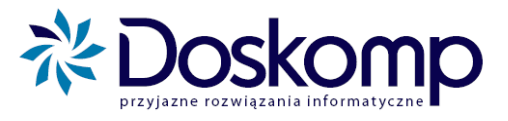

Następnie należy otworzyć arkusz MS Excel i wkleić dane za pomocą przycisków Edycja->Wklej lub skrótu klawiszowego Ctrl+V.

Poniżej przedstawiono przykładowy arkusz MS Excel z wyeksportowanymi danymi.

|    | A        | В          | С          | D          | E     | F        | G       |
|----|----------|------------|------------|------------|-------|----------|---------|
| 1  | Paragraf | 4-ta cyfra | Nr uchwały | Typ uchwa  | Dział | Rozdział | Kwota   |
| 2  | 421      | 0          | XXVI/601/0 | Plan - uch | 600   | 60004    | 915700  |
| 3  | 421      | 0          | XXVI/601/0 | Plan - uch | 600   | 60015    | 5000    |
| 4  | 421      | 0          | XXVI/601/0 | Plan - uch | 630   | 63003    | 15000   |
| 5  | 421      | 0          | XXVI/601/0 | Plan - uch | 710   | 71003    | 251600  |
| 6  | 421      | 0          | XXVI/601/0 | Plan - uch | 710   | 71015    | 12000   |
| 7  | 421      | 0          | XXVI/601/0 | Plan - uch | 710   | 71095    | 123000  |
| 8  | 421      | 0          | XXVI/601/0 | Plan - uch | 750   | 75011    | 367637  |
| 9  | 421      | 0          | XXVI/601/0 | Plan - uch | 750   | 75022    | 54316   |
| 10 | 421      | 0          | XXVI/601/0 | Plan - uch | 750   | 75023    | 1749163 |
| 11 | 421      | 0          | XXVI/601/0 | Plan - uch | 750   | 75045    | 3500    |
| 12 | 421      | 0          | XXVI/601/0 | Plan - uch | 750   | 75075    | 41000   |
| 13 | 421      | 0          | XXVI/601/0 | Plan - uch | 750   | 75095    | 1000    |
| 14 | 421      | 0          | XXVI/601/0 | Plan - uch | 754   | 75406    | 25000   |
| 15 | 421      | 0          | XXVI/601/0 | Plan - uch | 754   | 75411    | 645000  |
| 16 | 421      | 0          | XXVI/601/0 | Plan - uch | 754   | 75412    | 17600   |

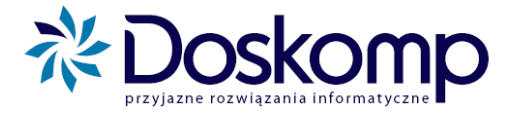

# 8. Komunikacja z Urzędem/ Starostwem

Program "**Planowania, Prognozowania i Realizacji Budžetu**" posiada możliwość (podobnie jak program Budżet JST Plus JB) wymiany danych z Urzędem/ Starostwem. Program umożliwia wysyłkę oraz odbiór planów, wniosków, harmonogramów oraz wykonań.

#### 8.1. Wysyłanie projektu budżetu do Urzędu/ Starostwa

Utworzone i zatwierdzone projekty jednostkowe należy przesłać drogą elektroniczną wykorzystując do tego celu funkcję "**Wyślij plan**" na zakładce "**Komunikacja**".

#### Aby wysłać projekt planu należy:

- a) ustawić się na utworzonym Planie-projekcie (w głównym oknie kliknąć na danym dokumencie);
- b) po kliknięciu na menu "Komunikacja", a następnie "Wyślij Plan" oraz na przycisk "Dalej" należy zaznaczyć tryb eksportu "Wszystkie plany";

| Ichwała/Zmiana           | z dnia 2008-09-30       | Rodzaj eksportu                           |
|--------------------------|-------------------------|-------------------------------------------|
|                          |                         | C Eksport do systemu Bestia               |
|                          |                         | C Eksport w formacie wewnętrznym programu |
| Budzet jednoski Budžet / | /zmiana budžetu dla JST |                                           |

 c) w kolejnym oknie należy koniecznie zaznaczyć te plany, które mają zostać wysłane do Urzędu/ Starostwa (należy zaznaczyć krzyżykiem pole obok danego planu, dwukrotnie klikając na pustym polu);

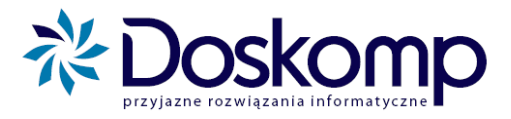

| -   | NOG  | Nazwa Jednostki                    | Status  | Wersja | Data rozp. | Data zatw.                               |   |
|-----|------|------------------------------------|---------|--------|------------|------------------------------------------|---|
|     | DD   | DOM DZIECKA                        | robocza | 1      | 2008-09-30 | an an an an an an an an an an an an an a | 3 |
|     | DD01 | DOM DZIECKA - DOCHODY WŁASNE 85201 | robocza | 1 1    | 2008-09-30 | 1                                        | 1 |
| wag | i    |                                    |         |        |            |                                          |   |
|     |      |                                    |         |        |            |                                          |   |

 d) kliknąć "Dalej", a w następnym polu "Eksportuj". Domyślnie plany eksportują się do: C:\Program Files\PlanB\Bin\Eksport;

#### UWAGA!!!

W kolejnym oknie program zaproponuje zapisanie pliku – sugerujemy, aby nazwa pliku jednoznacznie wskazywała na jednostkę oraz dokument, którego dotyczy plan finansowy.

- e) wskazać miejsce zapisu i kliknąć "Zapisz";
- f) po zapisaniu Projektu na dysku, należy przekazać go do JST wysyłając go <u>mailem jako</u> <u>załącznik</u> lub na nośniku danych typu <u>pendrive lub dyskietka.</u>

#### 8.2. Wysyłanie wniosków o zmianę w planie do Urzędu/ Starostwa

#### Aby wyeksportować wniosek do JST należy po jego wypełnieniu:

a) przejść do zakładki "Komunikacja", następnie "Wyślij Wniosek". W oknie eksportu należy wskazać jednostkę oraz wniosek i przejść do kolejnego okna. Jeżeli wniosek nie był zatwierdzony, program w tym momencie zapyta o zatwierdzenie wniosku;

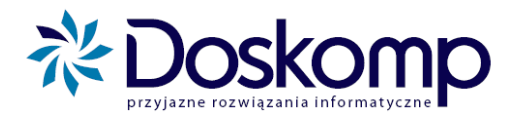

| ednostka           |            |              |         |         | Pokaż Wnioski<br>© Wysłane | Nie wy     | /słane |
|--------------------|------------|--------------|---------|---------|----------------------------|------------|--------|
| Bursa Szkolna nr 1 |            |              |         |         |                            | -          |        |
| /nioski<br>Numer   | Data       | Status       | Podtyp  | Uchwała | Data rozp.                 | Data zatw. | *      |
| 1                  | 2010-08-19 | zatwierdzony | uchwała |         | 2010-08-19                 | 2010-08-19 |        |
|                    |            |              |         |         |                            |            |        |
|                    |            |              |         |         |                            |            |        |
|                    |            |              |         |         |                            |            |        |
|                    |            |              |         |         |                            |            |        |
|                    |            |              |         |         |                            |            |        |
|                    |            |              |         |         |                            |            |        |

- **b**) dwukrotnie wybrać "**Dalej**";
- c) podać miejsce zapisu pliku z wnioskiem (nazwa pliku jest nadawana automatycznie);

| 🐳 Eksport wybra                                          | nego planu do pliku                                                                                                    |                                                                                                    | ×                                                                                                   |
|----------------------------------------------------------|----------------------------------------------------------------------------------------------------|----------------------------------------------------------------------------------------------------|----------------------------------------------------------------------------------------------------|
| Zapisz w:                                                | Eksport                                                                                                    | ← 🗈 💣 📰 ▾                                                                                                    |                                                                                                    |
| Ostatnie miejsca<br>Diblioteki<br>Diblioteki<br>Komputer | Nazwa<br>2010<br>Dokumenty<br>CKP_Plan_projekt_nr_1<br>CKP_Plan_projekt_rr_projekt_2<br>GIM1_Przewidywane_Wykonanie_2010_07_22<br>Harmonogram_GIM1_2010_08_18_do_<br>SP1_Korekta_zarzadzenie_nr_1<br>SP1_Plan_uchwala_budzetowa_nr_001_1<br>SP1_Przewidywane_Wykonanie_2010_07_22<br>WNIOSEK_BURSA_1 | Data modyfikacji<br>2010-08-19 12:52<br>2010-07-28 12:47<br>2010-07-23 13:54<br>2010-08-19 12:56<br>2010-08-19 13:15<br>2010-08-19 13:10<br>2010-03-18 09:06<br>2010-03-18 09:06<br>2010-08-19 13:14<br>2010-08-19 13:32 | Typ<br>Folder plik<br>Folder plik<br>Dokumen<br>Dokumen<br>Dokumen<br>Dokumen<br>Dokumen<br>Dokumen |
|                                                          | III       Nazwa pliku:     LOR_Plan_projekt_nr_1       Zapisz jako typ:     Pliki XML                                                                                                    | •<br>•                                                                                                    | Zapisz<br>Anuluj                                                                                    |

 d) po zapisaniu Wniosku na dysku, należy przekazać go do JST wysyłając go jako <u>załacznik</u> <u>mailem</u> lub na nośniku danych typu <u>dyskietka</u> lub <u>pendrive</u>.

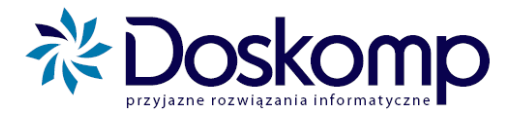

#### 8.3. Wysyłanie harmonogramu

#### W celu wygenerowania pliku do urzędu należy:

- a) wejść do głównego okna programu, zaznaczyć dokument, którego dotyczy wysyłany harmonogram i wybrać zakładkę "Komunikacja", a następnie przycisk "Wyślij harmonogram";
- b) przez pierwsze okno należy przejść klikając "Dalej", a na następnym wybrać jednostkę, której harmonogram jest wysyłany oraz zaznaczyć na wykazie wersji tą, przeznaczona do wysyłki;

| Komunikacja         | * |
|---------------------|---|
| Wyślij plan         |   |
| Wyślij wykonanie    |   |
| Wyślij wniosek      |   |
| Wyślij harmonogram  |   |
|                     |   |
| Pobierz plan        |   |
| Pobierz wykonanie   |   |
| Pobierz wniosek     |   |
| Pobierz harmonogram |   |

- c) następnie kliknąć "Dalej". Jeżeli harmonogram nie był wcześniej zatwierdzony to program zapyta się, czy zatwierdzić go automatycznie, kliknąć "Tak", aby kontynuować eksport, "Nie", aby anulować;
- d) przejść przez kolejne okno, kliknąć "Dalej",;
- e) otworzy się okno do wyboru miejsca zapisu pliku. Jeżeli program ma ustawienia domyślne to otworzy się tam, gdzie ustalone zostało miejsca zapisu plików np. C:\Program Files\PlanB\Bin\Eksport. Można tu zmienić miejsce zapisu, a na końcu wybierać "Zapisz";
- f) Ostatnie okno to okno potwierdzające poprawny zapis harmonogramu do pliku;
- g) Plik z harmonogramem należy odnaleźć na dysku oraz wysłać jako <u>załącznik do maila</u> do Urzędu, bądź przekazać na nośniku danych typu <u>dyskietka</u> lub <u>pendrive</u>.

#### 8.4. Wysyłanie przewidywanego wykonania

Po poprawnym wprowadzeniu wykonania czas na przesłanie go elektronicznie do urzędu.

#### Aby tego dokonać należy:

- a) wybrać menu "Komunikacja", następnie "Wyślij Wykonanie";
- b) przez pierwsze okno przejść, klikając "Dalej",;
- c) na kolejnym wybrać "Wykonanie na dzień" przeznaczone do wysyłki;
- d) na następnym oknie określić, dla jakiej jednostki będzie wysyłane wykonanie oraz, jakie są dane szczegółowe tego wykonania; aby kontynuować nacisnąć przycisk "Dalej";

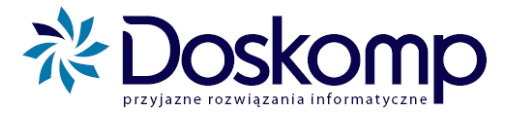

- e) kolejne okno przejść, klikając "Dalej";
- f) na następnym okienku określić miejsce zapisu pliku (domyślną ścieżka zapisu jest C:/Program Files/PlanB/Bin/Eksport). Miejsce do zapisu można zmienić, a następnie kliknąć "Zapisz";
- g) na ostatnim oknie potwierdzamy zapis wykonania przyciskiem "Zakończ";
- h) tak stworzony plik ma nazwę zawierającą skrót jednostki, zwrot "Przewidywane wykonanie" oraz datę. Plik ten należy wysłać jako <u>załącznik do maila</u> do Urzędu lub też zapisać na nośniku danych (np. dyskietka czy pendrive) i przekazać do Urzędu.

#### 8.5. Pobieranie uchwalonego planu (uchwały budżetowej lub korekty)

#### Aby pobrać Uchwałę budżetową lub korektę należy:

a) Rozwinąć zakładkę "Komunikacja", a następnie wybrać "Pobierz plan". Prze pierwsze okno przechodzimy klikając "Dalej";

| Namport planu                                                     | - • ×  |
|-------------------------------------------------------------------|--------|
| Informacje wstępne                                                |        |
| Uchwała 56 z dnia 2010-03-31                                      |        |
| Import danych Planu z pliku                                       |        |
| Dane z pliku XML zostaną zaimportowane jako kolejna wersja. Planu |        |
|                                                                   |        |
|                                                                   |        |
|                                                                   |        |
|                                                                   |        |
|                                                                   |        |
|                                                                   |        |
|                                                                   |        |
|                                                                   |        |
|                                                                   |        |
|                                                                   |        |
|                                                                   |        |
| <u> </u>                                                          | Anuluj |
|                                                                   |        |

**b**) w kolejnym oknie należy kliknąć ikonę , a następnie wskazać plik przekazany przez JST i kliknąć "**Otwórz**";

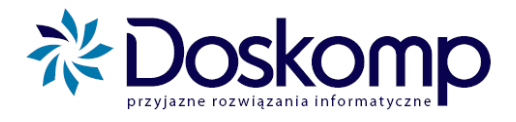

| ' Import planu                     |                           |                          |
|------------------------------------|---------------------------|--------------------------|
| Wybór pliku                        |                           |                          |
| Uchwała 56                         | z dnia 2010-03-31         |                          |
| Wskaż plik XML z danymi do Importu |                           |                          |
|                                    |                           |                          |
|                                    |                           |                          |
|                                    |                           |                          |
|                                    |                           |                          |
| Plik XML z danymi planu            |                           |                          |
| 1                                  |                           |                          |
|                                    |                           |                          |
|                                    |                           |                          |
|                                    |                           |                          |
|                                    |                           |                          |
|                                    | Pokaż formatkę mapowania: | 🔲 zadań                  |
|                                    |                           | 🔽 źródeł finansowania    |
|                                    |                           | typy źródeł finansowania |
|                                    |                           |                          |
|                                    |                           |                          |

- c) pojawi się okno (o ile nie zrobiono tego wcześniej) uzgodnienia jednostki. Jeżeli jeszcze nie założono jednostki w bazie danych system uaktywni przycisk "Dopisz jednostkę", bądź "Przypisz do jednostki" jeżeli jednostka została już utworzona a np. nie są zgodne kody REGON. Należy pamiętać, aby przy opcji "Przypisz do jednostki" w górnym i dolnym oknie zaznaczyć tą sama jednostkę. W innym wypadku dana jednostka (z górnego okna) zostanie przypisana niewłaściwie (do jednostki w dolnym oknie).
- d) kolejny monit może sugerować uzgodnienie zadań które przychodzą z JST (nowe zadania bieżące lub np. inwestycje). Należy potwierdzić ten komunikat, a w kolejnym oknie, jak na przykładzie poniżej, kliknąć <u>bezwzględnie</u> "Dopisz brakujące" oraz przycisk "Uzgodnij zadania". Uzgodnione zadania zostaną przesunięte z lewej części okna na prawą (jest to <u>automatyczne przypisanie zdań</u>).

| 🕄 Uzgadnianie zadań 📃 🗖 🔀                                |                                                       |           |                       |      |   |            |              |         |           |         |               |       |
|----------------------------------------------------------|-------------------------------------------------------|-----------|-----------------------|------|---|------------|--------------|---------|-----------|---------|---------------|-------|
| Nazwa jednostki dw specjalny ośrodek szkolno-wychowawczy |                                                       |           |                       |      |   |            |              |         |           |         |               |       |
| Zadania niel                                             | Zadania nieuzgodnione Zadania przypisane do jednostki |           |                       |      |   |            |              |         |           |         |               |       |
| Kod                                                      | Historia Nazwa                                        | zadania   |                       | ^    |   | Kod        | Historia     | Nazwa   | zadania   |         |               | ^     |
| SBDW_1                                                   | 100 0 zadani                                          | a własne  |                       |      | L | SBDW_1     | 00 0         | zadania | i własne  |         |               |       |
|                                                          |                                                       |           |                       |      |   | SBDW_1     | 00 0         | zadania | własne    |         |               |       |
|                                                          |                                                       |           |                       |      |   |            |              |         |           |         |               |       |
|                                                          |                                                       |           |                       |      |   |            |              |         |           |         |               |       |
|                                                          |                                                       |           |                       |      |   |            |              |         |           |         |               |       |
|                                                          |                                                       |           |                       |      |   |            |              |         |           |         |               |       |
|                                                          |                                                       |           |                       | ~    |   |            |              |         |           |         |               | ~     |
| Przepływ:                                                | Тур                                                   | Typ jedn. | Wartość kosztorys     | owa: | F | 'rzepływ:  | Тур          |         | Typ jedn. | Wart    | ość kosztorys | :owa: |
| Wydatki                                                  | Bieżące                                               | Powiat    |                       | 0    | 1 | Dochody    | Majątk       | owe     | Powiat    |         |               | 0     |
|                                                          | Oct 2008-01-01                                        |           |                       | -01  |   |            | Dd 200       | 8-01-01 |           |         | 0d: 2008-01   | -01   |
| Realizacja                                               | De: 2080-12-31                                        | Wpis obov | Nazuje<br>Do: 2080-12 | -31  | F | }ealizacja | De: 208      | 0-12-31 | Wpis obov | wiązuje | Do: 2080-12   | 2-31  |
|                                                          | D0. [                                                 |           | 50.1                  |      |   |            | D0. [        |         |           |         | 00.1          |       |
| Uzgadnia                                                 | Uzgadnianie automatyczne Przypisz zadanie>            |           |                       |      |   |            |              |         |           |         |               |       |
| Uzgodnji zadanja                                         |                                                       |           |                       |      |   |            |              | -       |           |         |               |       |
|                                                          |                                                       |           |                       |      |   | Do         | pisz zadanie | e>      |           |         |               |       |
| [                                                        |                                                       |           |                       |      |   |            |              |         |           |         |               |       |
|                                                          | < Cofnij wszystkie przypisania zadań 🧃 👖 Zamknij      |           |                       |      |   |            |              |         |           |         |               |       |
| L                                                        |                                                       |           |                       |      |   |            |              |         |           |         |               |       |

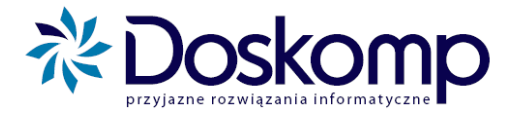

e) można również <u>ręcznie przypisać zadania</u>. W tym celu należy ustawić się w lewym oknie ("Zadania nieuzgodnione") na danym zadaniu, następnie w prawym oknie ("Zadania przypisane do jednostki") zaznaczyć zadanie, do którego powinno zostać przyporządkowane zadanie z lewego okna oraz kliknąć "Przypisz zadanie".

Gdy zadanie z lewego okna jest **niezgodne** z tym z prawego to pola: "**Przepływ**" oraz "**Typ**" są zaznaczone na czerwono.

W przypadku nie występowania w prawym oknie zadania nieuzgodnionego należy kliknąć opcję "**Dopisz zadanie**".

W przypadku błędnego przypisania zadania istnieje możliwość cofnięcia akcji poprzez kliknięcie "**Cofnij wszystkie przypisania zadań**".

- f) następnie może pojawić się okno z uzgodnieniem tzw. "źródeł finansowania" i, tak jak powyżej, należy kliknąć opcję "Dopisz brakujące" oraz "Uzgodnij typy finansowania".
- g) następnie kliknąć "Dalej", potwierdzając prawidłowe przypisania.

| Namport planu                                                                                                    |        |
|----------------------------------------------------------------------------------------------------|--------|
| Błędy i ostrzeżenia                                                                                                    |        |
| Uchwała z dnia 2010-11-15                                                                                                    |        |
| Nazwa jednostki, z której są importowane dane: LICEUM OGÓLNOKSZTAŁCĄCE<br>Nazwa jednostki, do której są importowane dane: LICEUM OGÓLNOKSZTAŁCĄCE |        |
| I                                                                                                    | Anuluj |

- h) Klikamy "Dalej", a następnie "Importuj". Prawidłowe zaczytanie pliku z planem zostanie potwierdzone komunikatem "Zaimportowano!".
- i) Wczytany dokument można sprawdzić poprzez zaznaczenie na ekranie głównym dokument "Uchwała budżetowa" lub "Korekta-zarządzenie"/ "Korekta-uchwała", w zależności od tego, jaki dokument wczytywaliśmy. Procedura wydruku opisana jest w pkt. 4.3.

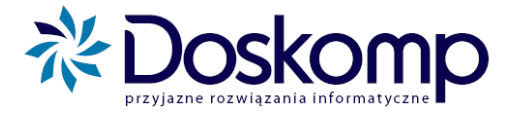

#### 8.6. Odbieranie odrzuconych wniosków

Wysłany przez jednostkę wniosek może zostać odrzucony przez urząd. W takiej sytuacji jednostka otrzymuje w formie elektronicznej odrzucony wniosek, który jednostka musi zaczytać do programu.

#### Aby zaczytać odrzucony wniosek do programu należy:

- a) wybrać z menu "Komunikacja"> "Pobierz wniosek";
- b) kliknąć "Dalej", a w następnym oknie przy pomocy ikony wskazać plik z otrzymanym od urzędu wnioskiem i kliknąć "Otwórz";
- c) klikając "Dalej" pojawi się okno z danym wnioskiem na wykazie;
- d) dalej należy postępować analogicznie jak przy zaczytywaniu planu (patrz pkt.8.5).

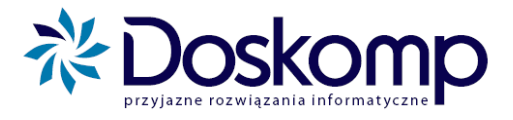

# 9. Komunikacja z urzędem/ starostwem za pomocą FTP

#### 9.1. Podstawowe informacja o usłudze serwera FTP

Urzędy posiadające usługę **serwera FTP**, oprogramowania umożliwiającego wymianę danych między Urzędem/ Starostwem a jednostkami i odwrotnie, eliminującego konieczność wysyłania e-maili oraz przekazywania dokumentów na dyskietce, maja możliwość elektronicznego przesyłania/ odbierania dokumentów za jego pośrednictwem.

Odpowiednio skonfigurowany przez pracowników firmy Doskomp podczas wdrożenia program, poprzez menu "**Komunikacja**", wysyła żądane pliki na serwer, z którego to Urząd/ Starostwo je automatycznie pobiera i zaczytuje lub Urząd/ Starostwo odsyła zatwierdzony/ odrzucony dokument na serwer, a jednostka automatycznie odbiera i zaczytuje do programu.

Aby móc korzystać z powyższej usługi konieczne jest posiadanie odpowiednich ustawień. Gdy program posiada możliwość wysyłania plików na serwer, w menu "**Opcje**", następnie "**Parametry**", następnie zakładka "**Parametry lokalne**" pojawiają się dodatkowe opcje, jak na poniższych obrazkach.

|                                                                               | ·                                                    |
|-------------------------------------------------------------------------------|------------------------------------------------------|
| Parametru dobalne Parametru lokalne Dane o IST                                | Katalogi   Edycja Danych Komunikacja                 |
|                                                                               | Uzgadnianie                                          |
| Katalogi Edycja Danych   Komunikacja                                          | 🔽 Rozp. Jednstek Budżetowych na podstawie kodu REGON |
| _ Katalogi programu                                                           | 🔽 Rozp. Uchwały na podstawie numeru                  |
|                                                                               | 🔽 Rozp. Zadań na podstawie kodu                      |
| Katalog eksportu U:\Program Files\PlanB\bin\Eksport 🗡                         | 🔽 Rozp. Źródeł finans, na podstawie kodu             |
| Katalog eksportu C:\JSTPlus\Bestia                                            | 🔽 Rozp. Typów źródeł finans. na podstawie kodu       |
| do systemia besta                                                             | _ Komunikacja                                        |
| Katalog nadrzędny<br>serwera FTP                                              | Pobieranie/Wysyłanie plików na serwer FTP            |
| Domyślny katalog / Rok budżetowy 👻 / Typ uchwały 💌 / Kod jednostki 👽 / Brak 💌 | Zezwalaj na ponowny import uchwalonego planu         |
| serwera FTP ,, ,, ,, ,, ,, ,                                                  | ✓ Tworzenie tymczasowego planu-projektu              |
| Własna nazwa                                                                  | 🔽 Nadpisuj dane w zadaniu podczas importu planu      |
|                                                                               | 🔲 Wymuszaj zatwierdzenia wniosku przed eksportem     |
|                                                                               | Eksport tulko zatwierdzonuch wniosków                |

Aby program łączył się podczas wysyłania plików z serwerem FTP niezbędne jest zaznaczenie opcji "**Pobieranie/Wysyłanie plików na serwer FTP**". Bez włączonej tejże opcji program będzie eksportował pliki bezpośrednio na dysk lokalny komputera użytkownika, zgodnie ze ścieżką wskazaną w polu "**Katalog eksportu**".

Aby wysyłka na serwer odbywała się prawidłowo należy także mieć odpowiednio ustawione parametry miejsca zapisu plików na serwerze. Do tego celu służą pola: "Katalog nadrzędny serwera FTP" oraz "Domyślny katalog serwera FTP".

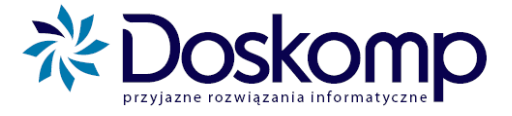

#### 9.2. Wysyłanie planu, wniosku, harmonogramu, wykonania

W celu wysłania planu, wniosku, harmonogramu, wykonania należy wybrać odpowiednia opcję w bocznym menu "**Komunikacja**":

- "Wyślij plan";
- "Wyślij wniosek";
- "Wyślij harmonogram";
- "Wyślij wykonanie".

Postępujemy zgodnie z normalna procedurą wysyłki do momentu pojawienia się poniższego okna

| 🥻 BudzetFTP                                                                                                    |                        |
|----------------------------------------------------------------------------------------------------|------------------------|
| Podstawowe ustawienia FTP<br>Ustaw lub sprawdź poprawność ustawień FTP/SFTP                                                                                                    |                        |
| Ustawienia połączenia<br>Serwer FTP dora.dosk.omp.lodz.pl<br>Login budzet_ftp<br>Hasło<br>Protokół FTP ↓ 21 ↓ Użyi proxy<br>Typ Proxy ↓<br>Varian<br>Protokół ↓ Typ Proxy ↓ ↓ ↓ ↓ ↓ ↓ ↓ ↓ ↓ ↓ ↓ ↓ ↓ ↓ ↓ ↓ ↓ ↓ ↓ | Połącz<br>Zamknij poł. |
| Połączony!                                                                                                    | Zapisz ustawienia      |
| Ustawienia         Rok budzetowy       2010         Akcja       Program         Wysyłanie danych na serwer FTP>       Planowanie (PlanB)         Pobranie danych z serwera FTP <                                |                        |
|                                                                                                    | Dalej > Anuluj         |

Pola "Serwer FTP", "Login", "Hasło" oraz "Protokół" powinny być domyślnie wypełnione. Konfiguracja ustawień FTP zostaje dokonana podczas instalacji programu przez pracowników firmy Doskomp podczas wdrożenia.

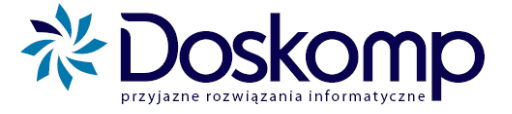

Poniżej ukazuje się status połączenia z FTP. Jeżeli jest to status "**Nie Podłączony!**", należy kliknąć w prawym górnym rogu przycisk "**Połącz**" i poczekać na zmianę statusu. Jeżeli jest "**Połączony!**" (jak na obrazku) klikamy "**Dalej**".

Kolejno pojawią się kolejne okna, na których klikamy "**Dalej**", a na ostatnim "**Wykonaj**"

Eksport na FTP zostanie potwierdzony komunikatem:

| Sftp                          |            |
|-------------------------------|------------|
| Pliki zostały przesłane do se | rwera FTP. |
| (OK                           |            |

#### 9.3. Odbieranie planu, wniosku, harmonogramu, wykonania

W celu pobrania planu, wniosku, harmonogramu, wykonania należy wybrać odpowiednia opcję w bocznym menu "**Komunikacja**":

- "Pobierz plan";
- "Pobierz wniosek";
- "Pobierz harmonogram";
- "Pobierz wykonanie".

Pojawi się okno importu, na którym należy wskazać jednostkę, dla której chcemy zaimportować dokument. Poniższy obraz przedstawia przykładowe okno importu, w tym przypadku dla planu.

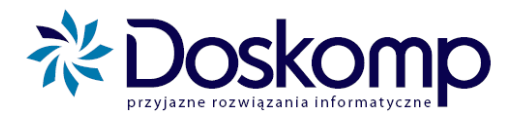

| 💐 Import plar     | u                                                   |                  |
|-------------------|-----------------------------------------------------|------------------|
| Informacje wstęp  | ne<br>Uchwała 🕅 171/2008 z dnia 2008-10-29          | _                |
| Import danych Pla | nu z piku                                           |                  |
| Dane z pliku XML  | zostaną zaimportowane jako kolejna wersja. Planu    |                  |
| Wybierz jednostł  | ę budżetową dla ktorej chcesz zaimportować dokument |                  |
| []                |                                                     | ×                |
| Spraw             | dź nowe pliki na serwerze FTP                       |                  |
| -                 |                                                     |                  |
|                   |                                                     |                  |
|                   |                                                     |                  |
|                   |                                                     |                  |
|                   |                                                     |                  |
|                   |                                                     |                  |
|                   | < <u>W</u> ster                                     | 2 Dalej > Anuluj |

Za pomocą przycisku "**Sprawdź nowe pliki na serwerze FTP**", istnieje możliwość podejrzenia czy na serwerze FTP znajdują się jakieś nowe pliki dla wybranej jednostki. Po jego kliknięciu pojawi się okno z wykazem dostępnych dla danej jednostki dokumentów na serwerze.

| 逻 BudzetFTP                                   | _ 0 🛛  |
|-----------------------------------------------|--------|
| Lista plików                                  |        |
| Lista plików na serwerze                      |        |
| PS18_Planprojekt_nrxml<br>plan 14.11.2008.xml |        |
| ,<br>                                         | Anuluj |

Gdy na serwerze znajduje się interesujący nas dokument klikamy "**Anuluj**", a następnie "**Dalej**". Pojawi się poniższe okno.

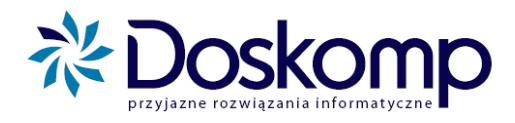

| 💕 BudzetFTP                                                                                                    |                                                                                              |                                             |
|----------------------------------------------------------------------------------------------------|----------------------------------------------------------------------------------------------|---------------------------------------------|
| Podstawowe ustawienia FTP<br>Ustaw lub sprawdź poprawność ustawień FTP/SFTP                                                               |                                                                                              |                                             |
| Ustawienia połączenia<br>Serwer FTP dora.doskomp.lodz.p<br>Login budzet_ftp ✓ Pasywn<br>Hasło ∞∞∞∞<br>Protokół FTP ✓ 21 □ Użyj pro        | e Serwer Proxy Login Proxy Hasto Proxy Port Proxy Port Proxy Typ Proxy Typ Proxy Typ Proxy T | Połącz<br>Zamknij poł.<br>Zapisz ustawienia |
| Ustawienia<br>Rok budzetowy 2010 2<br>Akcja<br>© Wysyłanie danych na serwer FTP><br>© Pobranie danych z serwera FTP <<br>© Budz<br>© Budz | wanie (PlanB)<br>et JST Plus<br>et JSTJB                                                     |                                             |
| L                                                                                                    |                                                                                              | Dalej > Anuluj                              |

Pola "Serwer FTP", "Login", "Hasło" oraz "Protokół" powinny być domyślnie wypełnione. Konfiguracja ustawień FTP zostaje dokonana podczas instalacji programu przez pracowników firmy Doskomp podczas wdrożenia.

Poniżej ukazuje się status połączenia z ftp. Jeżeli jest to status "**Nie Podłączony!**", należy kliknąć w prawym górnym rogu przycisk "**Połącz**" i poczekać na zmianę statusu. Jeżeli jest "**Połączony!**" (jak na obrazku) klikamy "**Dalej**".

W kolejnym oknie podświetlamy dokument, który chcemy zaczytać do programu oraz klikamy "**Dalej**", następnie "**Wykonaj**".

Następnie pokaże się ciąg dalszy procedury wczytywania, czyli od momentu wskazania pliku do zaczytu:

- planu patrz pkt. 6.5
- wniosku- patrz pkt. 6.5.c) lub 6.6.c)
- harmonogramu
- wykonania

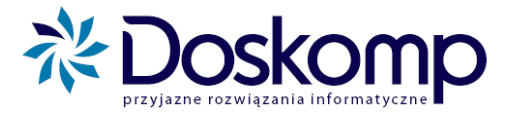

# 10. Ustawienia (opcje) programu (dla administratora)

Wszystkie parametry są ustawiane przez pracowników firmy Doskomp podczas wdrożenia.

#### 10.1. Hasło

W tym menu istnieje możliwość zmiany dotychczasowego hasła. Będąc zalogowanym na swojego obecnego użytkownika należy kliknąć menu "**Opcje**", następnie "**Hasło**" oraz wpisać dotychczas używane hasło i kliknąć "OK" Wystąpi zapytanie o nowe hasło, które należy wpisać w obu polach, a następnie wybrać przycisk "OK".

Zmiana hasła zostanie potwierdzona komunikatem: "Hasło zostało zmienione"

#### 10.2. Operatorzy

W tym miejscu istnieje możliwość podglądu oraz modyfikacji profilów użytkowników programu oraz nadanych im uprawnień.

W zakładce "**Użytkownicy**" znajduje się wykaz wszystkich dostępnych w programie użytkowników. Do każdego użytkownika programu można przypisać konkretną osobę poprzez wpisanie jej danych w zakładce "Dane użytkownika" (u dołu okna). Istnieje tu także możliwość:

- zmiany hasła oraz identyfikatora danego użytkownika;
- ustawienia hasła jako "wieczne" lub "odnawialne co miesiąc".

| 🏹 Użytkow                                                       | nicy programu                 |                         |                           |                      |  |
|-----------------------------------------------------------------|-------------------------------|-------------------------|---------------------------|----------------------|--|
| Uzytkownicy] Uprawnienia   Profile uprawnień   Funkcje programu |                               |                         |                           |                      |  |
| Login                                                           | Imię                          | Nazwisko                | Stanowisko                |                      |  |
| ADM                                                             |                               |                         | Administrator             |                      |  |
| KSIE                                                            |                               |                         | Księgowy/Księ             | gowa                 |  |
| OPER                                                            |                               |                         | Operator                  |                      |  |
| SKAR                                                            |                               |                         | Skarbnik                  |                      |  |
|                                                                 |                               |                         |                           |                      |  |
|                                                                 |                               |                         |                           |                      |  |
|                                                                 |                               |                         |                           |                      |  |
|                                                                 |                               |                         |                           |                      |  |
|                                                                 |                               |                         |                           | -                    |  |
| ⊏Ukruikonta                                                     |                               |                         |                           |                      |  |
| aktuwne                                                         | przed pierwszyn               | logowaniem 🗌 zablokowan | e po przekroczeniu limitu | (wyszukaj)           |  |
| 🗆 nieaktyw                                                      | ne 🗌 czasowo zablok           | owane                   |                           | +                    |  |
| Dane konta                                                      | Dane użytkownika Histor       | ia zmian                |                           | - Usuń użytkownika - |  |
| Identyfikati                                                    | or:                           | Zmiań kaska             | Stan k                    | onta:                |  |
| ADM                                                             |                               | Zilleri <u>n</u> asro   | przed                     | pierwszym logowaniem |  |
| NP-14-14-14                                                     |                               | Ostatnia zmiana:        | 2007-06-29                |                      |  |
| Nieudane j                                                      | proby wpisania nasra dia tego | Konta:                  | Nonto                     | utworzone przez:     |  |
| 0 05                                                            | aariio.  2007-06-25 III       | Drukuj hasło            | 🖂 Wyślij hasło            | w ania  2007-06-25   |  |
| Typ hasła:                                                      | Wymuś:                        | zmianę:                 | Ostatni                   | io edytowane przez:  |  |
| wieczne                                                         | ▼ 2007-06                     | -29 15                  |                           | w dniu 2007-06-29    |  |
|                                                                 |                               |                         |                           |                      |  |
|                                                                 |                               |                         |                           |                      |  |
|                                                                 |                               |                         |                           |                      |  |
|                                                                 |                               |                         |                           | Zamknij              |  |
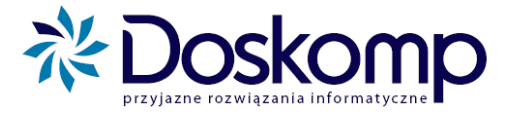

Na zakładce "**Uprawnienia**" istnieje możliwość podglądu lub modyfikacji uprawnień każdego z użytkowników programu. W celu nadania lub zabrania uprawnień należy:

- a) u góry okna wybrać danego użytkownika przy pomocy strzałek w prawo bądź w lewo;
- **b**) kliknąć przycisk "**Edytuj uprawnienia**";
- c) nadać/odjąć dane uprawnienia użytkownikowi poprzez zaznaczenie/odznaczenie pól przy danej czynności;
- d) wybrać przycisk "Zapisz zmiany".

| Vzytkownicy programu                                                                                                    |             |        |       |   |                                  |
|----------------------------------------------------------------------------------------------------|-------------|--------|-------|---|----------------------------------|
| Użytkownicy Uprawnienia Profile uprawnień Funkcje programu                                                                                                    |             |        |       |   |                                  |
| liżutkownik:SKAB - (Skarbnik)                                                                                                    |             |        |       |   |                                  |
| (Tomber)                                                                                                    |             |        |       |   |                                  |
|                                                                                                    |             |        |       |   | Description (4 de seus           |
| Funkcja programu                                                                                                    | Uprawnienia | Odczyt | Zapis |   | Przynależność do grupy:          |
| Planowanie                                                                                                    |             | -      | _     | - | Admin<br>Zarzad                  |
| Wnioski                                                                                                    |             |        | ⊻     | - | Kierownik                        |
| Implementation in the second second s |             |        |       |   | Skarbnik<br>Ksie J               |
| Zanmenizanie mnosku<br>advala zakujadzanosti usoni                                                                                                    |             |        |       |   | Ksie D                           |
| udiarzania do urbulatu                                                                                                    |             |        |       |   | Uper J<br>Oper O                 |
| usumanie z uchmały                                                                                                    |             |        |       |   | Radny                            |
| odrzucanie                                                                                                    |             |        |       |   |                                  |
| wenje archiwalne                                                                                                    |             |        |       |   |                                  |
| wprowadzanie uwag                                                                                                    |             |        |       |   |                                  |
| mprowadzanie uwag JST                                                                                                    |             |        |       |   |                                  |
| mprowadzanie dochodów                                                                                                    |             |        |       |   |                                  |
| wprowadzanie wydatków                                                                                                    |             |        |       |   |                                  |
| wprowadzanie przychodów                                                                                                    |             |        |       |   |                                  |
| wprowadzanie rozchodów                                                                                                    |             |        |       |   |                                  |
| mpiowadzanie stanu środków                                                                                                    |             |        | 54    |   |                                  |
| //////////////////////////////////////                                                                                                    |             |        |       | - |                                  |
| A Zanian mulanu                                                                                                    | Planowanie  | •      |       |   |                                  |
|                                                                                                    |             |        |       |   |                                  |
| 🔀 Porzuć zmiany                                                                                                    |             |        |       |   | Zatwierdź zmiany 🕺 Porzuć zmiany |
| <b>O</b>                                                                                                    |             |        |       |   | 🕲 Usuń wybór 🔰 🕿 Zmień grupe     |
| E dytuj uprawnienia                                                                                                    |             |        |       |   |                                  |
|                                                                                                    |             |        |       |   |                                  |
|                                                                                                    |             |        |       |   | ∠amknij                          |

Zakładka "**Profile uprawnień**" zawiera domyślne profile wraz z domyślnie nadanymi im uprawnieniami, które w zależności od potrzeb można modyfikować poprzez przycisk "**Edytuj uprawnienia**".

Zakładka "**Funkcje programu**" zawiera spis wszystkich dostępnych funkcji systemu Planowanie i Realizacja Budżetu.

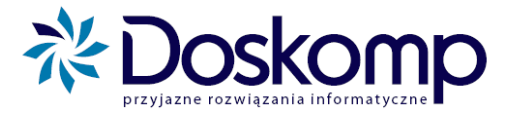

## **10.3. Parametry**

W tej zakładce znajdują się parametry programu oraz dane o JST, także w tym miejscu zaczytujemy do programu licencję.

### 10.3.1. "Parametry globalne"

W tej zakładce znajdują się opcje jak na obrazku poniżej.

| Parametry globalne Parametry lokalne Dan                                                  | e o JST           |                                                |  |
|-------------------------------------------------------------------------------------------|-------------------|------------------------------------------------|--|
|                                                                                           |                   |                                                |  |
| Identyfikator użytkownika WIELKIMI literami                                               |                   | Wniosek o zmianę zadania                       |  |
| Dodanie wersji ostatecznej harmonogramu do<br>informacji w zapotrzebowaniach i przelewach |                   | Blokuj wprowadzenie<br>ujemnych wartości planu |  |
| Podziałka klasyfikacyjna w harmonogramac                                                  | h:                |                                                |  |
| <ul> <li>dział, rozdział, paragraf, zadanie</li> </ul>                                    | 🔿 zadanie         |                                                |  |
| <ul> <li>dział, rozdział, paragraf</li> </ul>                                             | 🔿 paragraf        |                                                |  |
| 🔿 dział, rozdział                                                                         | 🔘 jedna kwota dla | jednostki                                      |  |
| C dział                                                                                   |                   |                                                |  |
|                                                                                           |                   |                                                |  |

Aby włączyć/ wyłączyć dana funkcje należy zaznaczyć ją haczykiem (kropką w przypadku wyboru podziałki klasyfikacyjnej w harmonogramach), a następnie zatwierdzamy dokonane zmiany klikając przycisk "**Zapisz parametry**".

Gdy chcemy by jednostki nie zakładały same zadań (co może spowodować rozbieżność w nazewnictwie i symbolice zadań w urzędzie i jednostkach i uniemożliwić prawidłowe działanie programu) można włączyć opcję "Wniosek o zmianę zadania". Spowoduje to, że we wniosku pojawi się dodatkowa zakładka "Zadania", gdzie jednostka dodaje zadanie, którego chce użyć we wniosku, a w opisie zaznacza którego paragrafu i jakiej kwoty dotyczy.

## 10.3.2. "Parametry lokalne"

Ta zakładka zawiera:

• ustawienia ścieżek do katalogów eksportu oraz katalogów serwera FTP;

| Parametry globalne Param              | netry lokalne Dane o JST                                 |   |
|---------------------------------------|----------------------------------------------------------|---|
| Katalogi Edycja Danych                | Komunikacja                                              |   |
| Katalogi programu                     |                                                          |   |
| Katalog eksportu                      | C:\Program Files\PlanB\bin\Eksport                       | è |
| Katalog eksportu<br>do systemu Bestia | C:\JSTPlus\Bestia                                        | à |
| Katalog nadrzędny<br>serwera FTP      | [                                                        |   |
| Domyślny katalog /<br>serwera FTP     | Rok budżetowy 💌 / Typ uchwały 💌 / Kod jednostki 💌 / Brak | - |

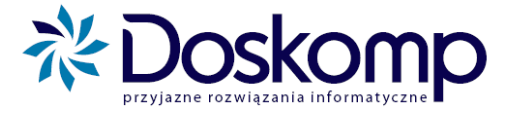

• parametry edycji planu- pola wymagane podczas tworzenia/ modyfikacji planu;

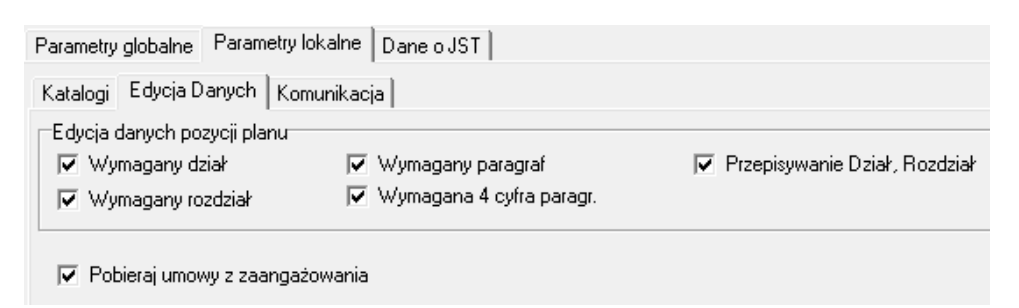

• parametry komunikacji z urzędem.

| Parametry globalne Parametry lokalne Dane o JST                                                                                                    |  |  |  |
|----------------------------------------------------------------------------------------------------|--|--|--|
| Katalogi Edycja Danych Komunikacja                                                                                                    |  |  |  |
| Uzqadnianie         Image: Rozp. Jednstek Budżetowych na podstawie kodu REGON         Image: Rozp. Uchwały na podstawie numeru         Image: Rozp. Zadań na podstawie kodu         Image: Rozp. Źródeł finans. na podstawie kodu         Image: Rozp. Typów źródeł finans. na podstawie kodu |  |  |  |
| Komunikacja                                                                                                    |  |  |  |
| Pobieranie/Wysyłanie plików na serwer FTP                                                                                                    |  |  |  |
| Zezwalaj na ponowny import uchwalonego planu                                                                                                    |  |  |  |
| 🔽 Tworzenie tymczasowego planu-projektu                                                                                                    |  |  |  |
| 🔽 Nadpisuj dane w zadaniu podczas importu planu                                                                                                    |  |  |  |
| 🔲 Wymuszaj zatwierdzenia wniosku przed eksportem                                                                                                    |  |  |  |
| Eksport tylko zatwierdzonych wniosków                                                                                                    |  |  |  |

Zaznaczona funkcja "**Zezwalaj na ponowny import uchwalonego planu**", pozwala na ponowne zapisanie planu poprzez nadpisanie już istniejącego. Jeżeli ta opcja nie jest zaznaczona do programu będzie można zaczytać plan tylko jeden raz dla jednego roku.

Po każdej zmianie ustawień należy kliknąć przycisk "Zapisz parametry".

#### 10.3.3. <u>"Dane o JST"</u>

W tej zakładce powinno się wybrać powiat lub gminę danej jednostki – kod GUS i kod REGON oraz typ jednostki (P- powiat/ G- gmina) zostaną automatycznie przypisane. Parametr ten powinien zostać ustawiony podczas wdrożenia.

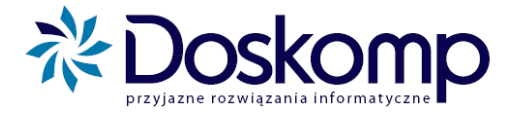

## 10.3.4. Zaczytywanie licencji do programu

Aby zaczytać otrzymany od firmy Doskomp drogą e-mailową plik licencyjny do programu należy:

- a) plik licencyjny z e-maila ("Licencja.dat") zapisać na dysku;
- b) wejść w menu "Opcje", następnie "Parametry";
- c) kliknąć przycisk na dole okna "Ponowna rejestracja";
- d) kliknąć "Pobierz dane z pliku licencyjnego";
- e) wskazać wcześniej zapisany plik licencyjny z e-maila i kliknąć "Otwórz".

| Narametry                                                         |                                 |                  |               |      |           |
|-------------------------------------------------------------------|---------------------------------|------------------|---------------|------|-----------|
| Parametry globalne Parametry loka                                 | alne Dane o JST                 |                  |               |      |           |
| Katalogi Edycja Danych Komur<br>Edycja danych pozycji planu       | Nejestracja: Zarejestrowar      | ny               |               |      |           |
| <ul> <li>✓ Wymagany dział</li> <li>✓ Wymagany rozdział</li> </ul> | Zarejestrowano dla              |                  |               |      |           |
| 🔽 Pobieraj umowy z zaangażov                                      | Kod Licencyjny                  | I                |               |      |           |
|                                                                   | Termin licencji                 | 2080-12-31       |               |      |           |
|                                                                   | ☐ Modyfikator<br>Systemowy      | 487864818        | Typ Instalcji | JB 💌 |           |
|                                                                   | Pobierz dane z pliku licencyjne | go               |               |      |           |
|                                                                   |                                 |                  |               |      | Zamknij   |
|                                                                   |                                 |                  |               |      |           |
|                                                                   | Ponowna rejestracja             | Zapisz parametry |               |      | 👖 Zamknij |

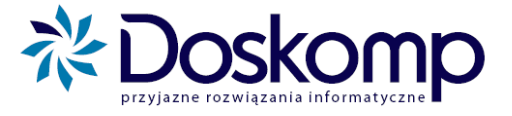

11. Informacje o producencie

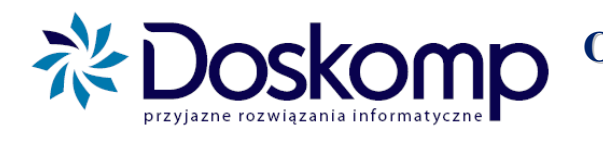

Ośrodek Produkcyjno – Wdrożeniowy Doskomp sp. z o.o.

| Adres: | Piotra Skargi 12 |
|--------|------------------|
|        | 93-036 Łódź      |

Internet: <u>http://www.doskomp.jst.pl</u> http://www.doskomp.lodz.pl

# Dział Sprzedaży i Obsługi Klienta

| <b>Telefony:</b> | (042) 683-26-71 |
|------------------|-----------------|
|                  | (042) 683-26-75 |
|                  | (042) 683-26-77 |
|                  |                 |

- **Fax:** (042) 683-26-80
- E-mail: plus@doskomp.lodz.pl plus@doskomp.jst.pl